#### CBS NAVICERT V1.97

# **CBS Navicert Instruction Manual**

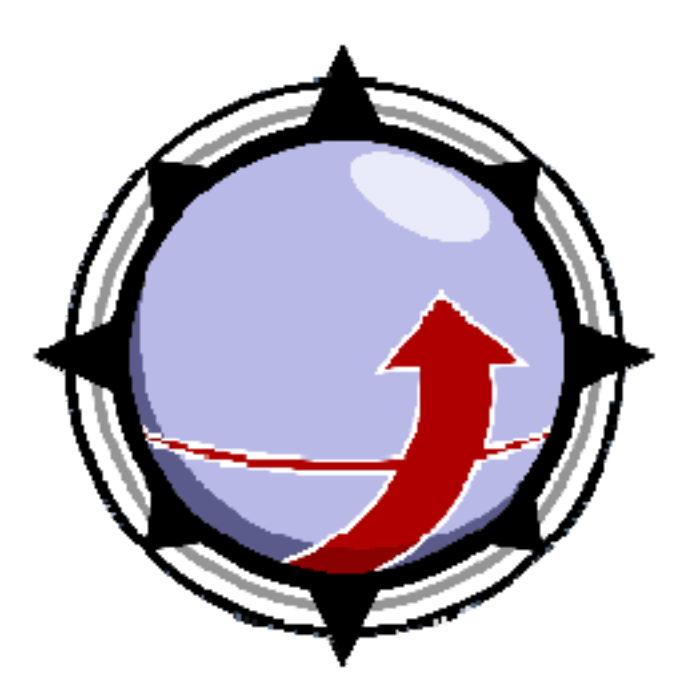

© Complete Billing Systems Box 401 Regina, Sk. Canada S4P 3A2 Phone 306.569-1434 • Fax 306.789-6614

Last Revised: June 24, 2007

© 1984 - 2007 Complete Billing Systems All Rights Reserved

Technical Support: Regina Area: 306.569.1434 Province Wide Toll Free: 800.563.4666

#### Copyright Notice and Warranty

Information in this document is subject to change without notice. Companies, names, and data used in examples herein are fictitious unless otherwise noted. No part of this document may be reproduced or transmitted in any form or by any means, electronic or mechanical, for any purpose, without the expressed written permission of Complete Billing Systems Inc.

© 1984 - 2007 Complete Billing Systems Inc. All rights reserved.

The CBS Navicert EMR License Agreement, included with the product, specifies the permitted and prohibited uses of the product. Any unauthorized reproduction or use of the product, or breach of the terms and conditions of the License Agreement, is forbidden. The Navicert License Agreement sets for the only warranties applicable to the product and documentation. All warranty disclaimers and exclusions set forth therein apply to the information contained in this document.

#### Navicert License Agreement and Limited Warranty

You should carefully read the following terms and conditions. Your use of this software package indicates your acceptance of them. If you do not accept and agree to all of these terms and conditions, you should promptly contact Complete Billing Systems and arrange to return the software and your license fee will be refunded.

CBS Navicert EMR is a proprietary product of Complete Billing Systems Ltd and is protected by copyright laws. Title to the software shall at all times remain with Complete Billing Systems. The software is licensed by Complete Billing Systems to you for your use strictly in accordance with the following terms and conditions. Source code licenses are not available. This agreement supersedes any previous agreements with Complete Billing Systems Ltd.

#### License :

Use the software on a single computer or single computer network to serve the needs of a single doctor or a group of doctors operating at one physical address for one year from the date of purchase. Following the initial year of use you may apply for an additional license either month by month or for a full year. Complete Billing Systems Ltd is under no obligation to issue additional licenses. Should Complete Billing Systems elect to issue an additional license, Complete Billing Systems Ltd will charge a fee for this license. Complete Billing Systems Ltd reserves all rights with regards to the amount of this fee. Complete Billing Systems Ltd. The hours of operation for telephone support are set at the sole discretion of Complete Billing Systems and may be altered without notice as necessary. In addition, Complete Billing Systems Ltd may, at their sole discretion, provide other forms of support (fax, internet, e-mail).

You may make backup copies of the software and store these copies away from the physical address but you may not concurrently run these copies without paying for and obtaining a license for the use of the software. You may transfer the license to use this software to another party at another physical location provided you obtain the prior permission of Complete Billing Systems Ltd for the transfer however you may not continue to operate the software once the software has been transferred.

- You may not loan or rent your software to any third party.
- You may not modify, decompile, disassemble, reverse engineer or translate this software.
- You may not reproduce, modify or translate this software documentation without permission of Complete Billing Systems Ltd.
- You may not remove copy write notice.
- You may not distribute any component part of the software or databases supplied by Complete Billing Systems Ltd.
- You may not use your software at more than one physical location without purchasing an additional software license.

If you do any of the foregoing, your license and this agreement are automatically terminated. Such termination shall be in addition to and not in lieu of any criminal, civil or other remedies available to Complete Billing Systems Ltd.

#### Term:

You may terminate your license and this agreement at any time by destroying the software and any documentation together with all copies in any form. The license will also terminate automatically if you fail to comply with any term or condition of this Agreement, in which event you agree to destroy the Software together with all copies in any form, and to provide us upon our request with written certification of such destruction.

#### Limited Warranty/Limitations of Remedies:

Except as specifically stated in this agreement, the software and software documentation is provided and licensed "As Is" without Warranty of any kind, either expressed or implied, including but not limited to the implied warranties of merchantability and fitness for a particular purpose.

Complete Billing Systems Ltd warrants for a period of 90 days from the date of delivery to you that (1) the Software will substantially conform to the Software documentation and specifications published by Complete Billing Systems Ltd, and (2) the media on which the Software is furnished and the documentation will be free from defects in materials and workmanship under normal use. Download links for the software will remain valid for this period of time. Complete Billing Systems Ltd. Does not warrant that the functions contained in the Software will meet your requirements or that the operation of the Software will be either error free or appear precisely as described in the Software documentation. The Software must be used with the computer hardware and operating system for which it is designed, and in accordance with the Software documentation and specification requirements.

Complete Billing Systems Ltd will replace defective media and make software available for electronic delivery during the period of time the software is under license.

In no event will Complete Billing Systems Ltd be liable to you for any damages, including without limitation lost profits or revenues, loss of data, business interruption loss, recovery or substitution costs, or claims by third parties, or other indirect incidentals or consequential damages, arising out of the use of or inability to use the Software, even if Complete Billing Systems Ltd has been advised of the possibility of such damages. In no case shall Complete Billing Systems Ltd liability exceed the amount of the license fee paid by you for the Software.

This limited warranty gives you specific legal rights. Some jurisdictions provide other rights, and some jurisdictions do not allow the exclusion or limitation of implied warranties or limitations of liability for incidental or consequential damages. As a result, the above limitations and/or exclusions may not apply to you.

#### General:

This agreement is governed by the laws of the Province of Saskatchewan and the country of Canada. By using this product, you acknowledge that you have read this agreement, and by using this software package indicate your acceptance of it's terms and conditions. You also agree that it is the complete agreement between us and that it supersedes any prior information or representations you received relating to the subject matter of this agreement.

# Table of Contents

#### Section I - Billing

| Overview                                | 1  |
|-----------------------------------------|----|
| Starting Navicert                       | 2  |
| Signing In to Navicert                  | 2  |
| Creating New Users                      | 2  |
| The Navicert Main Menu                  | 4  |
| Toolbar                                 | 5  |
| Patient File Menu                       | 6  |
| Enter Services                          | 6  |
| Entering a New Patient                  | 7  |
| Adding a Photo                          | 9  |
| Patient Chart System                    | 9  |
| Patient Notes                           | 10 |
| Referrals                               | 11 |
| Appointments                            | 13 |
| Billing History                         | 13 |
| Additional Patient Information Buttons  | 11 |
| Recall Eurotion                         | 1/ |
| The Medical Billing Screen              | 14 |
| Peferring Dester                        | 15 |
| Adding a new referring deater           | 10 |
| Tracting Depter                         | 10 |
| Discussion Carla (ICD Carla)            | 10 |
| Diagnostic Code (ICD Code)              | 10 |
| Adding a new Diagnostic Code            | 10 |
| Location Code & Premium Billing         | 1/ |
| Visit Date                              | 18 |
| Paying Agent                            | 18 |
| Service Code                            | 18 |
| Looking up a service code               | 18 |
| 75% and 50% Rule                        | 19 |
| Remarks                                 | 19 |
| Third Party Billing                     | 20 |
| Printing Invoices                       | 21 |
| Quick Keys                              | 21 |
| Quick Calculator                        | 21 |
| Chiropractic Billing Screen             | 22 |
| Chiropractic DPAY & 99U Code            | 23 |
| Hospital In-Patient Services            | 24 |
| Out of Province Patients                | •  |
| 25                                      |    |
| List/Correct Services                   | 26 |
| MSP Menu                                | 27 |
| Prepare Billings (Send billings to MSP) | 27 |

#### Section I – Billing (Continued...)

| Prepare Third Party Claims                        | 27 |
|---------------------------------------------------|----|
| Starting a new billing period                     | 27 |
| Transfer Billings to MSP                          | 28 |
| Submission Methods                                | 29 |
| Internet Submission                               | 29 |
| Validation Report                                 | 32 |
| PC-Anywhere                                       | 34 |
| Resending Billings                                | 36 |
| Return File                                       | 37 |
| Internet Return                                   | 38 |
| PC-Anywhere                                       | 39 |
| Printing The Return File                          | 40 |
| Parts of the Return File                          | 40 |
| Resubmitting a Claim                              | 42 |
| Third Party Menu                                  | 43 |
| Reconcile Payments                                | 43 |
| Accounts Receivable                               | 45 |
| Duplicate Receipt                                 | 46 |
| Misc. Menu                                        | 47 |
| Examine History                                   | 47 |
| Find Claim By Number                              | 48 |
| Help Menu                                         | 48 |
| Check for On-Line Updates                         | 48 |
| Contact Technical Support                         | 49 |
| Visit Us On-Line (Web Site)                       | 49 |
| Section II - Appointments                         |    |
| Appointment Tab                                   | 50 |
| Setting up a schedule                             | 50 |
| Set Individual Days                               | 53 |
| Booking an Appointment                            | 54 |
| Selecting a Doctor                                | 54 |
| Entering a New Patient via the Appointment System | 55 |
| Right Click Menu                                  | 55 |
| Bill                                              | 55 |
| Block                                             | 55 |
| Unblock                                           | 57 |
| Сору                                              | 57 |
| Delete                                            | 58 |
| Edit                                              | 58 |
| Insert                                            | 58 |
| Paste                                             | 58 |

Move .....

Wipe .....

59

59

| Section II – Appointments (Continued) |    |
|---------------------------------------|----|
| Scrolling Through A Day               | 59 |
| Arrived and Seen Buttons              | 59 |
| Additional Notes                      | 60 |
| Selecting The Appointment Date        | 60 |
| Today Button                          | 60 |
| Month Button                          | 61 |
| Clinic Calendar                       | 61 |
| Tool Bar Items                        | 62 |
| Find Appointment                      | 62 |
| Print                                 | 62 |
| Preview of Appointment Sheet          | 63 |
| Waitlist                              | 64 |
| Search                                | 64 |
| Add Patient                           | 64 |
| Remove Patient                        | 64 |
| Fdit                                  | 64 |
| Book Appointment                      | 64 |
| Dook Appointment.                     | 64 |
| Find Type                             | 65 |
| Freed Wey                             | 65 |
| Uow 7 Dave                            | 65 |
| View / Days                           | 05 |
| VIEW / DOCLOTS                        | 00 |

#### Section III

| Electronic Medical Records Tab         | 67 |
|----------------------------------------|----|
| Select The Patient                     | 67 |
| Start New SOAP Note (Using the Wizard) | 68 |
| Presenting Complaint Button            | 69 |
| Subjective Symptoms                    | 70 |
| Objective Physical Exam Findings       | 70 |
| Vitals                                 | 71 |
| Assessment                             | 71 |
| Plan                                   | 72 |
| Medication                             | 73 |
| Print Prescription                     | 74 |
| Specialist Referral                    | 75 |
| Treatment                              | 76 |
| Lab Tests                              | 76 |
| Print Lab. Req                         | 76 |
| X-Ray                                  | 77 |
| Print X-Ray Req                        | 77 |
| Other Treatment                        | 78 |
| Completed SOAP Note                    | 78 |
| Clinic Note                            | 79 |
| Templates                              | 80 |
| Creating New Template                  | 80 |
|                                        |    |

#### Section III - EMR (Continued ...)

| Questions                           | 80      |
|-------------------------------------|---------|
| Answers                             | 80      |
| Creating New Template Note          | 82      |
| Review Recent Visits                | 83      |
| Patient Notes                       | 83      |
| Current Summary                     | 84      |
| Past Summary                        | 84      |
| Additional Info                     | 85      |
| I abe                               | 85      |
| Scope                               | 86      |
| Import Scons                        | 87      |
| Eaves                               | 88      |
| Mise Documents                      | 88      |
|                                     | 00      |
| Section IV - Word Processing        | 89      |
| File Menu                           | 90      |
| Fxport                              | 90      |
| Page Setup                          | 90      |
| Drint Draview                       | 90      |
| Drint                               | 00      |
| F dit Many                          | 90      |
| Maaraa                              | 90      |
| Macros                              | 91      |
| view Menu                           | 92      |
| Insert Menu                         | 92      |
| Envelope Printing                   | 92      |
| Format Menu                         | 93      |
| Table                               | 93      |
| Options                             | 93      |
| Window                              | 94      |
| Word Processing Templates           | 94      |
| Template Field Names                | 96 - 97 |
| Making a Template                   | 98      |
| Working with Fields (Template Menu) | 99      |
| Select a Base Template              | 99      |
| The <b><blank></blank></b> field    | 99      |
|                                     |         |
| Section V - Utilities               |         |
| Utilities Tab                       | 100     |
| Address Labels                      | 100     |
| Backup / Restore Database           | 101     |
| Check for Updates                   | 108     |
| Cull Data                           | 109     |
| Data Import / Export                | 110     |
| Edit Data Files                     | 112     |
| Merge Charts                        | 114     |
| Quick Keys                          | 115     |

#### Section V – Utilities (Continued...)

| Recall List (Physician) | 115   |
|-------------------------|-------|
| Reindex Database        | . 117 |
| Repair/Reindex Database | . 117 |
| Site Certificate        | 117   |
| Statistics              | 118   |
| Submission Manager      | 119   |
| System Settings         | 121   |
| Update Staff            | 122   |
|                         |       |
| Section VI Messages     | 127   |
| Sending Messages        | 127   |
| Message History         | 127   |
| Receiving Messages      | 128   |

# Navicert - "A Clean Bill Of Health"

CBS Navicert is a well-tested and simple to use package. In just a few minutes you will know enough to use the basic features of this package.

Navicert is a simple to use package. This manual will assume that your Navicert package has been installed on your computer for you. If you need assistance installing your package please contact our technical support line.

This manual assumes that you are familiar with the basic features of Microsoft Windows. You should already know how to start a program in Windows and how to turn your computer on and off safely. Terms like "double-click", "Right Click" and "drag-and-drop" should be familiar to you. If you are not familiar with Windows you may wish to review the documentation that came with your computer or even sign up for an introduction to Windows course.

#### **Overview:**

CBS Navicert is a full featured Office management package. Navicert has a number of modules including Billing, Appointments, Word Processing, Messaging and Paperless Office features.

# Section I: Billing

Be ach time a patient sees a doctor, the doctor provides a "service" to the patient. Each service must be typed into Navicert. Usually this is done daily. Navicert stores the details of the service for about 2 weeks and then sends the list of services (submission file) to Sask Health. About a week later Navicert will connect with Sask Health and pick up a list of what was paid and what was rejected (return file). Once you know how to enter services, prepare a billing file and read a return file you will know the basics of Navicert billing. Naturally there are a number of other features in the program and these are covered later in the manual. There is one critical function that you MUST DO every single day without fail. You must make a backup of your data files. This function is described in this manual. If you have any questions about Navicert or problems with the program please do not hesitate to call our office at any time.

### **Starting CBS Navicert**

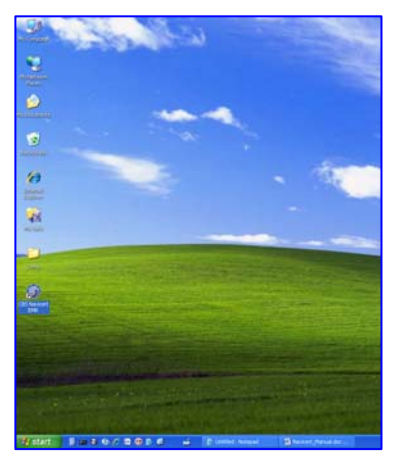

To Start CBS Navicert find your CBS Navicert icon on your desktop and double click on it. You can also click on the START button then click on Programs, click on the Navicert folder and finally click on CBS Navicert.

# **Signing In to Navicert**

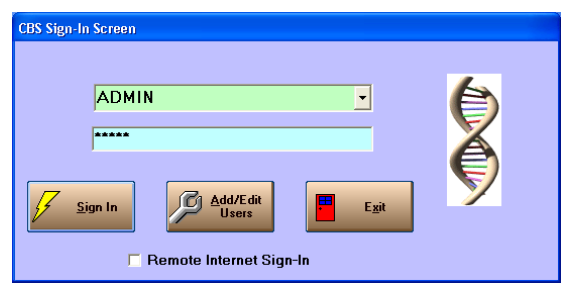

When you first start Navicert you will be asked to sign in. While it is possible to disable sign-in and use Navicert without a password it is not recommended. Legal requirements require health professionals to make every reasonable effort to protect health care records and that starts with a password to access the data. When you first start Navicert you will have only one user – ADMIN. The password for the ADMIN account is also ADMIN. Clearly this is not secure. Anyone who knows

anything about computers will instantly guess this password. As a first order of business you must change the ADMIN password and set up your user accounts.

Type ADMIN then click the Add/Edit Users button. You will see this screen:

| i Add/Edit User  |                                                                      |
|------------------|----------------------------------------------------------------------|
| ADMIN            | •                                                                    |
| User Name        | ADMIN                                                                |
| Initials         | RBH                                                                  |
| Password         | RANNAN                                                               |
| Confirm Password |                                                                      |
|                  | <ul> <li>Administrator Level</li> <li>Standard User Level</li> </ul> |
| Save Save        | Delete                                                               |

Click the drop-down and select the ADMIN account. Next you must enter the new ADMIN password. Confirm it in the Confirm Password box then click SAVE.

Please do not forget the ADMIN password because there is NO WAY to recover it if it is ever lost. You will be forever locked out of your data and that's that. No more billings. No more appointments. All patient records lost forever. Your only hope would be an old backup with a password you remember.

Honest... we can't emphasize this enough. DO NOT forget your ADMIN password.

You will notice that there are two levels for accounts. One is the Administrative level and the other is Standard User Level. Generally you should only have one Administrative Level account (the Admin account) and all other accounts should be Standard User Level accounts.

The Admin account can create new users, change passwords and delete users. Only the highest level administrative people at your clinic should have access to this account. All other accounts should be Standard Level. There have been unfortunate cases of disgruntled ex-employees causing harm to a business because they were given an Administrative password. Likewise innocent ex-employees have been suspected of causing problems at a business because they had access to Administrative passwords. For safety of all concerned it is best that only the highest level users have access to the Administrative Level password.

Once the ADMIN account has been secured with a password you can set up the various user accounts for your staff. Each user of the system should be given an account with a password. Note that it is possible to assign an account with a blank password but this is not recommended because it is not secure.

| 🛱 Add/Edit User  |                                             |
|------------------|---------------------------------------------|
|                  |                                             |
| Click Save to    | add this user 🗾 🛃                           |
| User Name        | Sally Henderson                             |
| Initials         | SH                                          |
| Password         | неконо                                      |
| Confirm Password | HERKENEN                                    |
|                  | Administrator Level     Standard User Level |
| Save Save        |                                             |

To create a new account just click the New User button. Enter the user name, initials and password. Set the User Level to Standard and then click SAVE. Remember that it is not usually wise to freely hand out Administrator level accounts.

Once all accounts have been added you are ready to log in and use Navicert.

# **Importing CBS Classic Data Files**

If you are upgrading from CBS Classic you will probably want to import all your old CBS data files. When your copy of Navicert is installed, the Navicert will run a setup wizard that will import your patient data. If you need assistance upgrading from CBS Classic please call our support line for assistance.

# The Navicert Main Menu

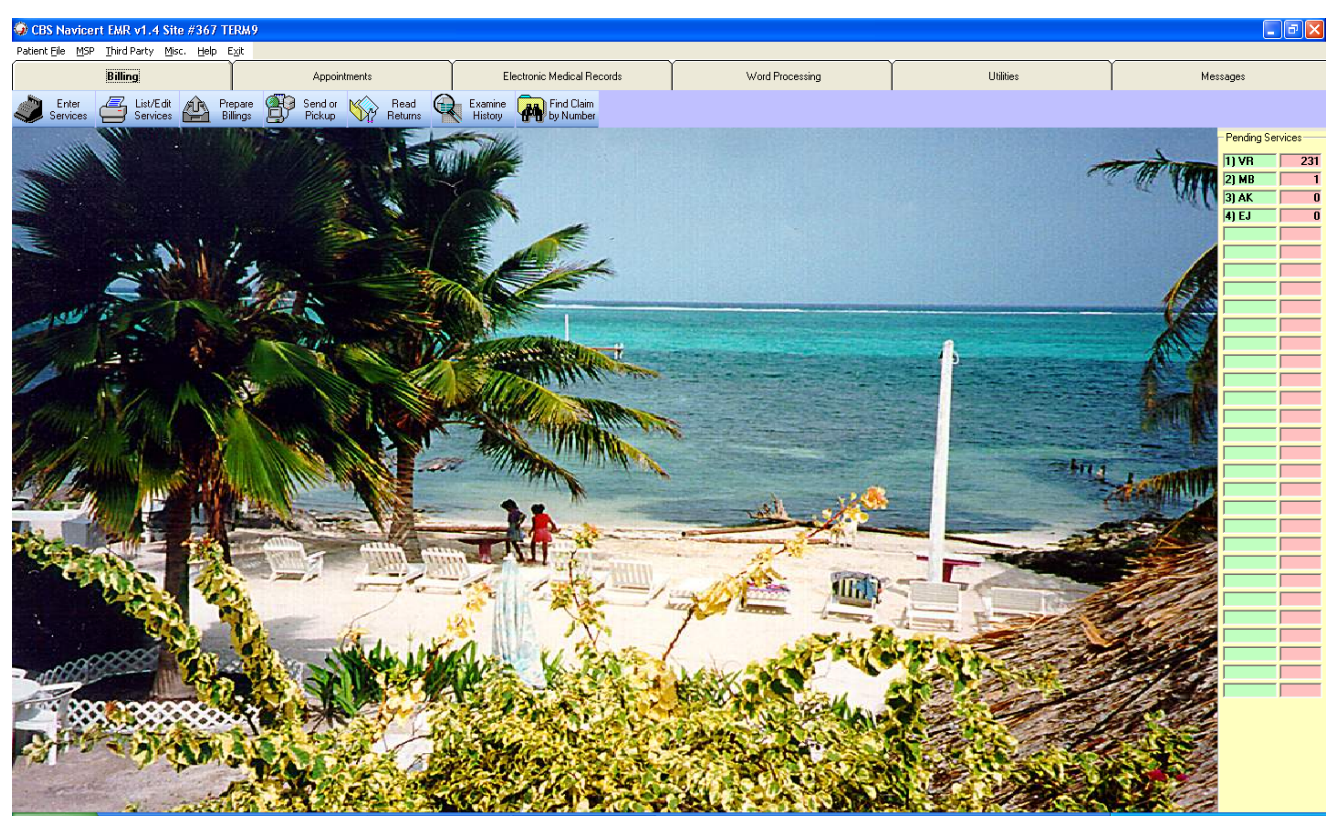

The Navicert Main Menu consists of a series of tabs across the top of the screen. Each tab will start a different section of the program. For example there is the Billing tab, the Appointment Tab, the Electronic Medical Records tab and so on. We will begin with the Billing Tab.

Above the billing tab is a pull down menu. This menu changes depending on which Tab you have selected. As you click on a menu heading, Patient File for example, a number of sub-options appear such as Enter, List and Exit. Beneath the Billing Tab is a toolbar with small pictures. The toolbar allows instant access to the most common Navicert functions. The right margin of the program usually displays "Pending Services". The body of the main screen will display a graphic. Note that your graphic may look different from the picture displayed above as this graphic may be easily changed. The graphic functions as a screen saver and is usually programmed to change every few minutes.

Each menu item can be accessed by using the mouse or with the keyboard. Using the mouse is probably the most natural and easiest way to use the menu system.

To activate the menu by keyboard, tap the  $\langle ALT \rangle$  key and release it. Then press the underlined letter for the menu item you wish to access (F for File, M for Miscellaneous, etc). You should see the menu drop down. You may then tap any underlined letter – or – use the arrow keys on the keyboard to highlight the menu entry you wish to use. Finally once the menu item is highlighted press the  $\langle ENTER \rangle$  key to activate your selection.

# The Toolbar

| 🥥 CBS Navicert                                                                                                    | EMR v1.4 Site                    | e #367 TERM9                                                                                                    | Now Display       | ing: PICS\TEDD  | YR09.JPG           |                          |
|----------------------------------------------------------------------------------------------------|----------------------------------|----------------------------------------------------------------------------------------------------|-------------------|-----------------|--------------------|--------------------------|
| Patient <u>Fi</u> le <u>M</u> SP                                                                                                    | <u>T</u> hird Party <u>M</u> iso | :. <u>H</u> elp E <u>x</u> it                                                                                                    |                   |                 |                    |                          |
|                                                                                                    | Billing                          | The second second secon | Appoint           | tments          | Ele                | ectronic Medical Records |
| Services                                                                                                    | List/Edit<br>Services            | Prepare<br>Billings                                                                                                    | Send or<br>Pickup | Read<br>Returns | Examine<br>History | Find Claim<br>by Number  |
| Contraction of the local division of the local division of the loc | 105-00-00                        |                                                                                                    |                   |                 |                    |                          |

The toolbar allows quick access to each of the major functions in the Billing portion of the Navicert program. Each picture in the toolbar represents an action.

Note: If you are unsure of the function of any toolbar item just hold your mouse still over the picture and a small help box will pop up.

Once they are used to using the Toolbar, most people prefer it over the menu system, however you can still use the menu system if you prefer.

For example, you can select Enter Services by clicking on the small picture of a cash register. If you prefer you can click on Patient File then click on Enter Services. Either option will take you to the same place.

Again, the tool bar changes depending on which tab you have selected.

# Patient File Menu

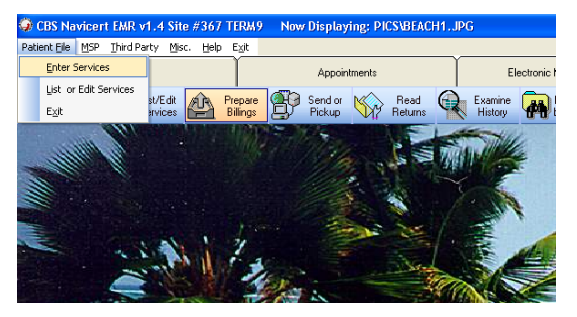

#### **Enter Services**

The feature you will probably be using more than any other is the Enter Services option. Once you select this option, Navicert will guide you through the procedure necessary to record a patient visit. Remember that the visit is recorded on your computer and will be kept on your computer until the services are submitted to MSP for processing.

Simply entering the services will NOT result in payment – they must be prepared and submitted to MSP for payment. These steps are covered later but for now we will continue to examine the process of entering services.

Once you select Enter Services you will see:

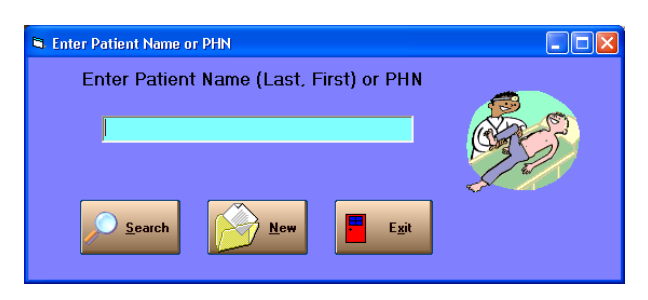

If the patient's information is already stored in your computer you may enter the name of the patient or the Personal Health Number (PHN) for the patient. If entering the name you may enter the last name or even just a portion of the last name. If you enter SMITH a list of all patients named SMITH will be displayed.

To narrow the search a bit you may wish to enter the last name **followed by a comma** and then the first initial or name of the patient.

If you enter the patient's name, Navicert will check the database. If there is more than one matching name, Navicert will display a list of matching patients displayed on the Patient Browse screen.

| 🖻 Searchin   | g Database         |   |              |           |
|--------------|--------------------|---|--------------|-----------|
|              |                    |   |              |           |
| ANSELL, J    | EAN                | F | Mar 01, 1909 | 182187896 |
| AUSER, C     | DLLEEN M           | F | Oct 01, 1970 | 160190592 |
| BARNARD      | , LOUISE AUNE      | F | Dec 01, 1964 | 130150746 |
| BARRIE, E    | ILEEN              | М | Aug 01, 1951 | 170101754 |
| BARRIE, M    | IARIEKA LAUREL-ANN | F | Jan 01, 1987 | 100189083 |
| BEESLEY,     | GAIL J             | F | May 01, 1942 | 100080529 |
| BENNING,     | DOREEN L           | м | Mar 01, 1960 | 170132625 |
| BEST, DAV    | /ID RANCE          | F | Jun 01, 1985 | 180232703 |
| BIHOLAR,     | KENNETH G          | M | Jul 01, 1961 | 180143417 |
| Last Name    | BEESLEY            |   |              |           |
| First Name   | GAIL J             |   |              | (MM)      |
| Sex          | F DOB May 01, 1942 |   |              | 607       |
| Doctor       | 1                  |   |              | 1 Crit    |
| PHN          | 100080529          |   |              | AN NA     |
| Address      | 7344 7TH 6\/F      |   | AUS          | SA ME     |
| City/Prov    |                    |   |              |           |
| Postal       | CAT OT 1           |   |              |           |
| Users Dissus | 541 011            |   |              |           |
| Home Friohe  |                    |   |              |           |
| Work Phone   |                    |   | N            | ew Exit   |
| Ref. Doctor  |                    |   |              |           |
|              |                    |   |              |           |

Use the arrow keys on the keyboard to scroll up and down through the list. You may use the Page Up and Page Down keys to more rapidly move through the list. As you scroll through the names, detailed information on the patient you are billing is displayed at the bottom of the screen. You cannot edit this information on this screen – it is just there to help you make sure you have the right patient.

Once you have highlighted the patient you wish to bill for, press the <ENTER> key on the keyboard. Once the patient is displayed on the screen you may also click on the patient with your mouse.

#### **Entering a New Patient**

If the patient information is not already entered into your computer you will need to enter the patient as a New patient. Just click on the NEW button either on the Enter Patient Name screen or on the Patient Browse screen.

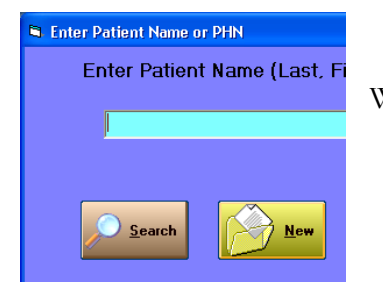

When you click on NEW you will see a blank patient entry form.

| 🖻 Patient Info | ormation              |                     |                         |                            |                               |
|----------------|-----------------------|---------------------|-------------------------|----------------------------|-------------------------------|
|                |                       |                     | Constal Nation          |                            | Pieture                       |
| PHN            |                       |                     | ciencial notes          | ~                          | Ficture                       |
| Last Name      |                       |                     |                         |                            |                               |
| First Name     |                       |                     |                         |                            |                               |
| Doctor         | <b>_</b>              |                     |                         | ~                          |                               |
| Date of Birth  | Male Female           | Last Dill           | ing Nevt Appoint        | ment                       |                               |
| Chart #        |                       |                     |                         |                            | Photo Age:                    |
| General        | Family Medical Misc.  | Patient Note:       | s Referrals             | Appoin                     | tments Billing History        |
| Address 1      |                       | Date                | Туре                    |                            | Description                   |
| Address 2      |                       |                     |                         |                            |                               |
| City           |                       |                     |                         |                            |                               |
| Province       | Postal                |                     |                         |                            |                               |
| Home Phone     |                       |                     |                         |                            |                               |
| Work Phone     |                       |                     |                         |                            |                               |
| Cell Phone     |                       |                     |                         |                            |                               |
| E-Mail         |                       |                     |                         |                            |                               |
| Family Dr      |                       |                     |                         |                            |                               |
| Referring Dr   |                       |                     |                         |                            |                               |
| Specialist     |                       |                     |                         |                            |                               |
| Misc Info 1    |                       |                     |                         |                            |                               |
| Misc Info 2    |                       | Add                 | Note Copy Note          |                            | •                             |
| Misc Info 3    |                       | This area is for c  | quick patient notes. U: | se EMR tab                 | for detailed patient records. |
| <u>B</u> ill   | Label Edit New Save [ | elete <u>H</u> isto | ry <u>R</u> ecall P     | <u>T</u> hird<br>arty Info | Next Pt.<br>Prev. Pt. Exit    |

Complete each line of the form by typing the required information and pressing ENTER or TAB to move to the next field.

The area at the top of the screen on the left consists of the most basic patient information. You must fill in the PHN, Last Name, First Name, Sex, Date of Birth and Doctor. You do not need to fill in a chart number but you may do so if you wish. All other information on this form is for clinic use only. It is not sent to MSP and entering it is optional.

The spot for DOCTOR is reserved for a number. The number is assigned to the doctors in your clinic at the time the program is installed. The first doctor entered will be doctor #1 while the next doctor will be #2, etc. If you know the doctor numbers in your clinic just type in the number. If you would like to see a list of the doctors in your clinic you may click on the drop down box to the right of the doctor list box.

The Birth Date is entered either by typing the number of the month (1) or the name of the month (January) or the abbreviation for the month (Jan). Next type the day the patient was born on. If the day isn't known just type 1 and the service will still be processed. Finally type the year the patient was born (63 or 1963).

| E | i Patient Info | rmation              |
|---|----------------|----------------------|
|   |                |                      |
|   | PHN            | J                    |
|   | Last Name      |                      |
|   | First Name     |                      |
|   | Doctor         | <b>•</b>             |
|   | Date of Birth  | Male Female          |
|   | Chart #        |                      |
|   | General        | Family Medical Misc. |
|   |                |                      |
|   | Address 1      |                      |
|   | Address 2      |                      |

Note: Two address lines are supplied but usually only the first line will be needed.

We should spend a moment and examine the various tabs and options on this screen in a bit more detail.

There are 4 tabs for information. General, Family, Medical and Misc. As you click each tab you will see additional fields you can fill in if you wish.

The Misc. tab allows you to make up your own fields and store them on the patient chart.

You will notice that Navicert allows you to enter a Photo into the patient's chart. For this feature you will need a Web Cam or similar camera attached to your computer.

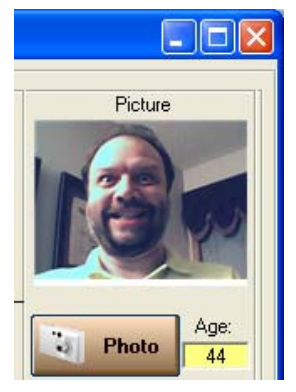

### Adding a Photo to the Patient Chart:

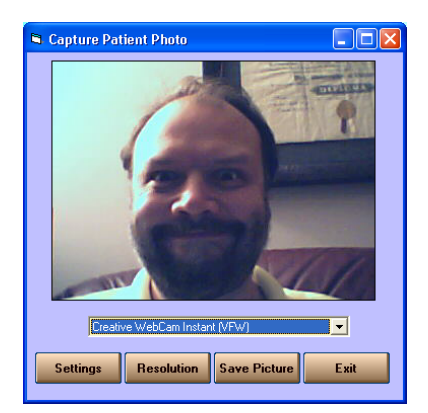

To add or update a patient photo just click the Photo Button. You will see a screen like this (well hopefully your patient will look a bit nicer than that):

Navicert works with any Windows compatible camera or input device. You can select your input device from the drop-down. You should instantly see a picture of some sort provided your device is working. If you do not see a picture in this box you will need to consult the manual that came with your web camera for help.

Have your patient pose against a neutral background and click Save Picture when you are ready.

Once you have saved the picture, it will display on the patient's chart. As with any change to the chart the picture will not be saved unless you click the Update or Bill button. If you click EXIT then all changes, including updated photo's, will be lost.

#### **Patient Chart System**

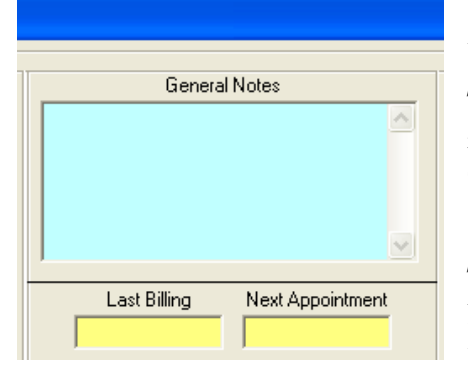

The patient chart system is optional. The information is not sent to Sask Health and is only for your own use.

The Patient Chart System is used to keep track of anything from general notes and some exam details. It is backward compatible with Classic CBS. Please note that Navicert contains a much more powerful full featured EMR package which will be discussed later in this manual.

The General Notes control appears at the top right hand side of the Patient screen. To use this box, just click in the General Notes box and type whatever note you like.

#### **Patient Notes**

| Patient Notes      | Referrals                     | Appointments          | Billing History     |
|--------------------|-------------------------------|-----------------------|---------------------|
| Date               | Туре                          | Descri                | ption               |
|                    |                               |                       |                     |
|                    |                               |                       |                     |
|                    |                               |                       |                     |
|                    |                               |                       |                     |
|                    |                               |                       |                     |
|                    |                               |                       |                     |
|                    |                               |                       |                     |
|                    |                               |                       |                     |
|                    |                               |                       |                     |
|                    |                               |                       |                     |
|                    |                               |                       |                     |
| Add N              | ote Copy Note                 |                       | •                   |
| This area is for q | uick patient notes. Us        | e EMR tab for detaile | ed patient records. |
| Delete             | <u>H</u> istory <u>R</u> ecal | I Inird Party         | E <u>x</u> it       |

In addition to a General Notes box, you can select a number of different note categories from a drop down box at the bottom of the screen.

| Note           |                                     | •    |
|----------------|-------------------------------------|------|
| otes. Use      | General Notes<br>Problem Summary    | rds. |
|                | Progress Notes<br>Present History   |      |
| <u>R</u> ecall | Social History<br>Review of Systems |      |
|                | Discolar at Discolar                | ~    |

Select the category you wish to make an entry for (ie Problem Summary). Once the entry is selected you may click on the Add Remarks button to fill in an entry under the selected heading.

Depending on the entry selected you may see a number of different items to complete. Just fill in the blanks as you wish and hit SAVE.

| 🛢 Problem S      | ummary                                                               | × |
|------------------|----------------------------------------------------------------------|---|
| Patient:<br>Date | ADAMS, WENDY 140144269<br>Jan 23, 2007                               |   |
| Doctor           | 4 EUGENE JACKSON                                                     |   |
| General          | Headache                                                             |   |
| Details          | The patient describes mild temporal head ache for the past 24 hours. |   |
|                  | Save Print Clear Exit                                                |   |

### Patient Notes Continued...

As entries are made the heading will be displayed in the patient notes area. To examine, modify or delete any of the entries just double click on the line you wish to edit. The system will display the note for that date.

| Patient Note:      | s Referrals                  | Appointments                   | Billing History    |
|--------------------|------------------------------|--------------------------------|--------------------|
| Date               | Туре                         | Descrip                        | otion              |
| Jan 23, 2007       | Problem Summary              | Headache                       |                    |
|                    |                              |                                |                    |
|                    |                              |                                |                    |
|                    |                              |                                |                    |
|                    |                              |                                |                    |
|                    |                              |                                |                    |
|                    |                              |                                |                    |
|                    |                              |                                |                    |
|                    |                              |                                |                    |
|                    |                              |                                |                    |
|                    |                              |                                |                    |
|                    |                              |                                |                    |
|                    |                              |                                |                    |
| Add N              | lote Copy Note               |                                | •                  |
| This area is for q | juick patient notes. U       | se EMR tab for detaile         | d patient records. |
| <u>D</u> elete     | <u>H</u> istory <u>R</u> eca | II <u>T</u> hird Party<br>Info | E <u>x</u> it      |

**Important Note:** When you edit a patient note you will need to click SAVE to place the information onto the Patient Screen. When you click BILL or SAVE on the patient screen the note is recorded in the patient's chart. If you press EXIT on the patient screen the note will **not** be saved.

Once you have completed the new patient form you may click SAVE or BILL. If you click SAVE the patient information will be saved and the system will return to the Enter Patient Name screen. If you click BILL the system will SAVE the patient then move to the patient billing screen. Usually you will click BILL.

#### Referrals

CBS Navicert includes a powerful utility to keep track of referrals to specialists. To access this feature, click the Referrals tab:

Any pending referrals will be listed in this box. You can quickly use this feature to set up a referral. First, contact the specialist in question and book the referral date. Next, click the ADD button at the bottom of the Referrals tab.

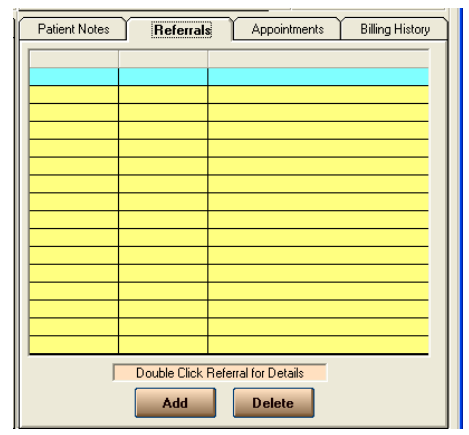

#### **Referrals Continued...**

|                      |                                        |                  | Double Click to Select                                              |        |
|----------------------|----------------------------------------|------------------|---------------------------------------------------------------------|--------|
| Date Booked          | Jan 23, 2007                           |                  |                                                                     | _      |
| loctor               |                                        |                  |                                                                     | _      |
| Name                 | Dr. CHRISTOPHER E U EKONG              | Browse           |                                                                     | _      |
| Address              | 122, MEDICAL OFFICE WING, RGH          |                  |                                                                     |        |
| City/Prov            | REGINA                                 | Doctor           |                                                                     | _      |
| Postal Code          | \$4P 0w5                               | C Lob<br>C Other |                                                                     | _      |
| Phone                | [306] 781-7229 Fex [306] 352-0499      |                  |                                                                     |        |
|                      |                                        |                  |                                                                     |        |
| Apt. Date:           | Jan 23, 2008                           |                  |                                                                     |        |
|                      |                                        |                  |                                                                     |        |
| Гуре                 | NEUROLOGICAL SURGERY                   |                  |                                                                     | _      |
|                      |                                        |                  |                                                                     |        |
| Patient Instructions |                                        |                  |                                                                     |        |
| instructions         | FOR 12 HOURS PRIOR TO APPOINTMENT      | Add to           |                                                                     |        |
|                      |                                        |                  |                                                                     |        |
|                      |                                        |                  |                                                                     | _      |
|                      |                                        |                  |                                                                     |        |
|                      |                                        |                  |                                                                     |        |
| comment              |                                        |                  |                                                                     |        |
|                      | Save This Referral to the Summary List |                  |                                                                     |        |
| 0                    |                                        |                  | C Instant Bird                                                      |        |
| Save                 | Elear 📇 Print                          | Egid             | Ote Default P     Ote Default P     Ote Default P     Ote Default P | IN NOT |

To add a referral to the list, first you must select Doctor, Lab or Other. You might be sending your patient for some lab work or you might be sending your patient to a specialist physician.

Once that is done, click Browse and select the doctor or lab from the list provided.

Next, fill in the Apt. Date.

You can fill in any pertinent instructions for your patient. For example, instructions not to eat before a blood test.

If you think you may need to use these same instructions again for another patient you can click Add to List and Navicert will save the instructions in the list to the right. The next time you use this feature you will see the previously saved instructions on the right hand side of the screen – just double click and Navicert will copy those instructions to the Instructions box.

Once your referral information is complete you can click the Print button to print out the referral slip as a reminder for the patient:

| leferral       |                                                                                                    |    |
|----------------|----------------------------------------------------------------------------------------------------|----|
|                | Happy Medical Clinic Date Printed: Jan 23, 2007<br>123 Test Street<br>Inues 947 124<br>Phone: (306) 555-1212 Fax (306) 555-2121 |    |
| - Patient      | nt Date: Jan 23, 2000                                                                                                    | _  |
| Name           | ADAMS, WENDY                                                                                                    |    |
| PHN            | 140144269 DOB 1/1/1963                                                                                                    |    |
| Doctor         |                                                                                                    | Ξ́ |
| Name           | Dr. CHRISTOPHER E U EKONG                                                                                                    |    |
| Address        | 122, MEDICAL OFFICE WING, RGH                                                                                                   |    |
| City/Prov      | , REGINA                                                                                                    |    |
| Postal Co      | ode S4P 0w5                                                                                                    |    |
| Phone          | (306) 781-7229 Fax (306) 352-0499                                                                                               |    |
| Appointm       | NEUROLOGICAL SURGERY                                                                                                    | -  |
| Patient Instru | ctions                                                                                                    |    |
| Instructio     | ns DIAGNOSTIC TEST - DO NOT TAKE ANYTHING BY MOUTH FOR 12 HOURS PRIOR TO<br>APPOINTMENT                                         |    |
|                |                                                                                                    |    |
|                |                                                                                                    |    |
|                | Bint Egt                                                                                                    |    |

#### Appointments Tab:

| Patient Notes | Re       | ferrals | Appointments Billing His | tory |
|---------------|----------|---------|--------------------------|------|
| Date          | Time     | Dr.     | Comment                  | ~    |
| Jan 29, 2007  | 10:10 AM | 4       | REVIEW                   |      |
| Jan 23, 2007  | 08:30 AM | 4       | REVIEW CARDIAC FUNCTION  |      |
| Jan 22, 2007  | 08:50 AM | 4       |                          |      |
|               |          |         |                          |      |
| Jan 22, 2007  | 08:50 AM | 4       |                          |      |

Clicking on the Appointments tab will show all past and future appointments for the selected patient.

## Billing History Tab:

| Patient Notes |      | Referr | als     | Appointm | ients | Billing | g History |
|---------------|------|--------|---------|----------|-------|---------|-----------|
| Date          | Code | Dr.    | Claim # | Billed   | Paid  | H EX    | Run       |
| Jan 23, 2007  | 005B | 1      | ×       | \$26.40  |       |         |           |
| Jan 23, 2007  | 012V | 1      | ×       | \$10.20  |       |         |           |
| Jan 23, 2007  | 018V | 1      | ×       | \$4.30   |       |         |           |
| Jan 23, 2007  | 052T | 1      | ×       | \$15.00  |       |         |           |
|               |      |        |         |          |       |         |           |
|               |      |        |         |          |       |         |           |
|               |      |        |         |          |       |         |           |
|               |      |        |         |          |       |         |           |
|               |      |        |         |          |       |         |           |
|               |      |        |         |          |       |         |           |
|               |      |        |         |          |       |         |           |
|               |      |        |         |          |       |         |           |
|               |      |        |         |          |       |         |           |
|               |      |        |         |          |       |         |           |
|               |      |        |         |          |       |         |           |
|               |      |        |         |          |       |         |           |
|               |      |        |         |          |       |         |           |
|               |      |        | Deta    | ails     |       |         |           |

From the detailed view screen you can print a statement for the patient. Just select the Start and End date for the statement. Check the desired options under "Print Claim Selection" then click View Statement. The system will bring up the patient statement and allow you to print it.

Clicking the Billing History tab will allow you to instantly review previous and pending services which have been billed on this patient.

To view the services in more detail just click the Details button and the system will display a more detailed view.

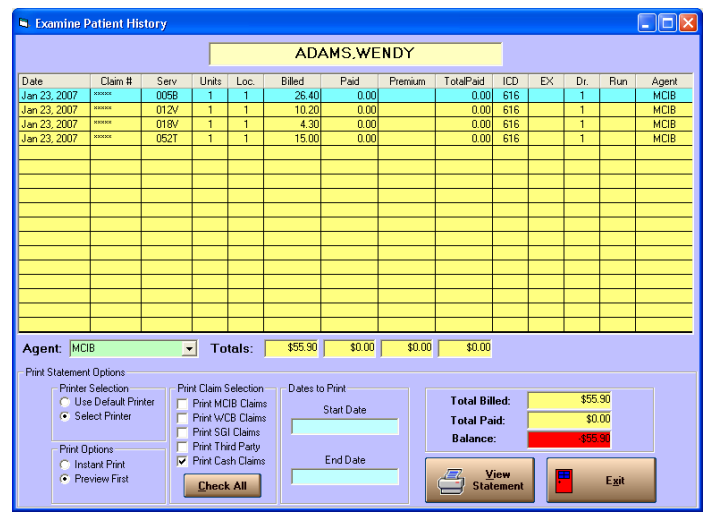

#### **Additional Patient Information Buttons:**

| <u>Bill Label Edit New Save Delete History Recall Party Info Prev. Pt.</u> | <u>B</u> ill | <u>L</u> abel | <u>E</u> dit | <u>N</u> ew | <u>S</u> ave | <u>D</u> elete | <u>H</u> istory | <u>R</u> ecall | <u>T</u> hird<br>Party Info | Next Pt.<br>Prev. Pt. | E <u>x</u> it |
|----------------------------------------------------------------------------|--------------|---------------|--------------|-------------|--------------|----------------|-----------------|----------------|-----------------------------|-----------------------|---------------|
|----------------------------------------------------------------------------|--------------|---------------|--------------|-------------|--------------|----------------|-----------------|----------------|-----------------------------|-----------------------|---------------|

Along the bottom of the patient information screen you will see a number of buttons. Their function is as follows:

| Bill         | Saves the patient information then moves on to the billing screen. To be discussed shortly.                                                           |
|--------------|----------------------------------------------------------------------------------------------------|
| Label        | Brings up the patient Label function. Note that before this function works you must contact CBS Technical Support and have a Label Template designed. |
| Edit         | Places the cursor in the Last Name field and allows you to make changes to the chart.                                                                 |
| New          | Clears the existing patient and allows you to enter a new patient.                                                                                    |
| Update       | Saves the patient information                                                                                                    |
| Delete       | Deletes the displayed patient.                                                                                                    |
| History      | Displays detailed billing history as described above                                                                                                  |
| Recall       | Activates the Patient Recall function to be discussed shortly.                                                                                        |
| Third Party  | This button allows you to edit the WCB or SGI claim details on this patient.                                                                          |
| Next/Prev Pt | These buttons let you move to the next or previous patient in the database.                                                                           |

# **Recall Function**

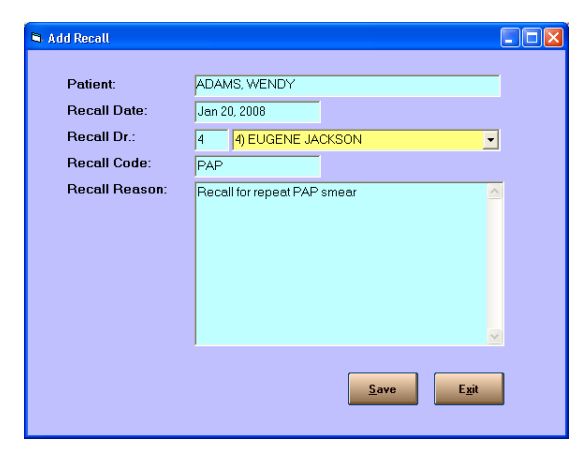

This function allows you to place the patient into the Recall system. You can enter a Recall Code and a date to be recalled. Please be consistent with your Recall codes or they will be much less useful later when you bring up the patient recall list.

For more details on the Recall system consult the section towards the end of the billing portion of the manual under Utilities.

#### **The Medical Billing Screen**

Note: The Chiropractic Billing Screen has a slightly different appearance and is discussed in the section on chiropractic billing.

At first glance the billing screen may seem a bit complex however you will quickly become very proficient in it's use.

The patient name and health number appear at the top of the screen. You may not change them on this screen.

The next item on the screen is the Referring Doctor line. Specialists will need to supply a referring doctor in order to receive full payment for services. General practitioner's will only need to supply a referring doctor when they are performing a consultation (9B), interpreting an X-Ray or Ultrasound for another doctor, when billing for a surgical assist, or in other rare cases.

| B Dhysician Billing                                                                                                    | Form                                                               |                                          |                      |                    |                                                |                                  |                                                                                                    |                                                                               |                                                                                                    |  |
|----------------------------------------------------------------------------------------------------|--------------------------------------------------------------------|------------------------------------------|----------------------|--------------------|------------------------------------------------|----------------------------------|----------------------------------------------------------------------------------------------------|-------------------------------------------------------------------------------|----------------------------------------------------------------------------------------------------|--|
| Physician Billing Patient Information Last Billing: Patient Name: Ref. Doctor: Doctor: Diagnosis: Location Visit Date:                                                                                                    | Jan 23, 2007<br>ADAMS, WE<br>1<br>CARDIAC - A<br>1<br>Jan 23, 2007 | NDY<br>DR. V. RI<br>RRHYTHM<br>1) Office | Next Vis<br>NINSLAND | sit: Jan 2<br>1401 | 29. 2007<br>44269<br>44269<br>4427<br>427<br>• | Prin<br>Prin<br>V<br>Age<br>Clai | rd Party-<br>© Enab<br>© Disab<br>at Options<br>to Options<br>to Options<br>to Select Pr<br>select Pr<br>select Pr<br>select Pr<br>to B | led<br>oled<br>int (No Preview)<br>inter Each Time<br>Medical Care I<br>Clair | Change In Doctor<br>C Temporary<br>Permanent<br>Ask Each Time<br>nsurance Branch<br>n Date:<br>rd Party Info |  |
|                                                                                                    | c ·                                                                | <b>C</b> 1                               | в.                   |                    | c · Di                                         |                                  |                                                                                                    |                                                                               | A                                                                                                    |  |
| Label Label Label Label Label Label Label Label Label Label Listory Lear Listory Listory Listo |                                                                    |                                          |                      |                    | Jen 23, 2007<br>Jen 23, 2007                   |                                  |                                                                                                    |                                                                               |                                                                                                    |  |
| Fee C<br>Descri<br><u>R</u> ema<br>(80 Char<br>Maxim                                                                                                    | rks                                                                | Code S                                   | earch:<br>DPROFILE   | (INCLUE            | DES HB, WBC, SM                                | EAR                              | AND D                                                                                                    | Total:                                                                        | \$36.60<br>L) (NOT TO                                                                                        |  |

# **Referring Doctor:**

| owse Referring                                                                    | Doctors                                                                                                    |                                                 |                                   |                                               |
|-----------------------------------------------------------------------------------|----------------------------------------------------------------------------------------------------|-------------------------------------------------|-----------------------------------|-----------------------------------------------|
|                                                                                   |                                                                                                    |                                                 |                                   |                                               |
| JABS, CORRINE                                                                     | FI                                                                                                    | 2069                                            | REGINA                            | (306) 586-3120                                |
| JACHAK, SHREE                                                                     | DHAR R                                                                                                    | 7017                                            | REGINA                            | (306) 757-4114                                |
| JACKSON, EUGE                                                                     | NE                                                                                                    | 6355                                            | MOOSE JAW                         |                                               |
| JACOBS, TERRY                                                                     | 'R                                                                                                    | 4331                                            | LA RONGE                          | (306) 425-3582                                |
| JACOBSON, ROO                                                                     | ER SAMUEL                                                                                                    | 7032                                            | CARONPORT                         | (306) 756-2262                                |
| JAHNKE, THEOD                                                                     | ORE H J                                                                                                    | 7025                                            | SASKATOON                         | (306) 382-5854                                |
| JAMES, MARK L                                                                     | ISUE                                                                                                    | 7045                                            | SASKATUUN                         | (306) 956-3637                                |
| JAMES, MICHELI                                                                    | .t                                                                                                    | 2024                                            |                                   | (200) 652 2405                                |
| Last Name                                                                         | JACHAK                                                                                                    |                                                 |                                   |                                               |
| Lastinallie                                                                       | INCELIOD.                                                                                                    |                                                 |                                   |                                               |
| First Name                                                                        | SHREEDHAR R                                                                                                    |                                                 |                                   | 1214                                          |
| First Name<br>Address 1                                                           | SHREEDHAR R<br>BROADWAY MEDICA                                                                                  | AL CLINIC                                       |                                   |                                               |
| First Name<br>Address 1<br>Address 2                                              | SHREEDHAR R<br>BROADWAY MEDICA<br>1319 BROADWAY AV                                                              | AL CLINIC<br>VE                                 |                                   | Add                                           |
| First Name<br>Address 1<br>Address 2<br>City                                      | SHREEDHAR R<br>BROADWAY MEDIC<br>1319 BROADWAY AV<br>REGINA                                                     | AL CLINIC<br>VE                                 | Prov SK                           |                                               |
| First Name<br>Address 1<br>Address 2<br>City<br>Postal Code                       | SHREEDHAR R<br>BROADWAY MEDIC<br>1319 BROADWAY A'<br>REGINA<br>S4P 1E5 Bi                                       | AL CLINIC<br>VE<br>Iling Number                 | Prov SK<br>: 7017                 | Add<br><u>Save</u>                            |
| First Name<br>Address 1<br>Address 2<br>City<br>Postal Code<br>Specialty          | SHREEDHAR R<br>BROADWAY MEDIC<br>1319 BROADWAY A'<br>REGINA<br>S4P 1E5<br>Bil<br>GENERAL PRACTICI               | AL CLINIC<br>VE<br>Iling Number<br>E            | Prov SK<br>: 7017                 | Add<br>Save                                   |
| First Name<br>Address 1<br>Address 2<br>City<br>Postal Code<br>Specialty<br>Phone | SHREEDHAR R<br>BROADWAY MEDIC<br>1319 BROADWAY AN<br>REGINA<br>S4P 1E5 Bi<br>GENERAL PRACTICI<br>(306) 757-4114 | AL CLINIC<br>VE<br>lling Number<br>E<br>Fax (30 | Prov SK<br>7017<br>16) 565-2237   | <u>A</u> dd<br><u>S</u> ave<br>Delete         |
| First Name<br>Address 1<br>City<br>Postal Code<br>Specialty<br>Phone<br>E-Mail    | SHREEDHAR R<br>BROADWAY MEDIC<br>1319 BROADWAY AV<br>REGINA<br>S4P 1E5 Bi<br>GENERAL PRACTICI<br>(306) 757-4114 | AL CLINIC<br>VE<br>lling Number<br>E<br>Fax (30 | Prov SK<br>: 7017<br>66) 565-2297 | <u>A</u> dd<br><u>S</u> ave<br><u>D</u> elete |

To enter a referring doctor you may enter either the doctor's 4 digit Medicare billing number or the doctor's name. Make sure to enter the last name first. It is usually not necessary to enter a first name. A list of all matching doctors will be displayed. Highlight the doctor you want and press <ENTER>.

If you wish to add a referring doctor just click the ADD button then fill in the blanks and click SAVE.

If you wish to update a doctor's address, phone number, etc just click on the appropriate field, make the change then click SAVE.

#### **Treating Doctor**

The next item you must supply when billing a patient is the Doctor in your clinic who provided the service. Navicert provides a quick way of selecting the treating doctor. Each doctor in your clinic will be assigned a number (1, 2, 3, etc.). Just enter that number or click the drop down box to pick the doctor by name.

# **ICD Codes**

| D Code Browse                  |     |
|--------------------------------|-----|
|                                |     |
| Diagnosis                      | ICD |
| CARDIAC - ARRHYTHMIA           | 427 |
| CARDIAC - DECOMPENSATION       | 429 |
| CARDIAC - INFARCTION           | 410 |
| CARDIAC - ISCHEMIA             | 414 |
| CARDIAC - NEUROSIS             | 306 |
| CARDIAC ARRYTHMIA              | 427 |
| CARDIOMEGALY                   | 429 |
| CARDIOMYOPATHY                 | 425 |
| CARDIO-PULMONARY ARREST        | 427 |
|                                |     |
| Diagnosis CARDIAC - ARRHYTHMIA |     |
| ICD Code 427                   | CIL |
| Add                            |     |

The next item is the Diagnosis. You must provide the 3 digit ICD code to MSP in order to receive payment. You may type in the code if you know it or you may enter the description of the diagnosis. The system will search the ICD code database and display all matches. Select the best match from the list.

To add a new code just click the ADD button, fill in the blanks then click SAVE. Note that it is perfectly fine, even preferable, to have the same code entered into the system under a number of different descriptions. This makes finding the code much easier. For example you may wish to enter code 401 under both Hypertension and High Blood Pressure. This way, whichever description you enter the system

will be able to locate code 401. It is the numeric code that MSP requires. Once you have added the code just click SAVE to save the code in the ICD code database.

# **Location Code and Premiums**

The location code has a dual purpose. MSP, for unknown reasons, decided to use the location code to indicate where a service takes place and also uses this code to indicate when a premium payment is due.

During normal office hours a doctor uses one of five numbers to indicate the location where the service was delivered.

A doctor may bill a premium for any service delivered which was delivered outside his office and also was provided outside normal office hours. For more details on the rules governing Premium services please consult the MSP fee schedule manual. To indicate a premium service the doctor uses a letter code.

To see a list of available location codes just click the Location button on the billing screen.

| Normal Office Hours           | 5PM - Midnight, Weekend, Stat Holiday | Midnight to 7AM             |
|-------------------------------|---------------------------------------|-----------------------------|
| <ul> <li>1) Office</li> </ul> | 🔿 B) 25% Premium In Patient           | 🔿 K) 50% Premium In Patient |
| 🔘 2) In Patient               | 🔘 C) 25% Premium Out Patient          | M) 50% Premium Out Patient  |
| 🔘 3) Out Patient              | 🔿 D) 25% Premium Home                 | P) 50% Premium Home         |
| 🔘 4) Home                     | C E) 25% Premium Other                | 🕥 T) 50% Premium Other      |
| 🔘 5) Other                    |                                       |                             |
|                               |                                       |                             |

The system will watch the date of service and prompt the user to select a premium code on weekends but since the time of service is not provided, Navicert has no way to know when to suggest a premium code for after hours services during the week. It is up to the user to make sure the right code is selected.

Note that although you may select a 25% or 50% premium code the fee displayed on the screen remains the same. MSP will notice the premium code and issue extra payment.

# Visit Date

Next you will need to enter the visit date. All dates in Navicert are entered in the format Month, Day, Year. You may enter either the number of the month (1), the written form of the month (January) or the short form of the month (Jan). Next enter the day of the month the service was provided on. Finally comes the year. If you leave off the year, Navicert will default to the current year.

When you enter a visit date, Navicert will set that date as the last date used. The next patient you enter will display this visit date. This is very convenient when you wish to enter a number of patients one after the other all seen on the same day. You may change this date by typing over the date.

# **Paying Agent**

The paying agent field will only be displayed if "Enable 3<sup>rd</sup> Party Billing" is selected on this screen. For this example we will use MCIB (MSP) however Navicert is capable of generating an invoice which may be sent to any 3<sup>rd</sup> party agent. See the 3<sup>rd</sup> party billing information after this section.

#### Service Code

Next we enter the service code. Navicert has a full list of the thousands of MSP codes and fees. Please consult your fee schedule to determine the right code to use for your situation.

You may type in the code and press <ENTER>. For example you may enter a 5B (routine office visit). Once you press <ENTER> the remainder of the line is filled in including the fee.

Instead of pressing <ENTER> you may press the <TAB> key to move across the fields and make changes as necessary.

Navicert has the ability to assist you in finding the right code. Just click in the Fee Code Search box and type in a word to search for. Navicert will search the Fee Schedule and locate as many matches as possible. Please be aware that while every attempt has been made to insure the accuracy of our Fee Code list, we take no responsibility for errors or omissions. Always consult the official MSP Fee Schedule guide for official rates and codes.

| Clear         |                        |     |        |         |  |
|---------------|------------------------|-----|--------|---------|--|
| Save          |                        |     |        |         |  |
| E <u>x</u> it |                        |     | _      |         |  |
|               | Fee Code Search: CATHE | TER | Total: | \$84.20 |  |

After you enter your key word, Navicert will display a list for you to pick from:

#### Fee Code Continued...

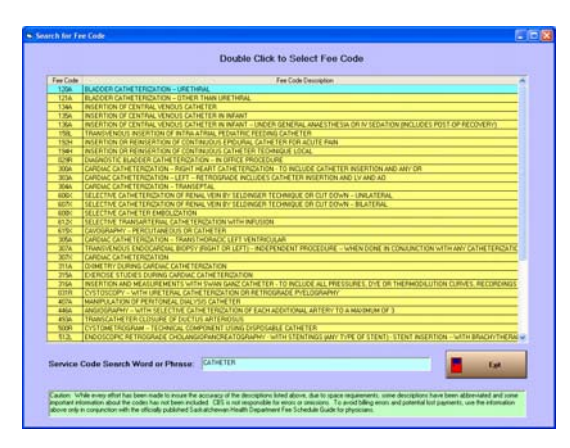

You can further refine your search by including more terms. Each word you type must be found in the description of the fee code in order for a code to be displayed.

When you see your code just double click on it to select it.

Remember – read and always refer to the official printed MSP fee schedule guide. Use the Navicert guide only as a memory aid to assist you in locating codes.

#### 75% and 50% Rule

Some services when billed together invoke MSP's 75% rule. Navicert is programmed to catch these situations and will cause the percent box to be filled in when necessary. You may manually select 75% by clicking the drop down box in the percent column. In certain rare cases the 75% rule may not apply to a given situation even though Navicert has selected that rule. Please contact us if this occurs but use the drop down box to clear the 75%.

There are only a very small number of services which are to be billed at 50% (usually orthopedic codes). If you wish to bill a code at 50% just click the drop down box and select 50% from the list.

Multiple services provided on different days may be entered on the same form. Use the TAB key to move across the form and adjust the date.

Using the TAB key you can also move across the form to select the location or even the billing MODE. (Normally you will NEVER change the mode – if you are in doubt please call the support office.)

In rare cases where it is necessary to adjust the fee you will need to click in the fee box with your mouse.

#### Remarks

The REMARKS field is used to send a message to MSP. You may type up to 78 characters in this box. MSP staff will be able to read this comment and act upon it as necessary. Remarks are often used to provide information MSP requests such as the time a procedure was completed or to indicate that a bilateral procedure was billed, etc.

# **Third Party Billing**

As previously discussed, Navicert is able to bill 3<sup>rd</sup> party agents. You will only see this field if you have selected the ENABLED option under Third Party on this screen. Some offices bill a lot of 3<sup>rd</sup> party claims and have the option enabled while others rarely bill 3<sup>rd</sup> party claims and have this option disabled for faster billing.

To bill a 3<sup>rd</sup> party agent, once the option has been enabled, select the 3<sup>rd</sup> Party Agent field with your mouse. Agents that are already entered into the system are MSP, WCB and 0001 (Cash). To see list of agents put your cursor in the Agent field and type a ? then press <ENTER>. A list of all available agents will be displayed.

| Select Third Party Agent        |                     |
|---------------------------------|---------------------|
|                                 |                     |
| Agent De                        | scription Agent     |
| OTHER PAYER                     | OPAY                |
| PAYMENT METHOD NOT SPECIFIED    | PAID                |
| ROYAL CANADIAN MOUNTED POLICE   | RCMP                |
| SASKATCHEWAN GOVERNMENT INSURAN | ICE SGI             |
| SGL& SULIAL SERVICES            | 561+                |
| SUCIAL SERVICES                 | 55                  |
| VISA CREDITI CARD               | VISA                |
| WURKERS COMPENSATION            | WLB                 |
| Agent Code: WCB (4 Digits/Lette | 18]                 |
| Agent Name Workers Compensation | and a second second |
| Agent Address                   |                     |
| Agent City/Prov                 |                     |
| Agent Postal Code               |                     |
| Misc Note:                      |                     |
| Add 2000 20                     | Egit                |

Some 3<sup>rd</sup> Party Agents require additional information. For example, WCB or SGI claims require information about the injury date, etc. When it is necessary Navicert will prompt you for this information.

If the agent you wish to bill for has not been entered you may enter the information into the system. Just click the ADD button and fill in the blanks. The Agent code or number must be a 4 digit number selected by the user.

When billing for a 3<sup>rd</sup> party agent you may use standard MSP billing codes and fees or you may enter your own fee code items (See Utility Menu – Edit Data Files).

| Third Party Information |                                |  |  |  |  |  |
|-------------------------|--------------------------------|--|--|--|--|--|
|                         | ADAMS, WENDY - WCB Information |  |  |  |  |  |
| Date of Injury          | Jan 01, 2007                   |  |  |  |  |  |
| Area of Injury          | LOW BACK                       |  |  |  |  |  |
| Claim Number            | 12345                          |  |  |  |  |  |
| Employer Name           | HAPPY SHOPPING CENTRE          |  |  |  |  |  |
| Employer Address        | 123 12TH AVE E.                |  |  |  |  |  |
| Employer City           | REGINA, SK.                    |  |  |  |  |  |
| Employer Postal         | S4V 2J9                        |  |  |  |  |  |
| Save                    | Delete Clear Exit              |  |  |  |  |  |

| Agent                                  |  |
|----------------------------------------|--|
| WCB Workers Compensation               |  |
| Claim # 12345 Claim Date: Jan 01, 2007 |  |
| Update Third Party Info                |  |

You can view or edit Third Party Claim information by clicking the Update Third Party Info button on this screen.

# **Printing Invoices**

| CBS Receip                                                                                                    | t                                       |                                                                                                    |                                                                                                    |                                            |                                                        |                                                              |                                                               |                               |
|----------------------------------------------------------------------------------------------------|-----------------------------------------|----------------------------------------------------------------------------------------------------|----------------------------------------------------------------------------------------------------|--------------------------------------------|--------------------------------------------------------|--------------------------------------------------------------|---------------------------------------------------------------|-------------------------------|
| Happy Medical Clinic<br>123 Test Street<br>Ituna S4T 1A9<br>Phone: (306) 555-1212 Fax:(306) 555-2121<br>Official WCB Invoice                                    |                                         |                                                                                                    |                                                                                                    |                                            | Patie<br>ADAMS<br>215 HA<br>REGIN/<br>S4R 1S<br>Date F | ent:<br>3, WENDY<br>LLIFAX ST<br>A, SK<br>19<br>Printed: Jar | n 23, 2007                                                    |                               |
| Send Form To:     Employ       Workers Compensation Board     HAPPY SHI       Claims Department     220 - 1881 Scarth St.       Regina, Sk. S4P 4L1     S4V 2J9 |                                         |                                                                                                    |                                                                                                    | nformation:<br>IG CENTRE                   | (<br>Ir<br>C<br>A<br>D                                 | Claim Deta<br>njury Date: J<br>Ilaim # 1<br>rea: L<br>IOB: J | <b>ails:</b><br>an 01, 2007<br>2345<br>OW BACK<br>an 01, 1963 |                               |
| Date<br>Jan 23, 2007<br>Jan 23, 2007<br>Jan 23, 2007<br>Jan 23, 2007                                                                                            | Service<br>0058<br>012V<br>134A<br>606X | Des<br>Medical Service or Re<br>Medical Service or R<br>Medical Service or Re<br>Medical Service or Re | Description         Dr.           2e or Report         DR. V. RININSL2           2e or Report         DR. V. RININSL2           2e or Report         DR. V. RININSL2           2e or Report         DR. V. RININSL2           2e or Report         DR. V. RININSL2 |                                            | r                                                      | Reg. #<br>8637<br>8637<br>8637<br>8637                       | Billed<br>\$26.40<br>\$10.20<br>\$47.60<br>\$72.00            | Paid                          |
|                                                                                                    |                                         |                                                                                                    | T                                                                                                    | otal Billed:<br>Total Paid:<br>Total Paid: |                                                        | \$156.20<br>\$0.00<br><b>\$156.20</b>                        |                                                               | <u>Print</u><br>E <u>x</u> it |

After entering the service code and saving the service you will be given the option to print an invoice immediately or print it at a later time.

When you elect to print the invoice later, it will be printed the next time you prepare a submission to MSP. If you decide to print the invoice it will print right away.

Note: You are responsible for sending the invoice to the 3<sup>rd</sup> party in question. Navicert can not send WCB or SGI claims electronically – that's why Navicert prints the invoice – so you can mail it.

#### **Quick Keys**

Take a moment to set up your Quick Keys – covered later in this manual under the Utilities section. You can program your quick keys to help you quickly enter common service codes and diagnostic codes with the tape of a button.

# **Quick Calculator**

The quick calculator function allows Navicert to assist in the entry of certain service codes – mostly for Anesthesiology. Check the Quick Calc box to enable this feature. After you enable this feature, Navicert will watch the first service you enter. If you enter, for example, a 500H Navicert will pop up a form requesting additional information. Just fill in the start and end times of the operation and Navicert will calculate the 501H codes.

### **Chiropractic Billing**

| Patient Information<br>Patient Information<br>Patient Name:<br>Doctor:<br>Diagnosis:<br>Visit Date:<br>Last Billing: Jan 23. | Imp, Form           [ADAMS, WENDY           [T         [DR. I. M. HAPP           [ABDOMINAL PAIN OR SWEL           Jan 23, 2007           2007         Next App | Y<br>Y<br>UING NOT OTHERWI<br>Update Third Pa<br>pointment: Jan 29, 2007 | _▼<br>arty Info | Receipt Printing<br>C Enabled<br>Disabled<br>Instant Print (No Preview)<br>Select Printer Each Time<br>Copayment Method / Agent<br>Print Invoices Immediade<br>Print Invoices Immediade<br>Payment Method | Change In Doctor<br>Change In Doctor<br>Change In Do |
|----------------------------------------------------------------------------------------------------|----------------------------------------------------------------------------------------------------|--------------------------------------------------------------------------|-----------------|----------------------------------------------------------------------------------------------------|----------------------------------------------------------------------------------------------------|
| Label<br>Label<br>Listory<br>Clear<br>Save<br>Egit                                                                           | Service Code                                                                                                    | Service Date                                                             | Age             | nt Copay                                                                                                    | Fee                                                                                                    |
| (80 C<br>M                                                                                                    | Characters<br>aximum)                                                                                                    |                                                                          |                 | i otai:                                                                                                    |                                                                                                    |

Chiropractic billing is very similar to medical billing however there are a few important differences.

Service codes are the standard Chiropractic codes (1U, 5U, 53U, etc). The diagnostic codes are "C" codes (ie C14, C15, etc.) The Visit Date is entered in the usual Month/Day/Year format. The Paying Agents are alphabetic rather than numeric. If you are unsure of the agent to use, type a question mark and press <ENTER> to see the full list.

| Select Third Par  | ty Agent                |         |  |  |  |  |  |
|-------------------|-------------------------|---------|--|--|--|--|--|
|                   | Agent Description       | Agent   |  |  |  |  |  |
| AMERICAN EX       | AMERICAN EXPRESS        |         |  |  |  |  |  |
| CASH PAYMEN       | CASH PAYMENT            |         |  |  |  |  |  |
| CHEQUE - EDI      | ſ                       | CHEQ    |  |  |  |  |  |
| CREDIT CARD       | • OTHER                 | COTR    |  |  |  |  |  |
| DEBIT CARD P      | AYMENT                  | DC      |  |  |  |  |  |
| DEPARTMENT        | OF INDIAN AFFAIRS       | DIA     |  |  |  |  |  |
| DEFERRED PA       | YMENT                   | DPAY    |  |  |  |  |  |
| DEPARTMENT        | OF VETERAN AFFAIRS      | DVA     |  |  |  |  |  |
| MASTERCARD        | PAYMENT                 | MC      |  |  |  |  |  |
| Agent Code:       | COTR (4 Digits/Letters) |         |  |  |  |  |  |
| Agent Name        | Credit Card - Other     | -       |  |  |  |  |  |
| Agent Address     | 0                       |         |  |  |  |  |  |
| Agent City/Prov   | 900<br>900              | our s   |  |  |  |  |  |
| Agent Postal Code |                         | bring ( |  |  |  |  |  |
| Misc Note:        |                         |         |  |  |  |  |  |
| Add               | Garco Garcol Exit       |         |  |  |  |  |  |

Navicert will automatically apply the right fee schedule for the agent selected. For example, selecting SS uses the Social Services fee schedule and WCB will select the Workers Compensation fee schedule.

# Chiropractic DPAY & 99U Code:

Usually when a patient presents to the Chiropractic office he will be paying for his service at the time of his visit and the agent selected would be CASH or CHEQ, etc. On occasion a patient will request the ability to pay at a later date. A deferred payment is entered into Navicert by using the DPAY paying agent. Navicert will record the service exactly like any other service however the patient's account will be debited for the amount of the copayment.

When the patient pays for his service you must enter the payment into Navicert to credit the patient's account. This is done by billing a 99U service code. Just type 99U on the service line and Navicert will ask the amount of the payment and method of payment. Type in the amount and Navicert will credit the patient's account with that amount.

Note that you may enter a credit (99U) code at any time. It does not have to be made in conjunction with a service. In some cases a payment may be made prior to a visit resulting in a credit balance on the patient's account.

Just remember, the DPAY agent used with a 5U service code is for Deferred Payment (Debit). A 99U service code is for payment (Credit).

# **Hospital In-Patient Services**

For Physicians, billing for hospital days is simple with Navicert. Either select an existing patient or enter a new patient as previously described. Move to the billing screen and enter the referring doctor, treating doctor, location code and date as previously discussed. Make sure to use the first date of hospital in-patient days as the Date.

For the service code just enter the hospital in-patient days code for your specialty. General practitioners, for example, use 25B.

Once you press <ENTER> you will be asked to confirm the first date in hospital and to enter the last date of service. This done you will see the hospital days form displayed.

If necessary you may adjust the items on this screen. The first 10 days of in-patient are billed as 25B. If the doctor was not caring for the patient for the full 10 days of 25B, you can use your mouse to click on a date. Navicert will then remove that date from the days being billed.

Pressing the NEXT button will cause Navicert to move to 26B, 27B and finally 28B for all remaining days.

|                     |                               |                          | A                  | AMS, WENDY                                                      | 140144269                                                 |                                                             |              |                   |
|---------------------|-------------------------------|--------------------------|--------------------|-----------------------------------------------------------------|-----------------------------------------------------------|-------------------------------------------------------------|--------------|-------------------|
| anuary 2001         | 6                             | 1                        |                    |                                                                 |                                                           |                                                             |              |                   |
| Sunday              | Monday                        | Tuesday                  | Wednesday          | Thursday                                                        | Friday                                                    | Saturday                                                    | Service:     | 025B              |
| 1                   | 2                             | 3                        | 4                  | 5                                                               | 6                                                         | 7                                                           | Agent:       | MCIB              |
| 8                   | 9                             | 10                       | 11                 | 12                                                              | 13                                                        | 14                                                          | Start Date:  | ,<br>Jan 01, 2006 |
| 15                  | 16                            | 17                       | 18                 | 19                                                              | 20                                                        | 21                                                          | End Date:    | Jan 10, 2006      |
| 22                  | 23                            | 24                       | 25                 | 26                                                              | 27                                                        | 28                                                          | Days Billed: | 10                |
| 29                  | 30                            | 31                       |                    |                                                                 |                                                           |                                                             | Total:       | \$220             |
|                     |                               |                          |                    |                                                                 |                                                           |                                                             |              |                   |
|                     |                               |                          |                    |                                                                 |                                                           |                                                             | Remarks:     |                   |
| ebruary 200         | J6<br>                        | Tuesday                  | Wedneedeu          |                                                                 |                                                           |                                                             |              |                   |
| Sunday              | Monday                        | ruesuay                  | weunesuay          | Thursday                                                        | Friday                                                    | Saturday                                                    |              |                   |
| Sunday              | Monday                        | Tuesuay                  | 1                  | Thursday<br>2                                                   | Friday<br>3                                               | Saturday<br>4                                               |              |                   |
| Sunday<br>5         | Monday<br>6                   | 7                        | 1<br>8             | 2<br>9                                                          | Friday<br>3<br>10                                         | Saturday<br>4<br>11                                         |              |                   |
| Sunday<br>5<br>12   | 6<br>13                       | 7<br>14                  | 1<br>8<br>15       | 2<br>9<br>16                                                    | Friday<br>3<br>10<br>17                                   | Saturday 4 11 18                                            |              |                   |
| 5<br>12<br>19       | 6<br>13<br>20                 | 7<br>7<br>14<br>21       | 1<br>8<br>15<br>22 | Participation           2           9           16           23 | Friday<br>3<br>10<br>17<br>24                             | Saturday 4 11 18 25                                         |              |                   |
| 5<br>12<br>19<br>26 | Monday<br>6<br>13<br>20<br>27 | 7<br>7<br>14<br>21<br>28 | 1<br>8<br>15<br>22 | P           2           9           16           23             | Friday           3           10           17           24 | Saturday           4           11           18           25 |              |                   |

Sometimes a physician will share responsibility for a patient during a 10 day period. Take the example of a patient who was seen by Doctor 1 and Doctor 2. Doctor 1 saw the patient from Monday through Friday and Doctor 2 took over for Saturday and Sunday then turned care of the patient back over to Doctor 1. When Doctor 1 bills the patient he must make sure not to bill Saturday or Sunday or Doctor 2 won't be able to bill the services. Doctor 1 would just click on Saturday and Sunday to unhighlight them. The system will then not submit claims for those days. Doctor 2 could then submit his claims for Saturday and Sunday.

# **Out of Province Billing**

Physicians are able to bill for patients from most other provinces and territories directly. The only exception at this time is the province of Quebec. You will need to bill Quebec patients directly, issue them a receipt and allow them to be reimbursed when they return home.

To bill for an out of province patient you only need to know the billing number for the patient's provincial health plan and province of origin. Just enter the patient as you would any other patient. The only difference is in the PHN. Enter the two letter province code from the list below and follow it directly with the EXACT number on the patient's health card. If the health card shows letters in the health number those letters must be included. Do NOT enter spaces or dashes in the health number.

| BC | British Columbia     | AB | Alberta                         |
|----|----------------------|----|---------------------------------|
| MB | Manitoba             | NB | New Brunswick                   |
| ON | Ontario              | NS | Nova Scotia                     |
| PE | Prince Edward Island | NF | Newfoundland                    |
| ΥT | Yukon Territories    | NT | North West Territories          |
| NU | Nunavut              | XX | No Coverage (can't bill to MSP) |

# List/Edit Services

Once you select List/Edit Services from the Patient File menu you will see:

| List Services - Double Click #                      | any Patient to Ed | lit Services          |                                                          |          |                              |
|-----------------------------------------------------|-------------------|-----------------------|----------------------------------------------------------|----------|------------------------------|
| Printing Patient:                                   |                   | Search:               |                                                          |          |                              |
| Doctor:                                             |                   | <b>-</b>              |                                                          |          |                              |
| Date Order                                          | Start Date        | Time                  | <u>Options</u>                                           | A<br>Tod | ll Postings<br>ays Postings  |
| Alphabetical     Order of Entry     Date of Service | Print Report      |                       | <ul> <li>Instant Print</li> <li>Preview First</li> </ul> | To       | days Visits<br>E <u>x</u> it |
|                                                     | Double (          | Click Service to Edit |                                                          |          |                              |
| Name                                                | DATE              | CODE                  | S                                                        | AGENT    | TOTAL                        |
| ADAMS, WENDY                                        | Jan 23, 2007      | 005B 012V 01          | 8V 052T                                                  | MCIB     | \$55.90                      |
| ADAMS, WENDY                                        | Jan 23, 2007      | 005B 012V 13          | 4A 606X                                                  | WCB      | \$156.20                     |
| ADAMS, WENDY                                        | Jan 01, 2006      | 025B                  |                                                          | MCIB     | \$220.00                     |
| ADAMS, WENDY                                        | Jan 11, 2006      | 026B                  |                                                          | MCIB     | \$176.00                     |
|                                                     |                   |                       |                                                          |          |                              |
|                                                     |                   |                       |                                                          |          |                              |
|                                                     |                   |                       |                                                          |          |                              |
|                                                     |                   |                       |                                                          |          |                              |
|                                                     |                   |                       |                                                          |          |                              |
|                                                     |                   |                       |                                                          |          |                              |

Note: This is a bit different from CBS Classic. In CBS Classic there were two separate menu items. One to list and one to edit services. Both functions have been combined into one function with Navicert

Although this screen may appear a bit complex at first glance it's really fairly easy to use. In most cases you will want to print a list of all services entered so far during the day. To do that, just click the Today's Postings button.

You may wish to list all services entered since the last submission to MSP. To do this, just click the All Postings button.

There are a number of options on this screen you may wish to use. The Date Order option is very useful. You may wish to list services ENTERED on a certain date – use Post Date. You may wish to list services PROVIDED on a certain date – use Visit Date.

You may select either Alphabetical or Order of Entry or Date of Service in the Report order box.

Once all options have been selected just click the Print Report button.

# **Editing Services:**

To edit a service and correct an error you must first locate it on the List Services screen. In the Search box (top right) type in the last name of the patient. Once you see the patient, double click on that patient and the billing information will appear on the screen. From there you may make any necessary changes to the services.

Note: You can not edit Hospital services. You must delete them then re-enter them.

# MSP

Every few years MSP changes names so this title may be confusing. First we had MCIC then MCIB then MSP and I believe we are now on MSB. Parts of the program may refer to MCIB and other parts may refer to MSP. Both of these terms refers to Medicare services in Saskatchewan. Whatever the government calls themselves at the time you read this manual, this menu item refers to sending and receiving billings back from the government. The MSP menu will allow the Navicert user to prepare and send claims to Sask Health, pick up and print out return files from MSP and examine patient history information.

| CBS National Control (National Control Control (Control (Contro) (Control (Contro) (Contro) (Contro) (Contro | vice | rt EMR v1.4 Site         | e #367 | TERM9               | Now          | Display           | ing: Pl | CS\TEDD         | YR04.                    | IPG                |                         |
|----------------------------------------------------------------------------------------------------|------|--------------------------|--------|---------------------|--------------|-------------------|---------|-----------------|--------------------------|--------------------|-------------------------|
| Patient Eile                                                                                                    | MSP  | Third Party Mise         | . Help | Exit                |              |                   |         |                 |                          |                    |                         |
|                                                                                                    |      | Prepare Billings         |        |                     | Appointments |                   |         |                 | Electronic Medical Recor |                    |                         |
| Ent<br>Servi                                                                                                    |      | Iransrer<br>Read Returns | Ŷ      | Prepare<br>Billings | P            | Send or<br>Pickup | \$      | Read<br>Returns | Q                        | Examine<br>History | Find Claim<br>by Number |
|                                                                                                    |      |                          |        |                     |              |                   |         |                 |                          |                    |                         |
|                                                                                                    |      |                          |        |                     |              |                   |         |                 |                          |                    |                         |
|                                                                                                    |      |                          |        |                     |              |                   |         |                 |                          |                    |                         |
|                                                                                                    |      |                          |        |                     |              |                   |         |                 |                          |                    |                         |
|                                                                                                    |      |                          |        |                     |              |                   |         |                 |                          |                    |                         |

### **Prepare Billings**

| 🖣 Prepare Billings 📃 🗖 🔀                                               |                          |  |  |  |  |  |  |  |
|------------------------------------------------------------------------|--------------------------|--|--|--|--|--|--|--|
| cat Aller                                                              | Doctor: Patient: Status: |  |  |  |  |  |  |  |
| <ul> <li>Report by Paying Agent</li> <li>Report by Location</li> </ul> | Prepare Billings         |  |  |  |  |  |  |  |

As of this writing, MSP processes the files every other Tuesday. They require the submission to be received by 9am Tuesday morning. Late submissions are processed with the next run two weeks later. Although we know some die-hard last minute customers will ignore this suggestion, give yourself a bit of extra time in case there is a problem. We usually suggest making the submission on the Thursday or Friday of the week prior to processing. If you are unsure as to the next submission date please contact our office for assistance.

To make your submission, click on MSP then click on Prepare Billings.

Navicert will ask you to confirm that your printer is ready. Click OK when the printer is ready.

Navicert will then print out all MSP services.

# 3<sup>rd</sup> Party Claims Printing

If there are unprinted 3<sup>rd</sup> party services you will see the third party printing menu. Navicert will ask how many copies of the 3<sup>rd</sup> party invoices you wish to print. Often offices will wish to print 2 copies – one to mail and one to keep.

Please note that while MSP services are sent through the modem or Internet, 3<sup>rd</sup> party services need to be sent by mail or by fax.

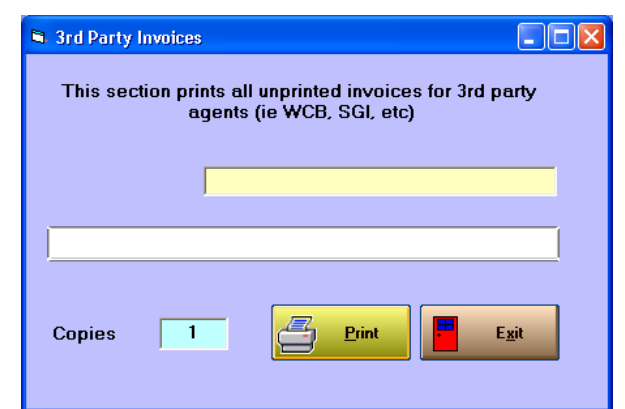

### **Starting a New Billing Period**

Once Navicert has finished printing all services it will confirm that all the services have printed correctly. This is an important question. If you answer YES, Navicert will move all the services into the history area and start a new billing period. You will no longer be able to easily correct or re-print the services once they are in the history area.

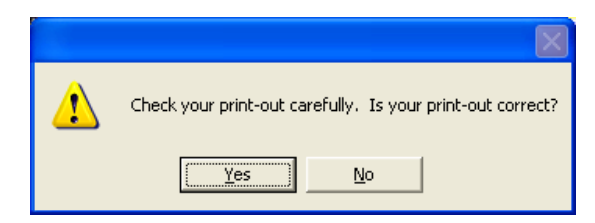

If you notice a problem with your print-out, such as a paper jam, you should make sure to click on NO. You will then be able to fix any problems with your printer and prepare the services again.

### **Transfer Billings to MSP**

After you have started a new billing period, Navicert will bring up the Transfer screen. From this screen you will be able to send your MSP billings through the modem, by Internet or place them on a computer diskette.

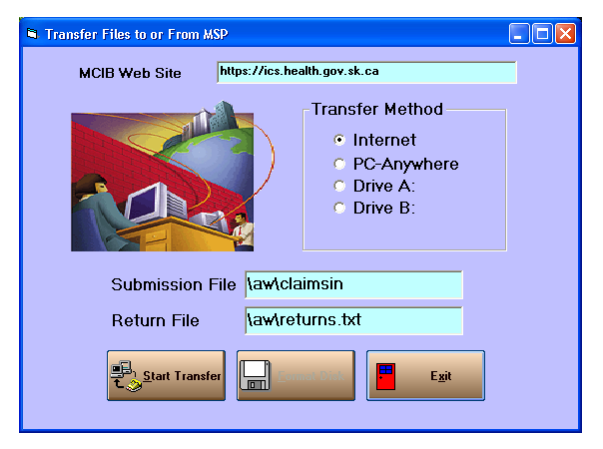

# Submission Methods:

At the time of writing there are three supported methods of billing submission. You may submit your claims by internet, by using MSP's PC-Anywhere software or on diskette. While MSP no longer allows new clinics to select diskette billing there are some grandfathered clinics which use this method. In addition there may be cases where your modem or internet may not be working and you will need to select this method. Make sure to contact our office before you change your submission method.

Whatever submission method you are presently using, make sure it is selected from the list of displayed options. Once selected, click on START TRANSFER. Navicert will then close all databases and suspend all functions until the submission is complete.

#### Internet

When you have this option selected, Navicert will place a copy of your submission file in the AW folder in the root of the drive where your Navicert program is located. Your submission file is called CLAIMSIN. For Windows XP, your submission file is usually located in C:\AW. For Windows Vista your file is located in C:\USERS\PUBLIC\AW

In the case of a network system, your Navicert program may be loaded on a different computer than the one you use. In cases like this, the server drive is referred to by a drive letter such as F: and so your submission file will be in F:\AW or \\SERVER\AW

You will need to know where your submission file is stored before you begin. Navicert displays this information on the Transfer screen.

When you click your Start Transfer button, Navicert will bring up Internet Explorer and set it to the MSP submission page. From this point forward you are on your own – Navicert can not tell what you are doing or offer help. If you fail to select the right file for submission or encounter an error, Navicert will have no idea that a problem occurred and can not warn you of the problem.

When you first go to the Sask Health web site, you will be asked to click on your certificate. This pop-up box will list your name or clinic name. You probably only have one certificate but in rare cases you may have certificates for other web sites. Click on the certificate issued by Sask Health – it usually lists your clinic name or doctor's name. Once selected, click Continue. This process identifies your computer to Sask Health and logs you into the Sask Health system. You will see "I agree – Log me on". You are agreeing to the information displayed – basically agreeing to use the system in a legal manner according to Sask Health regulations. You must click "I agree" to gain entry to the site.

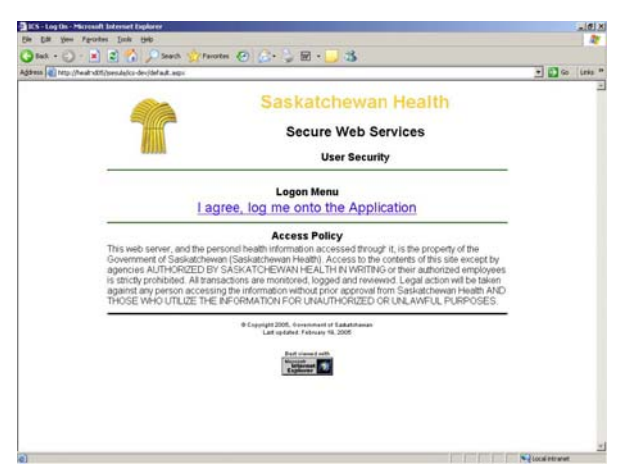
Once you are logged in, you will see: (Note: The MSP web page appearance will likely change from time to time however the basic functions will remain the same) The second second secon

Click the Submit Claims button and you will see the next page.

The Submit Claims screen is displayed below.

| 🚰 ICS - Submit Claims - Microsoft Internet Esplorer       | 18 X            |
|-----------------------------------------------------------|-----------------|
| File EJK Yew Fervilles Turb Help                          | <b>A</b>        |
| 😮 text + 🕥 - 🛋 😰 🐔 🔎 Search 👷 Favorites 🔗 🔗 - 😓 🔤 + 🥅 🖏   |                 |
| Address 1 http://heathd05/peeula/or-dev/UpisadClains.aspx | 💌 💽 60 Links ** |
| Saskatchewan<br>HFAITH                                    |                 |
| ICS Home                                                  |                 |
|                                                           |                 |
|                                                           |                 |
|                                                           |                 |
| Select Claims File to Upload                              |                 |
| Drowse                                                    |                 |
| Submit Claims                                             |                 |
| granter granter                                           |                 |
|                                                           |                 |
|                                                           |                 |
|                                                           |                 |
|                                                           |                 |
|                                                           |                 |
|                                                           |                 |
|                                                           |                 |
|                                                           |                 |
|                                                           |                 |
|                                                           |                 |
|                                                           |                 |
|                                                           | ×               |

You will see a line that asks you for the submission file name. You can type in C:\AW\CLAIMSIN or C:\USERS\PUBLIC\AW

(When working on a network, make sure to change the C: to an F: or whatever your server drive letter is).

Make sure to get your backslash key \ usually located above your enter key rather than the forward slash / which is located under the question mark. Also make sure to use the full colon : rather than the semi-colon;

If you type it in properly it will look like this: C:\AW\CLAIMSIN

If you would rather, you can also click the Browse button and search your hard drive for your CLAIMSIN file. Make sure you locate the file in your AW folder. When you click Browse you will see a box pop up on your screen that allows you to navigate your hard drive to select your AW folder and your Claimsin file.

One advantage of using the Browse button is that Windows will remember the last place you browsed. If you don't often browse on your computer, your system will likely still be pointing to your C:\AW folder. This can save you some time. Naturally if you select the wrong file or can't find your AW folder MSP won't get the submission and won't pay the claims.

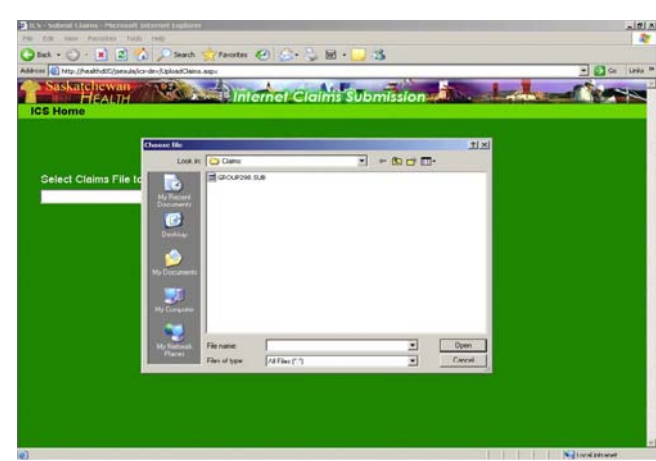

To get to your AW folder and Claimsin file using Windows XP or Vista follow these steps:

- Click Browse on the Sask Health web page
- Click on My Computer (left hand panel of the screen)
- Double Click on Local Disc C (it may have another name but it will always have C: in the name)
- Double Click the AW folder. When it opens you should see something like the picture above. Note that at the top of the screen there is a small box that says Look In: AW when you have selected the AW folder.
- Double Click the file named CLAIMSIN

After selecting your Claimsin file from your AW folder you will see something like this:

| ILS - Submit Llaims - Microsoft Internet Explorer            |            | _1@1×          |
|--------------------------------------------------------------|------------|----------------|
| Ele Edit Yew Favorites Iools Help                            |            |                |
| 🔾 back + 🕥 - 🖹 😰 🐔 🔎 Search 👷 Pavorites 🚱 🎰 😓 🐻 -            | 🔜 🚜        |                |
| Addross 📳 http://healthd05/jsesula/ics-dev/UploadClaiws.aspx |            | 💌 🛃 Co Linis » |
| ICS Home                                                     | Submission |                |
| Select Claims File to Upload                                 |            |                |
| C:\AW\CLAIMSIN                                               | Drowse     |                |
|                                                              |            |                |
| Submit Claims                                                |            |                |
|                                                              |            |                |
|                                                              |            |                |
|                                                              |            |                |
|                                                              |            |                |
|                                                              |            |                |
|                                                              |            |                |
|                                                              |            |                |
|                                                              |            |                |
|                                                              |            |                |
|                                                              |            |                |
|                                                              |            |                |
|                                                              |            |                |
|                                                              |            |                |
|                                                              |            |                |

Once you have your submission file selected, click the Submit Claims button below the submission file name.

Once the Sask Health web site will now take the claim file that you have sent and begin processing. You will see this screen:

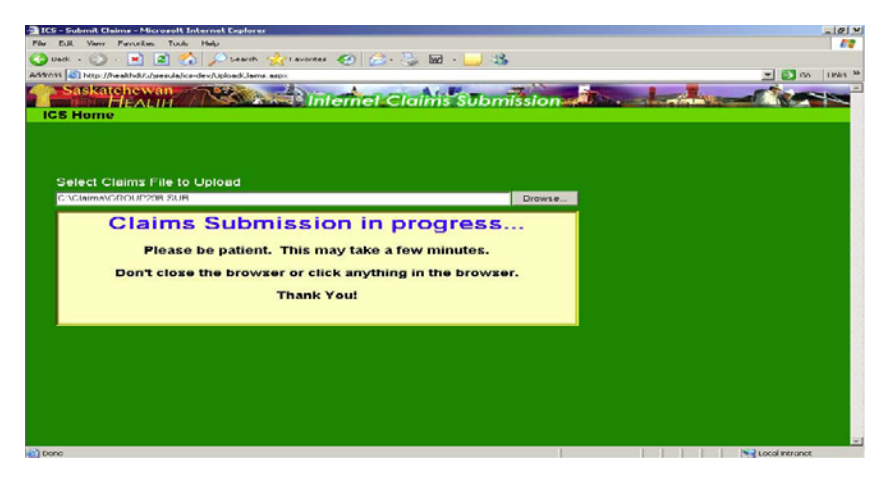

The notice says to be patient but in practice the processing is usually complete in just a few seconds. There have been cases where the process fails or "hangs" down at Sask Health and this screen remains up for a long period of time. If your submission takes more than a few minutes, it has probably failed. In this case, call Navicert for assistance.

# Claims Valdeda Decembra Universed Valdeda Update Porter 2000 Porter 2000 Port

### Validation Report:

Provided all goes well you will see a validation report. Make sure to print the validation report and carefully compare the results with your Navicert report. Make sure the totals match and all doctors are listed. If there is a discrepancy you may have submitted the wrong file. Please call for assistance if this is the case.

You will notice in our example above there is a list of Rejected claims. If you see any rejected claims you must deal with it immediately. Don't wait for 2 weeks only to discover you will not receive a payment! Call us as soon as you notice the error.

Notice that there is a Pickup button on this screen. MSP takes a week to process your file so don't be fooled into thinking you can pick up your return file right away.

Once you have printed your validation report, close Internet Explorer. You will see the Navicert transfer screen. Just click EXIT.

After a successful submission you will notice 3 things.

- You will have a print-out for each doctor listing the totals and with a place to sign. Make sure the doctor signs the form it's part of his MSP agreement.
- You will have a validation report printed that matches the signed print-out.
- When you return to your main Navicert menu you will note the pending services box is back to zero for each doctor indicating the claims have been moved to the history area.

If you are missing any of these three items, please call for assistance.

|      | _            |         |
|------|--------------|---------|
|      |              |         |
| /les | sages        |         |
|      |              |         |
|      | - Ponding Co | n licco |
|      | Fending Se   |         |
|      | 1) HD        | 0       |
|      | 2) MB        | 0       |
|      | 3) AK        | 0       |
| -    | 4) EJ        | 0       |
| 2    |              |         |
|      |              |         |
|      |              |         |
|      |              |         |

# • PC-Anywhere

Note: We do NOT recommend the use of PC-Anywhere with Navicert. DOS based applications require specialized hardware. Modems often fail to connect properly. The use of this transfer method will result in frustration and difficulties that are simply unnecessary. If you are using PC-Anywhere it's time to switch to modem submission.

If you are a die hard PC-Anywhere users, here are the instructions for it's use:

MSP supplies a program called PC-Anywhere which is used to dial the telephone modem and submit claims. MSP supplies a detailed instruction manual for use with this software. Where that manual conflicts with this manual, please use the instructions in THIS manual. Call our office if you have any questions regarding the use of Navicert with PC-Anywhere.

Before you begin you should insure that your modem has access to the telephone line and that any other device which shares the line (such as a fax machine) is turned off.

When you select this option you should see the PC-Anywhere screen. Look for the words "Initializing modem" and "last modem response 'OK". These are indications that PC-Anywhere is communicating with your modem properly.

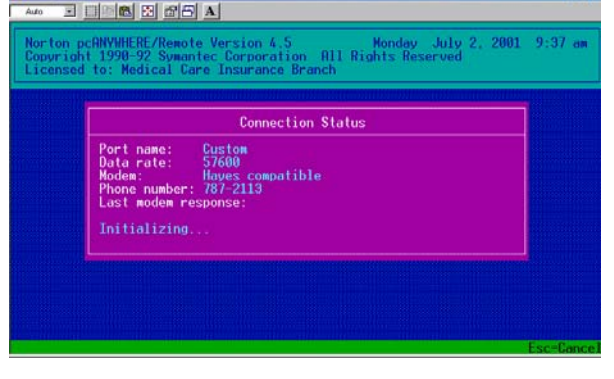

. 0 ×

PC-Anywhere will dial the telephone and connect to MSP. You will then be asked for a password. Enter the password

assigned to your clinic. Navicert does not have this password so if you have lost the password you will need to contact MSP for assistance.

Once your password is entered, PC-Anywhere will hang up the telephone and display "Waiting for call-back" in the upper left hand corner of the screen.

MSP will then call your office. Make sure to let your modem answer this call. If a staff member, answering machine or fax machine answers the call it will prevent the PC-Anywhere software from working properly.

PC-Anywhere will answer the telephone and present you with a menu. Select option 1 (by typing 1) to submit your claims to MSP.

Important: MSP will briefly review the claims you have submitted and send back a short report. This report lists all doctors in your clinic with dollar totals. The report will then print on your printer. If you do not get this report or if the totals on this report do not match the doctors in your clinic your submission was probably not received. Make sure to examine the details of the report. If you see "Doctor ineligible to submit" this indicates the doctors claims were not accepted for processing. Make sure to contact MSP immediately about any rejected doctors. After a successful submission you will notice three things:

- You will have a print-out for each doctor listing the totals and with a place to sign. Make sure the doctor signs the form it's part of his MSP agreement.
- You will have a validation report printed that matches the signed print-out.
- When you return to your main Navicert menu you will not the pending services box is back to zero for each doctor indicating the claims have been moved to the history area.

If you are missing any of these three items, please call for assistance.

## Disk Submission:

If you are submitting claims by diskette you will need to have two good quality blank disks handy. Note that Navicert has a Format function available. Click this button if you need to format (erase) your diskettes. Note that diskettes wear out. Make sure to replace your disks on a regular basis.

Once you click on Start Transfer, Navicert will ask you for the MSP disk then a backup disk. Send the MSP disk to MSP for processing. Keep the backup disk incase the MSP disk is lost or damaged in the mail.

After a successful disk submission you will notice three things:

- You will have a print-out for each doctor listing the totals and with a place to sign. Make sure the doctor signs the form it's part of his MSP agreement.
- You will have an MSP and a BACKUP disk. Make sure to send your MSP disk to MSP and keep the backup disk incase something happens to your MSP disk.
- When you return to your main Navicert menu you will not the pending services box is back to zero for each doctor indicating the claims have been moved to the history area.

If you are missing any of these three items, please call for assistance.

## **Resending PC-Anywhere Modem Billings**

Since there are several hundred offices all submitting at roughly the same time it is quite possible that you may occasionally encounter a busy signal or a crashed server and a failed submission. Sometimes modems, like fax machines, fail to communicate with each other. Sometimes a staff member will pick up an extension phone causing the submission to fail. Whatever the reason for the failed submission, the result will be the same: You will usually not receive a validation report after the submission.

If you know that the submission has failed you should send the claims again.

After a submission Navicert will display this box:

| CBS for Windows       |                | $\times$ |
|-----------------------|----------------|----------|
| Are you finished with | the modem tran | sfer?    |
| Yes                   | <u>N</u> o     | ]        |

To send the claims in again just click on NO then click on START TRANSFER to try the submission again.

If you have tried a number of times and are constantly getting a busy signal or can't connect with the server you may wish to try the transfer at a later time. In this case, even though you are not really finished with the modem transfer you may click on YES. Navicert will return to the main menu.

When you have time to try your submission again it's a fairly simple process. Navicert keeps your most recent submission on file until you prepare your billing files again. For this reason it is important NOT to click on Prepare Billings again until you have succeeded in sending the previous file. When you are ready to try the modem transfer again click on MSP – Skip over Prepare Billings – and pick "Modem / Disk / Net" then click on Start Transfer to send the files in again. Hopefully it will work this time. Note: Since you are coming in from the main menu rather than going through Prepare Billings, Navicert has no way of knowing that you are trying to make a submission. As a result, trying to be helpful, Navicert will ask if you wish to read a return file when you are finished. Just answer No.

If you are having on-going problems there may be a problem with your modern hardware, telephone line or software set-up. In some cases MSP may have had computer problems. Simply waiting and trying your transfer at a later time will resolve the problem. Navicert does not supply modern hardware or software but we may be able to assist in some cases. Feel free to call for help but please recognize that if the problem is with your equipment or with your service provider we may have to direct you to another party for assistance.

# **Return File**

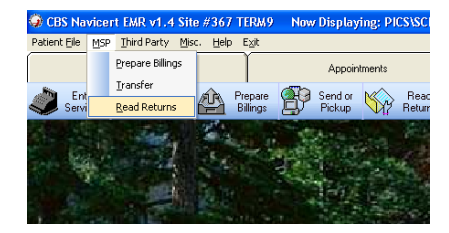

When a claim is sent to MSP, Navicert keeps a copy in the history area. Navicert tracks these claims until they are returned. Until a claim is returned, it is listed as outstanding. MSP payment listings can be received in electronic format. If you are using disk submissions you will receive the disk in the mail. If you are using modem submissions you must instruct your computer to dial into MSP and pick up the return file.

Before you can read your return file you must pick it up from MSP. To pick up a return file click on MSP then click on Modem/Disk/Net. You will see the Transfer screen displayed. Make sure your transfer method is selected. Click on Start Transfer.

| Transfer Files to or From MSP |                                                                    |
|-------------------------------|--------------------------------------------------------------------|
| MCIB Web Site                 | tps://ics.health.gov.sk.ca                                         |
|                               | Transfer Method<br>Internet<br>PC-Anywhere<br>Drive A:<br>Drive B: |
| Submission File               | aw\claimsin                                                        |
| Return File                   | \aw\returns.txt                                                    |
| Start Transfer                | Egit                                                               |

#### • Disk Return Files

If you are using disk submission then your return file will generally be returned to you on disk. In this case you may skip the following and select Read Return File directly from the main menu.

## • Internet

If you are using Internet submission you will have to pick up your return file through the internet before you can read it. When you click the Navicert Start Transfer button, Navicert will take you to MSP's site. You will first see a security warning – click OK. Next you must identify yourself to MSP by clicking on your Certificate and finally log in by clicking "I agree".

Once you are logged into MSP's web site you will see a menu with a button marked Pick Up Returns. Click that button to begin downloading your return file.

At this point you will see a pop up box that asks if you want to Open or Save the file. Select SAVE.

The next question is where will you save your file. It is really important you answer this properly. Usually you will place your RETURNS.TXT file in the root directory of your C drive in your AW folder (usually C:\AW for Windows XP or C:\USERS\PUBLIC\AW for Windows Vista).

If you are using a network your AW folder may be on a different drive letter such as F, etc. You MUST KNOW where to put your return file or Navicert won't be able to find it and read it.

 $\mathbf{2}$ 

| Make sure to browse your drive, find your AW folder usually  |
|--------------------------------------------------------------|
| located in the root of drive C (C:\AW or                     |
| C:\USERS\PUBLIC\AW for Windows Vista). You can find          |
| your C drive by clicking on My Computer then select Local    |
| Disk C (it may have another name but it always has C: in the |
| name somewhere)                                              |

Locate the AW folder just below C:. Don't change the return file name – it should be RETURNS and don't change the file type – it should remain Text Document.

Your system will likely ask you if you wish to overwrite the existing file – Click YES to allow the new file to be saved.

Once you have saved your file to your hard drive, **close your Internet Explorer** and click the Exit button on your Navicert Transfer screen. **I know it's tempting but do not click OPEN – close and let Navicert open the file later**. Navicert will notice the new return file and will take you to read your return file. If you don't pick up your return file or if you don't place it in the right place, Navicert won't be able to read it so please be careful to select the right location and avoid changing the return file name. Note that different versions of windows will show a slightly different browse screen.

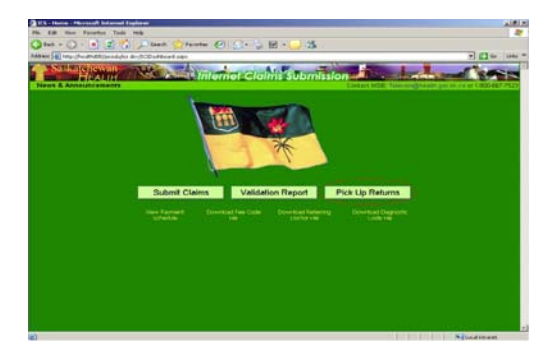

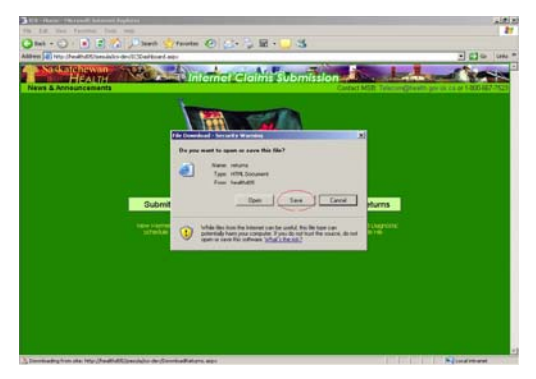

| Look in:     | 🛅 aw           |                       |            | <b>v</b>    | 🔰 🔍         | × 🖆 [ | 📰 🕶 Too | ļs •            |   |
|--------------|----------------|-----------------------|------------|-------------|-------------|-------|---------|-----------------|---|
|              | Name 🔺         |                       |            |             |             |       | Size    | Type            | ^ |
|              | AW.AL1         |                       |            |             |             |       | 1 KB    | AL1 File        |   |
| My Recent    | 🖬 AW.AP1       |                       |            |             |             |       | 4 KB    | AP1 File        |   |
| Documents    | 🖬 AW.HI1       |                       |            |             |             |       | 6 KB    | HI1 File        |   |
|              | 🖬 AW.HW1       |                       |            |             |             |       | 6 KB    | HW1 File        |   |
|              | AW.RC1         |                       |            |             |             |       | 3 KB    | RC1 File        |   |
| Desktop      | AWR.EXE        |                       |            |             |             |       | 331 KB  | Application     |   |
|              | AWR.MSG        |                       |            |             |             |       | 212 KB  | Outlook Ite     | n |
|              | AWREMOT        | E.EXE                 |            |             |             |       | 403 KB  | Application     |   |
|              | BTRIEVE.E      | XE                    |            |             |             |       | 42 KB   | Application     |   |
| My Documents | 🖬 daimsin      |                       |            |             |             |       | 2 KB    | File            |   |
|              | MCIBTELE       | BAT                   |            |             |             |       | 1 KB    | MS-DOS Ba       | t |
|              | 🖬 ret1.old     |                       | Type: File |             |             |       | 131 KB  | OLD File        |   |
|              | 🖬 ret2.old     |                       | Date Modif | ied: 2/16/2 | 004 9:15 AM |       | 8 KB    | OLD File        |   |
| my computer  | 🖬 returns      | returns Size: 1.75 KB |            |             |             |       |         | File            | ~ |
| S            | <              |                       | ш          |             |             |       |         | >               |   |
| My Network   | File name:     | RETURNS               |            |             | ×           | Range |         | In <u>s</u> ert | • |
| Places       | Files of type: | All Files (*.*        | )          |             | *           |       | (       | Cancel          |   |

# **PC-Anywhere**

Once you have selected Start Transfer the PC-Anywhere software will dial MSP. PC-Anywhere will ask for your password. The program will hang up and MSP will call you back. You must make sure to allow the modem to answer the call – don't let staff, answering machines or fax machines answer the call. Once your modem has answered the call you will be presented with a menu. Select 2 to pick up a return file.

On occasion, MSP will transmit a message to your clinic which will be printed by your computer. When there is no message, MSP sends an empty box which will be printed on your printer. Don't be confused by this empty box – it is normal.

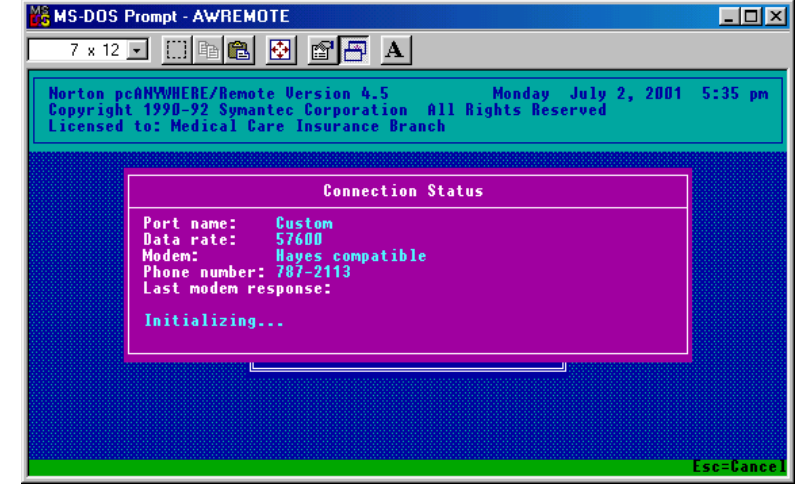

Once the transfer has finished, Navicert will ask if you wish to read a return file. Just click on YES.

| CBS for Windows           |                  | $\times$ |
|---------------------------|------------------|----------|
| Do you wish to print your | MCIB Return File | Now?     |
| Yes                       | <u>N</u> o       |          |

# Printing The Return File

The return file is created by MSP and lists all services which have been processed in the most recent submission run. Most claims are paid without any difficulty but some claims have error codes. Any claims with error codes must be investigated and resubmitted if necessary.

| 🖻 Read Return File |                                   |
|--------------------|-----------------------------------|
|                    | Return File Name: \AW\RETURNS.TXT |
|                    | Returned Doctor:                  |
|                    | Returned Patient:                 |
|                    | Claim Number:                     |
|                    | <u>Bead Returns</u>               |

The return file name will be displayed at the top of this screen. For PC-Anywhere users it should read \AW\RETURNS. For Internet customers it should read \AW\RETURNS.TXT. For disk users it will read A:GROUP123.RET (or B:GROUP123.RET) where 123 is replaced by your group number. If your return file name isn't right please call Navicert support for assistance.

The Returned Doctor field will display each doctor in turn as Navicert processes returned claims for that doctor.

The Returned Patient and Claim # field will each display information about returned claims one by one as they are processed..

## Parts of the Return File

The main body of the report contains only Paid lines. At least that's what MSP calls them. But be careful – a paid line can be paid at a rate other than the amount submitted. In fact a Paid Claim might be "Paid" at zero dollars! Any time a claim is paid at an amount other than the amount submitted there will be a two letter code in the "EXPLAN" column. These Explanatory codes help you to determine the problem with the claims. You will need to use the MSP payment guide to look up the explanatory codes.

Some codes are for information only. They may indicate that you need to update a date of birth or a PHN number. These codes will be paid in full and do not need to be resubmitted but you will want to update the patient's chart for future use.

Some codes indicate the claim has been rejected, perhaps because of an error in the patient information (sex, name, PHN, etc). These claims will be "paid" at zero dollars. You must investigate the claim, check the patient information then re-enter the claim and submit it with the next billing period.

Some claims are paid at zero dollars but should not be resubmitted. One such example would be a BA error code which indicates the claim has already been paid on a previous run. Other codes may indicate that the patient is not covered by Sask Health and will not be paid regardless of the number of times submitted.

Following the body of the report is the total line. This line indicates the total payment to the doctor.

Following the total line comes rejected lines. These lines contained more serious errors and could not be processed by MSP. They must be handled in the same way as claims paid at zero dollars.

Navicert then re-prints all claims with explanatory codes from the body of the report. The rejected lines combined with the summary of explanatory codes forms a concise report of all claims which need to be examined and resubmitted.

Each doctor in the clinic will have a similar report printed.

After all the return files have been printed Navicert will compile a list of claims which have not been returned. That is to say the claims have not been paid and they have not been rejected. They have not been returned at all.

Navicert will print these claims based on the length of time since the claim was first submitted. Claims that are over 60 days old will be printed on a separate report and must be dealt with in a special way.

Any claim that has been outstanding for 60 days or more should be investigated. Often these claims have been paid under another claim number or another PHN causing Navicert to leave the claim unreconciled. For example, you may submit a claim for a new baby under the mother's PHN. MSP may pay the claim under the baby's new PHN. Navicert won't be able to reconcile this claim.

Sometimes it is possible for you to locate these claims based on the claim number and a careful examination of your previous return files. In other cases it is necessary to contact MSP to inquire as to the claim's status.

Once a claim has reached the 60 day outstanding report, Navicert will mark the claim so it will no longer print out on future reports. The patient history will show the claim as unpaid. The run code will be shown as ?? since Navicert has no idea which run code the claim was paid on. If you examine the claim and find that it has been paid there is nothing further that needs to be done. Of course, if you wish, you may edit the history file to mark this claim manually paid. See the section on Manual Reconciliation later in this manual for more information on this topic.

In some rare cases a claim may be submitted to MSP and simply vanish. MSP claims this can not happen but in any system there are bound to be errors. In the case of an unpaid claim that has been outstanding for more than 60 days the claim should be resubmitted.

## Exceptional Circumstances

Generally there is little to go wrong with a return file however on occasion there is a problem. You may notice that there are a very large number of outstanding claims on one report. For example the 30 to 45 day report may contain several hundred outstanding claims. Since MSP usually processes claims within 2 weeks you know there is a problem. What could it be?

- 1) MSP didn't get the submission file in the first place and thus the claims were never paid.
- 2) MSP got the submission file but rejected it because a doctor was not eligible to submit.
- 3) MSP got the submission file and processed it but you failed to pick up a return file.

The best way to sort out this kind of mystery is to follow these steps:

- Find the printed submission report that matches the outstanding claims and get the exact date of submission.
- Check through your return files. Each return file has a two letter Run Code. The first Run Code was AA followed by AB, AC, etc. Make sure you have each run code in sequence. If you are missing a return file you will need to contact MSP to see if the return file is still available. The sooner you notice a problem the more likely you will be able to get your return file. MSP only keeps the past two return files.
- If you have all your return files, call MSP and see if they got the submission file in the first place. If they didn't get the file call CBS Support we will help you retrieve the submission and resubmit it.

If you still can't figure out the problem call the CBS office and we can give you further suggestions.

Note: Navicert keeps all submissions. If MSP didn't get a submission you DO NOT have to type it in again. Give us a call and we will help you resubmit the entire submission.

## Resubmitting an Individual Claim

To resubmit a claim, just enter the claim as if it were a new claim. Select Patient File and Enter Services then proceed to enter the patient's name or PHN and fill in the blanks in the Services screen. Make sure to use the original date of service when resubmitting the claim. If necessary, fill in the comment area at the bottom of the claim screen with an explanation. This explanation line will be sent to MSP and may help an assessment officer to process the claim.

## **Third Party**

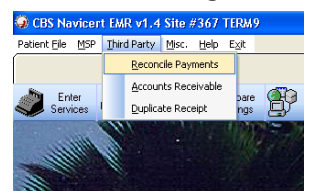

The Third Party menu allows you to deal with claims that are not handled through the electronic submission portion of the program. For example WCB or SGI claims. Because these claims are submitted on paper, there is no way for Navicert to know when the claims are paid. That is unless you reconcile the claims. When you receive payment from a Third Party agent you must reconcile the claims (mark them paid).

To reconcile 3<sup>rd</sup> party claims click on Third Party then on Reconcile Payments. Identify the patient and bring the billing history up on the screen.

| E | i Reconcile Paym | nents         |          |            |          |            |            |              |             |             |          |           |       |   |
|---|------------------|---------------|----------|------------|----------|------------|------------|--------------|-------------|-------------|----------|-----------|-------|---|
|   |                  |               |          |            |          |            |            | . 1 401 44   | 000         |             |          |           |       |   |
|   |                  |               |          |            | ADAM     | 15, WENI   | JT PHN     | . 140144     | 269         |             |          |           |       |   |
|   |                  |               |          |            | CTD      | • I        |            |              | - 1 4 142   | -1-1        |          |           |       |   |
|   |                  |               |          | Hold the   | e «СТRI  | .> key dow | n when you | I CIICK TO S | elect multi | pie lines.  |          |           |       | _ |
|   | Date             | Claim         | Serv     | Units      | Location | Billed     | Paid       | Premium      | Total Paid  | Explan Code | Doctor   | Run Code  | Agent | ^ |
|   | Jan 23, 2007     | 10907         | 0058     | 1          | 1        | \$26.40    |            |              | \$0.00      |             | 1        |           | MCIB  |   |
|   | Jan 23, 2007     | 10907         | 012V     | 1          | 1        | \$10.20    |            |              | \$0.00      |             | 1        |           | MCIB  | _ |
|   | Jan 23, 2007     | 10907         | 018V     | 1          | 1        | \$4.30     |            |              | \$0.00      |             | 1        |           | MCIB  | _ |
|   | Jan 23, 2007     | 10907         | 052T     | 1          | 1        | \$15.00    |            |              | \$0.00      |             | 1        |           | MCIB  | _ |
|   | Jan 23, 2007     | 00000         | 0058     | 1          | 1        | \$26.40    |            |              | \$0.00      |             | 1        |           | WCB   | _ |
|   | Jan 23, 2007     | 00000         | 012V     | 1          | 1        | \$10.20    |            |              | \$0.00      |             | 1        |           | WCB   | Ξ |
|   | Jan 23, 2007     | 00000         | 134A     | 1          | 1        | \$47.60    |            |              | \$0.00      |             | 1        |           | WCB   |   |
|   | Jan 23, 2007     | 00000         | 606X     | 1          | 1        | \$72.00    |            |              | \$0.00      |             | 1        |           | WCB   |   |
|   | Jan 11, 2006     | 10909         | 0268     | 8          | 2        | \$176.00   |            |              | \$0.00      |             | 4        |           | MCIB  |   |
|   | Jan 01, 2006     | 10908         | 0258     | 10         | 2        | \$220.00   |            |              | \$0.00      |             | 4        |           | MCIB  |   |
|   |                  |               |          |            |          |            |            |              |             |             |          |           |       |   |
|   |                  |               |          |            |          |            |            |              |             |             |          |           |       |   |
|   |                  |               |          |            |          |            |            |              |             |             |          |           |       |   |
|   |                  |               |          |            |          |            |            |              |             |             |          |           |       | ~ |
|   |                  |               |          |            |          |            |            |              |             |             |          |           |       |   |
|   |                  |               |          |            |          |            |            |              |             |             |          |           |       |   |
|   | MÅ Se            | elect Patient | <b>.</b> | Select Age | ent 🗋 🚵  | - Unselec  | t All 🛛 🦰  | Mark Unp     | aid 🚺       | Delete Clai | m V      | E dit Cla | im    |   |
|   | <b>R</b> R       |               |          |            |          | <u></u>    |            |              |             |             | <b>X</b> |           |       |   |
|   |                  |               |          |            |          |            |            |              |             |             |          |           |       |   |
|   |                  | View Full     | V/54 C   | hange Ag   | ent 🚵    | Select     | All 1      | Mark Pa      | id 🔼        | Add Item    |          | Exit      |       |   |
|   | 1                | ristory       |          |            |          | #1         | V          |              |             |             |          |           |       |   |
|   |                  |               |          |            |          |            |            |              |             |             |          |           |       |   |

Click on the service you wish to mark. You can select multiple services if you hold the <CTRL> button down while clicking.

Once the claim or claims have been selected click the PAID button and the services will be marked as paid.

In addition you can do the following:

## **Change Agent**

The Change Agent button allows you to change the paying agent for a particular service. First click on the service or services you wish to change. Next click Change Agent then type in the new agent.

#### Mark Services Unpaid

In the rare event that a patient's cheque bounces or a WCB claim is first paid then later rejected you may wish to take a service, which had previously been marked as paid, and then mark it unpaid. Just highlight the services you wish to work with then click the Unpaid button.

#### **Delete Services**

Be very careful with the Delete Services button because once a service is deleted there is no automatic way to undelete it. To delete a service first highlight the service(s) then click the Delete button.

## Edit Service

If you wish to make a change to an already billed service you may do so with the Edit Service button. First highlight ONE service then click Edit. You may make any changes you wish then click on the SAVE button. Remember that you are only editing patient history. The service will not be reprinted or resubmitted. If you have made changes to the patient history and wish to send these changes to a third party you must print the claim again.

| Add/Edit Claim History |              |  |
|------------------------|--------------|--|
| Date                   | Jan 23, 2007 |  |
| Claim Number           | 0            |  |
| Service Code           | 005B         |  |
| Units                  | 1            |  |
| Location               | 1            |  |
| Amount Billed          | \$26.40      |  |
| Amount Paid            | \$26.40      |  |
| Premium Paid           |              |  |
| Total Paid on Claim    | \$26.40      |  |
| Explanatory Code       |              |  |
| Doctor                 | 1            |  |
| Run Code               |              |  |
| Agent                  | WCB          |  |
| Save                   | Egit         |  |

## Select Agent

On occasion a patient will have a number of paying agents on history. You may wish only to work with one agent at a time. Click on Select Agent then type in the agent you wish to work with (ie WCB). Only services for that agent will be displayed.

## Select All

If you wish to select all displayed services, perhaps to change agent or mark as paid, click the Select ALL button. All displayed services will be highlighted just as if you had clicked on each one.

#### View Full History

After editing, deleting or marking services paid or unpaid it may be necessary to re-print the patient's invoice.

## Add Service

If for some reason you wish to make a manual entry into the patient's history file just click the Add button. Navicert will allow you to add a service to the history area. Please note that this entry will go into the patient's history file but will NOT be sent to any third party agent for payment. Using this method of adjusting the patient's history is very unusual. The more common method would be to use the Enter Services function as previously described.

## **Accounts Receivable**

| 🛎 Third Party - This Ft              | inction ONLY deals with History N | OT pending Services 🗙                                                   |
|--------------------------------------|-----------------------------------|-------------------------------------------------------------------------|
| Start Date                           | 9                                 |                                                                         |
| End Date                             | Feb 28, 2007                      |                                                                         |
| Docto                                | r All Doctors                     |                                                                         |
| O Printer 1<br>Printer 2             | IX <u>A</u> ll Agents<br>☐ WCB    | Reprint Invoices     Detailed Summary     Agent Summary     Totals Only |
| O Dot Matrix<br>O Laser<br>I Windows | Select Other                      | Prepare Exit                                                            |

Note: The Chiropractic Accounts Receivable screen will appear slightly different and will display a number of agents not displayed above however all functions work exactly as described here.

The Accounts Receivable screen allows you to check for unpaid accounts. Once you have identified unpaid accounts you can contact the patient or third party payer to determine the cause of the delay in payment.

By default, Navicert picks the last day of the previous month for the End Date. You may change this if you wish. The Start Date, by default, is left blank. If you wish you may type in a Start Date however services provided prior to the Start Date will be ignored by Navicert.

Once you have selected your Start and End dates you may select either All Doctors or select one specific doctor in your clinic to work with. Use the drop down box beside DOCTOR to select your choice.

Next you must select the agent(s) you wish to work with. You may wish to work with All Agents (which is the default choice) or you may wish to only work with, for example, WCB. If you check the Select Other box, Navicert will ask you to enter the agent that you wish to work with (ie 0001, 0004 or 0008). Agent 0001 is defined as Cash Payment for medical offices. Other numbers have no predefined meaning – they are agents which have been previously entered by your office.

Finally you must pick the type of report you wish to print.

- Reprint Invoices will reprint the full invoice for all matching data.
- Detailed Summary will print a summary of outstanding totals by patient.
- Agent Summary will print out a summary of the amounts outstanding by agent.
- Totals Only prints an aged accounts receivable for each doctor listing only the dollar totals outstanding.

When you have finished making your selections click the Prepare button. Navicert will ask the number of copies you wish to print. Usually if you are Reprinting Invoices you will want to print 2 copies (one to send, one to keep for your records). Otherwise you will likely only require one copy.

## **Duplicate Receipt**

On occasion you will wish to issue a duplicate receipt to a patient for a service which has already been billed. Note that this function will simply print out the data you enter. Navicert does not check the validity of the data nor is any entry made in the patient's history regarding this receipt.

To issue a duplicate receipt you will first click on Third Party then click on Duplicate Receipt. Navicert will have you identify a patient. Next, fill in the blanks and click Next. Navicert will then print your invoice.

Usually duplicate receipts are used only for cash services. For this reason Chiropractors will generally enter the agent CASH while medical offices will enter the agent code 0001 (cash

payment by patient). While this is the usual method of using this function it would be possible to use the Duplicate Receipt function for any paying agent.

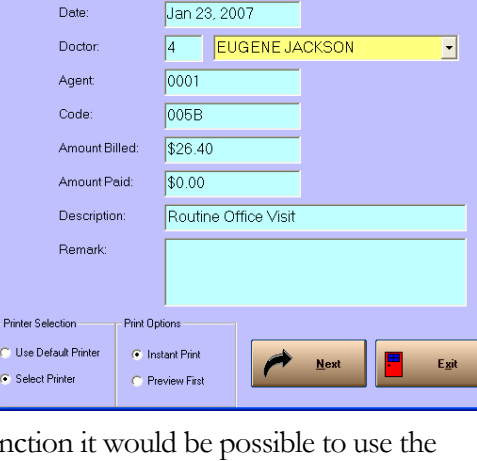

ADAMS,WENDY

Duplicate Receipt

| O Reprint In | voices        |
|--------------|---------------|
| O Detailed S | Summary       |
| O Agent Sur  | nmary         |
| O Totals On  | Iy            |
| Prepare      | E <u>x</u> it |

# Misc.

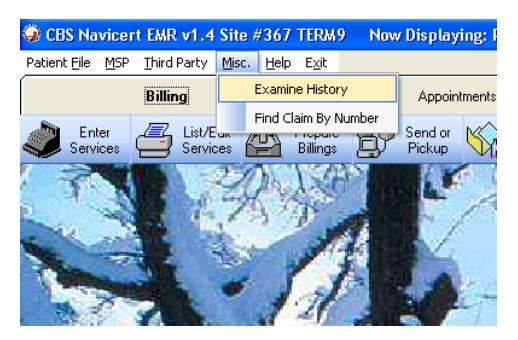

The Misc. Menu allows you to examine a patient history files or a series of patient history files. You can also locate claims by claim number.

To examine a patient history file clike on Misc. then on Examine History. You will be asked to identify the patient then you will see the patient's billing history screen.

As we have seen in previous sections of this manual you can print the patient history from this screen.

| 🛪 Examine P                             | atient His                             | tory  |                                              |                                                |          |            |         |                                  |                  |    |                              |                   |        |
|-----------------------------------------|----------------------------------------|-------|----------------------------------------------|------------------------------------------------|----------|------------|---------|----------------------------------|------------------|----|------------------------------|-------------------|--------|
| Pre                                     | evious Patie                           | ent   |                                              |                                                | ADA      | AMS,WE     | NDY     |                                  |                  |    | *                            | <u>N</u> ext Pa   | atient |
| Date                                    | Claim #                                | Serv  | Units                                        | Loc.                                           | Billed   | Paid       | Premium | TotalPaid                        | ICD              | EX | Dr.                          | Run               | Agent  |
| Jan 23, 2007                            | 10907                                  | 005B  | 1                                            | 1                                              | 26.40    |            |         |                                  | 616              |    | 1                            |                   | MCIB   |
| Jan 23, 2007                            | 10907                                  | 012V  | 1                                            | 1                                              | 10.20    |            |         |                                  | 616              |    | 1                            |                   | MCIB   |
| Jan 23, 2007                            | 10907                                  | 018V  | 1                                            | 1                                              | 4.30     |            |         |                                  | 616              |    | 1                            |                   | MCIB   |
| lan 23, 2007                            | 10907                                  | 052T  | 1                                            | 1                                              | 15.00    |            |         |                                  | 616              |    | 1                            |                   | MCIB   |
| Jan 23, 2007                            | 0                                      | 005B  | 1                                            | 1                                              | 26.40    | 26.40      |         | 26.40                            | Z07              |    | 1                            |                   | WCB    |
| Jan 23, 2007                            | 0                                      | 012V  | 1                                            | 1                                              | 10.20    | 10.20      |         | 10.20                            | Z07              |    | 1                            |                   | WCB    |
| Jan 23, 2007                            | 0                                      | 134A  | 1                                            | 1                                              | 47.60    | 47.60      |         | 47.60                            | Z07              |    | 1                            |                   | WCB    |
| lan 23, 2007                            | 0                                      | 606×  | 1                                            | 1                                              | 72.00    | 72.00      |         | 72.00                            | Z07              |    | 1                            |                   | WCB    |
| an 11, 2006                             | 10909                                  | 026B  | 8                                            | 2                                              | 176.00   |            |         |                                  | Z07              |    | 4                            |                   | MCIB   |
| lan 01, 2006                            | 10908                                  | 025B  | 10                                           | 2                                              | 220.00   |            |         |                                  | Z07              |    | 4                            |                   | MCIB   |
|                                         |                                        |       |                                              |                                                |          |            |         |                                  |                  |    |                              |                   |        |
| Agent: WC<br>Print Statement<br>Printer | B<br>Options<br>Selection              | - Pri | ] Tor                                        | tals:<br>Selection                             | \$156.20 | \$156.20   | \$0.00  | \$156.20                         |                  |    |                              |                   |        |
| ⊂ Use<br>● Sek                          | Default Print<br>ect Printer<br>ptions |       | Print MC<br>Print WC<br>Print SG<br>Print Th | IB Claim<br>CB Claims<br>I Claims<br>ird Party | s        | Start Date |         | Total Bil<br>Total Pa<br>Balance | led:<br>id:<br>: |    | \$156<br>\$156<br><b>\$0</b> | .20<br>.20<br>.00 |        |
| Inst<br>C Pre                           | ant Print<br>view First                |       | Print Ca:                                    | sh Claims<br>k All                             |          | End Date   |         | <u>S</u> tat                     | ement            |    |                              | E <u>x</u> it     |        |

# Find Claim By Claim Number

If you are searching for a specific claim by claim number just click on Misc. then on Find Claim By Number. You will be asked for the claim number. If Navicert is able to locate a claim by that number it will display it. There are often multiple service codes under one claim and all matching claims will be displayed.

|         | Enter Clain | n To Search for: 109 | )7           |              | <u>S</u> earch |         | E <u>x</u> it |       |
|---------|-------------|----------------------|--------------|--------------|----------------|---------|---------------|-------|
| Patie   | nt          | PHN                  | Date         | Claim Serv   | Billed         | Paid EX | Dr Run        | Agent |
| ADAMS,  | WENDY       | 140144269            | Jan 23, 2001 | 7 10907 005B | 26.40          |         | 1             | MCIB  |
| ADAMS . | WENDY       | 140144269            | Jan 23, 2001 | 7 10907 0120 | 10.20          |         | 1             | MCIB  |
| ADAMS,  | WENDY       | 140144269            | Jan 23, 2001 | 7 10907 0180 | 4.30           |         | 1             | MCIB  |
| ADAMS . | WENDY       | 140144269            | Jan 23, 2007 | 7 10907 052T | 15.00          |         | 1             | MCIB  |
|         |             |                      |              |              |                |         |               |       |

Note that claim numbers are recycled. When you start the system, the first claim you bill is 10,000. The system continues billing up to 99,999 then returns to 10,000. For this reason large clinics that have been using the program for many years will likely have more than one claim number 10,000. Navicert will display all matches to the claim number you enter.

# Hellp Menu:

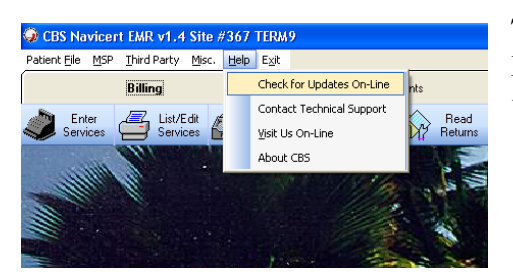

The help menu allows you to check for on-line Updates, Send an E-Mail message to technical support, visit the CBS Web Site and read the About screen for Navicert.

## Check for Update:

The Check For Update function allows you to connect to the CBS Navicert Web Site and make sure you have the latest version of the program. Navicert will remind you at least once a month to check for updates but you can certainly check more frequently if you wish. Just click the Check For Update button and Navicert will download and install the latest version of the program.

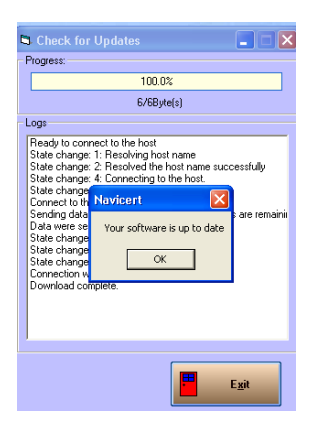

Updates and networks: It is generally a good idea to make sure that all terminals have exited from Navicert before installing a new update. Once one terminal downloads and installs the update, it will alert all the other terminals that they need to exit and update too. Each terminal will need to install the Navicert update to the local hard drive. It is never a good idea to run different versions of the software on several terminals at once.

# **Contact Technical Support:**

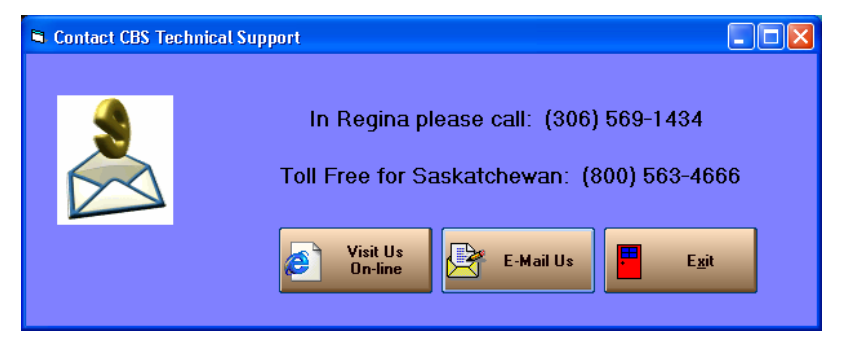

The best way to reach technical support is by telephone. We do accept E-Mail messages and will attempt to deal with them in a timely manner but telephone support is our number 1 priority. If you want fast service, pick up the phone. You can always reach us at:

(800) 563-4666 or 569-1434 in Regina.

If you wish to send us an E-Mail you can click the E-Mail button or send your E-Mail to <u>cbshelp@gmail.com</u>.

### Visit Us On-Line:

When you visit our web site you will be able to see all the latest information, download additional screen savers, updates to this manual and more. Come visit us any time.

# Section II

# **Appointments**

When you click the Appointments tab you will see the main appointment screen.

It's an action packed screen with many new features. CBS Customers upgrading from CBS Classic will certainly enjoy these new features after a brief adjustment period.

| TERM9 Now Displaying:     | PICS\SUNSET1.JPG     |                    |            |       |                                   |          |                                         |
|---------------------------|----------------------|--------------------|------------|-------|-----------------------------------|----------|-----------------------------------------|
| Appointmer                | nts                  | Electronic Medical | Records    |       | Word Processing                   | Ì        | Utilities                               |
| Paste                     | int 📥 Insert 🌂 Delet | • Pt. 😑            | Block Slot |       | ait Phind Expl<br>ist Type We Vie | and Ug g | Setup                                   |
| 1) DR. I. M. HAPPY        | 2) DR. JOE BROW      | N ( 3) DR.         | ADAM WEST  | j́4)। | DR. T. HUBER                      |          | Ĭ                                       |
| Copy<br>Patient<br>Browse | Patient Count:       | AM 5 PM 0          | Total: 5   | •     | octors Move<br>Patient            |          | ue, Jan 23, 2007 💌 🚺 Clinic<br>Calendar |
| Drag Patient Here Remai   | rk:                  |                    |            |       | Drag Patient                      | Here     | 🖄 🛋 📥 📥 📥                               |
| Time Type Status          | Name                 | Home               | Work       | Chart | Comment                           |          | oday Day Week Month Year                |
| 07:30A                    |                      |                    |            |       |                                   |          |                                         |
| 07:50A                    |                      |                    |            |       |                                   |          | Aonth Day Week Month Year               |
| 08:00A P/0 AU             | ARCON, IRENE         |                    |            |       |                                   | _        |                                         |
| 08:10A P/0 BA             | RNARD, LOUISE AUNE   |                    |            |       |                                   | F.       | Patient Details                         |
| 08:20A P/0                |                      |                    |            |       |                                   |          | lame                                    |
| 08:30A P/0 AD             | IAMS, WENDY          |                    |            |       | REVIEW CARDIAC FUNCTIO            | IN F     |                                         |
| 08:40A P/0                |                      |                    |            |       |                                   | E        | amilu Dr                                |
| 08:50A P/0 LA             | MPBELL, ARCHIBALD    |                    |            |       |                                   | F        | lef Doc                                 |
| 09:104 P/0                |                      |                    |            |       |                                   | Ľ        |                                         |
| 09:20A DE                 | SCHNER, CHARLOTTE    |                    |            |       | CHECK FOR ANEMIA                  | - E      | This Appointment                        |
| 09:30A NP                 |                      |                    |            |       |                                   |          | me                                      |
| 09:40A                    |                      |                    |            |       |                                   | C        | reated                                  |
| 09:50A                    |                      |                    |            |       |                                   | A        | mived                                   |
| 10:00A 1YR                |                      |                    |            |       |                                   | S        | een                                     |
| 10:10A                    |                      |                    |            |       |                                   | В        | ooked By                                |
| 10:20A                    |                      |                    |            |       |                                   | r        |                                         |
| 10.30A NP                 |                      |                    |            |       |                                   |          |                                         |
| 10:504                    |                      |                    |            |       |                                   | - 4      | Additional Notes:                       |
| 11:00A 1YB                |                      |                    |            |       |                                   | 1        |                                         |
| 11:10A                    |                      |                    |            |       |                                   |          |                                         |
| 11:20A                    |                      |                    |            |       |                                   |          |                                         |
| 11:30A NP                 |                      |                    |            |       |                                   |          |                                         |
| 11:50A                    |                      |                    |            |       |                                   |          | Arrived Seen Save Notes                 |
| 01:00P 1YR                |                      |                    |            |       |                                   |          |                                         |
| 01:10P                    |                      |                    |            |       |                                   | ~        | NextApt                                 |
|                           |                      |                    |            |       |                                   |          | Last Apt                                |
| )                         |                      |                    |            |       |                                   |          |                                         |
|                           |                      |                    |            |       |                                   |          |                                         |

## Setting Up a Schedule:

To set up an appointment schedule for a doctor just click the Setup Schedule toolbar item or click File and Setup Schedule. You will see:

This screen looks a bit intimidating but it's very easy to use.

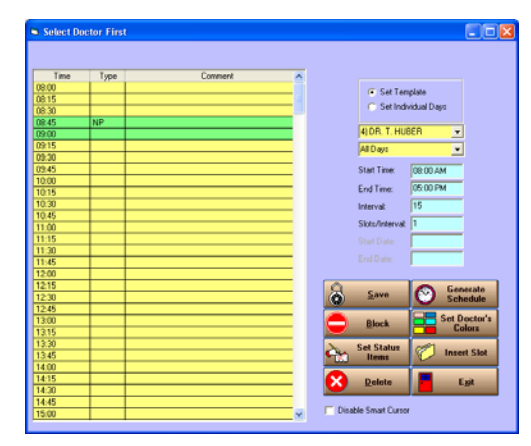

|                 |             |   | نا (ت) (ت |
|-----------------|-------------|---|-----------|
|                 |             |   |           |
|                 |             |   |           |
| 📀 Set Tem       | plate       |   |           |
| 🔿 Set Indiv     | ridual Days |   |           |
|                 | ED          |   |           |
| 4) Dr. T. HOL   | ,En         | 4 |           |
| All Days        |             | - |           |
| Start Time:     | 08:00 AM    |   |           |
| End Time:       | 05:00 PM    |   |           |
| Interval:       | 15          |   |           |
| Slots/Interval: | 1           | - |           |
|                 |             | - |           |
|                 | <u> </u>    | - |           |

Step 1 is to click on Set Template. Pick the doctor from the Drop-Down box. Next set the system to All Days.

Put in the Start Time and End Time. Next put in the interval – this is the time between the appointments. Finally put in the number of slots per interval. For example, you may want one or two slots every 15 minutes.

When each of these settings is in place, click the Generate Schedule button. Your schedule will appear on the left side of the screen. You can now customize the schedule further. Click on a time slot then click the Delete button to remove that slot (for example, you may wish to remove the lunch hour slots).

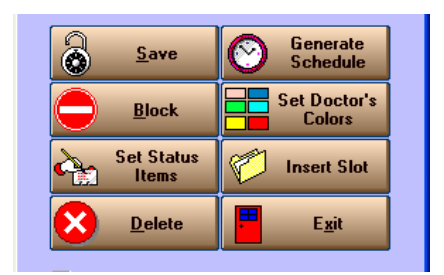

You can insert slots if you wish to have extra slots at a specific time.

CBS Classic allowed you to block selected slots in Red. Navicert allows a range of colors and makes the selection process much easier. For example, if you wished to have a slot reserved for new patients at 8:45 you could mark the TYPE column with NP for New Patient. You may wish to have more time with a new patient so you may wish to block off the 9:00am slot. Just click at 8:45 and hold the mouse down. Drag your mouse across the 9:00am slot and both slots will be highlighted. You can highlight as many slots as you like in this manner. Once the desired slots are highlighted, click the BLOCK button. You will see:

| 🛢 Block Ap               | opointment S                 | lots                     |                                               |                                                   |
|--------------------------|------------------------------|--------------------------|-----------------------------------------------|---------------------------------------------------|
| Set Ac                   | tion when boo<br>blocked slo | iking in a<br>t          | Click to select a ne <del>w</del> Block Color | Block Selected<br>Slots                           |
| None                     | C Warn                       | C Lock                   | Set Type                                      | <sup>1</sup> Cu- <u>Unblock</u><br>Selected Slots |
| C None                   | 🖲 Warn                       | C Lock                   | Set Type                                      | STOP Block Entire<br>Day                          |
| None                     | C Warn                       | C Lock                   | Set Type                                      | <u>Unblock All</u>                                |
| None                     | C Warn                       | C Lock                   | Set Type                                      | Exit                                              |
| C None                   | C Warn                       | <ul> <li>Lock</li> </ul> | Set Type                                      | Current Block Color                               |
| <ul> <li>None</li> </ul> | C Warn                       | C Lock                   | Set Type                                      |                                                   |
|                          |                              |                          | Set Types                                     |                                                   |
| V                        | lf a Patient                 | has been b               | villed, Highlight with this color:            |                                                   |

Oh no! Another confusing screen. Don't worry – this one is really simple.

Just click the color you want (Light Green) then click the Block Selected Slots button. The slots you have selected will appear Green. We will cover blocking slots in more detail later in this manual.

| 🖻 Select Doc | tor Firs | t       |   |
|--------------|----------|---------|---|
|              |          |         |   |
| Time         | Туре     | Comment | ~ |
| 08:00        |          |         |   |
| 08:15        |          |         |   |
| 08:30        |          |         |   |
| 08:45        | NP       |         |   |
| 09:00        |          |         |   |
| 09:15        |          |         |   |
| 09:30        |          |         |   |
| 09:45        |          |         |   |
| 10:00        |          |         |   |
| 10:15        |          |         |   |
| 10:30        |          |         |   |

Our appointment schedule is starting to take shape. We have a basic model for the average day in the clinic.

Don't forget to click the SAVE button or all your hard work will be lost.

But what about Wednesday afternoon when every good doctor goes out on the golf course? Sadly those days are long gone but it is likely that you will have some days that look a bit different from other days.

To set up a different schedule for (as an example) Wednesday, we would:

| 🛢 Select Do | ctor First |          |   |            |                  |             |          |       |    |
|-------------|------------|----------|---|------------|------------------|-------------|----------|-------|----|
|             |            |          |   |            |                  |             |          |       |    |
| Time        | Turn       | Constant |   |            |                  |             |          |       |    |
| I Ime       | Type       | Lomment  |   |            |                  |             |          |       |    |
| 08:15       |            |          |   |            | Set Ter          | nplate      |          |       |    |
| 08:30       |            |          |   |            | C Set Indi       | vidual Days |          |       |    |
| 08:45       |            |          |   |            |                  |             |          |       |    |
| 09:00       |            |          |   |            | 4) DR. T. HU     | BER         | -        |       |    |
| 09:15       |            |          |   |            | A) Wednesda      |             | -1       |       |    |
| 09:30       |            |          |   |            | (4) Wednesde     | v .         | <u> </u> |       |    |
| 09:45       |            |          |   |            | Start Time:      | 08:00 AM    | _        |       |    |
| 10:00       |            |          |   |            | E 17:            | 11.45.444   | _        |       |    |
| 10:15       |            |          |   |            | End Time:        | 11:45 AM    |          |       |    |
| 10:30       |            |          |   |            | Interval:        | 15          |          |       |    |
| 10:45       |            |          |   |            | Slote /Interual: | 1           | -        |       |    |
| 11:00       |            |          |   |            | Siots/Interval.  | <u> </u>    | _        |       |    |
| 11:15       |            |          |   |            |                  |             |          |       |    |
| 11:30       |            |          |   |            |                  |             | _        |       |    |
| 11:45       |            |          |   |            |                  | · · · · ·   |          |       |    |
|             | + +        |          |   |            |                  | 1           |          |       | 5  |
|             |            |          |   | a          | Save             |             | enera    | te    |    |
|             |            |          |   |            | _                | <b></b> ,   | cneu     | lie   |    |
|             |            |          |   |            | Plack            | Sel         | Doc      | tor's |    |
|             |            |          |   |            | DIOCK            |             | Color    | S     |    |
|             |            |          |   |            | Cot Status       | ~           |          |       | ĩ. |
|             |            |          |   | - <b>-</b> | Items            | I In        | sert S   | lot   |    |
|             |            |          |   |            |                  |             | -        | -     | 1  |
|             |            |          |   |            | Delete           |             | Exit     |       |    |
|             |            |          |   |            |                  |             | _        |       |    |
|             |            |          |   | Die:       | bla Smart Cured  |             |          |       |    |
|             |            |          | ~ | 1 Disa     | able small curso | 4           |          |       |    |
|             |            |          |   |            |                  |             |          |       |    |

Click the drop-down and select Wednesday. Insert a Start and End time. Put in a Slots per interval value then click the Generate Schedule button.

From this point you can further customize the schedule by adding and removing slots, blocking with various colors, setting types and comments.

Again, once you are done, don't forget to hit the SAVE button.

Some systems pre-book a mountain of empty appointment slots. You need to manually pre-set up each month in advance or you can't use it. CBS does not use this process. That would make your database huge and it takes a lot of time. A Template is the basic way every Wednesday (for example) looks. You could go to the year 2050 and bring up a Wednesday and it will look like the one you have in your template.

But what if you want to change the template? No problem. Just go in and change your template at any time. Previously booked appointments will stay where they are and the rest of the day will change. Be a bit careful though. If you change from an interval of 15 minutes to an interval of 15 minutes, all the previously booked 15 minute appointments will remain. As an example you might have a 9:00, 9:10, a previously booked 9:15 appointment then a 9:20 appointment.

## Set Individual Days Option:

What if you only want to change your template for a few weeks. Say for example the doctor wants to finish up early on Friday nights for the month of July and August to get out to the lake (wouldn't that be nice!).

In this case you don't want to change your Friday template because it will change the template for July, August and September, October and every month from that point on.

Instead you want to use the Set Days feature. PLEASE use this feature with great caution. This feature will pre-book empty appointment slots that take precedence over your regular template. There is no way to undo this except to use Set Days and book a different set of empty slots. Using this feature improperly will ruin your nice flexible template system. Changes to the regular template will have no effect on days that have been pre-booked with Set Days. Give us a call and talk it over if you like.

In general, only use Set Days for short periods of well defined time that have a definite start and stop date. When in doubt use Set Template – it's a lot easier to fix mistakes with Set Template.

Click on Set Individual Days. Next select the doctor and day (ie Friday). After that, put in the start Time and End Time. Insert your Interval time and slots per interval.

Now you need to enter your Start Date and your End Date.

Click Generate Schedule and further customize the schedule as you need.

When the schedule on the left of the screen looks exactly the way you want click SAVE. Navicert will override the template for the selected days and make blank appointment slots for the times selected.

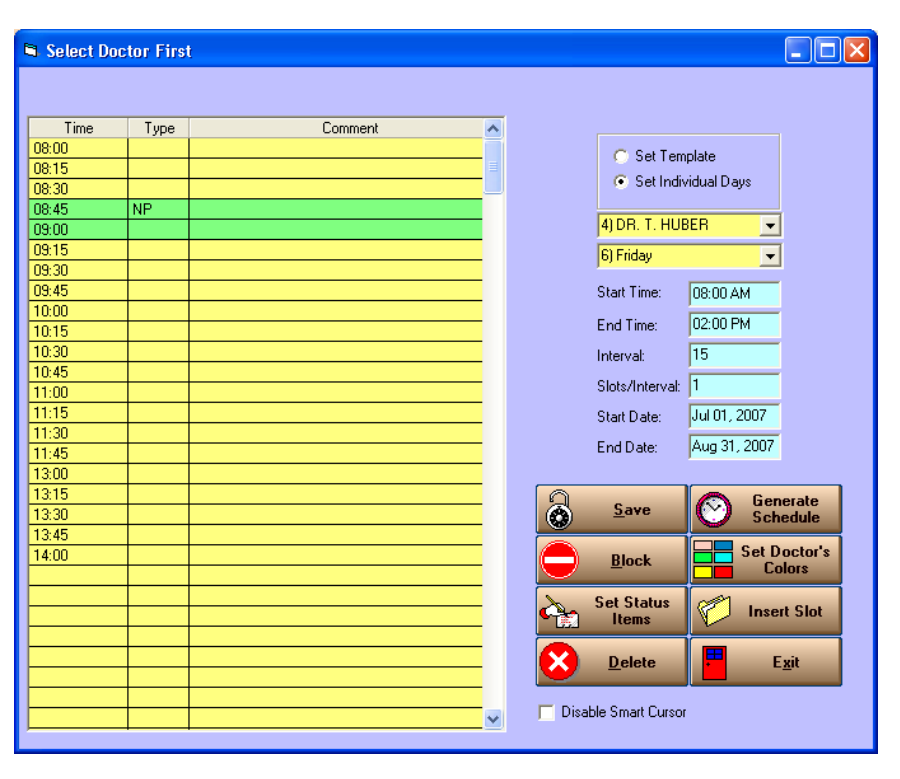

Please double check the schedule before you save it – fixing an error is a bit tough.

To fix errors made using Set Days, the only method available is to start over using all the above steps and being careful to select the proper Start Date and End Date.

The appointment templates will not apply to days that have been set up this way but previously booked appointments will remain unchanged. Careful - if the doctor had a patient booked at 5pm then used Set Individual Days to book off at 2pm that 5pm appointment will remain in place.

# **Booking an Appointment:**

| Time   | Туре | Status | Name         | Home           | Work           | Chart | Comment     | ^ |
|--------|------|--------|--------------|----------------|----------------|-------|-------------|---|
| 07:30A |      |        |              |                |                |       |             |   |
| 07:40A | NP   | Missed | ADAMS, WENDY | (306) 555-1212 | (306) 555-2121 | 456   | NEW PATIENT |   |
| 07:50A |      |        |              |                |                |       |             |   |

Booking an appointment in Navicert is easy. Just click in the Name column and type the last name of your patient. You can also type the last name, a comma and then the first name. You can also type the PHN of the patient.

After entering the patient name you will see the patient information screen. You can edit patient information on this screen before you click the book button.

After the appointment is booked your patient will appear in the slot you selected. At this point you can enter an appointment type in the Type column. Appointment types must be no more than three letters. You may wish to make up a few standard appointment types for your office such as NP for New Patient or R for Review. The use of the Type column is optional – you do not have to use it.

You can enter a comment in the comment column if you wish. This is again optional.

You can not type directly in the Home, Work or Chart columns. These columns are filled in from the patient chart. If you wish to edit the phone numbers you will need to edit the patient chart. Just double click on the patient to bring up the chart, enter the information you wish and click Book or Update.

There is a column marked Status. This feature is included for backwards compatibility with CBS Classic. You can click on this slot to assign a status to the patient. For example you can change the status to Missed if a patient misses an appointment.

## **Selecting a Doctor**

Selecting a Doctor is easy. Just click the tab with the doctor's name displayed. The system displays 6 doctors at a time. If your clinic has more than 6 doctors you will need to click the appropriate doctor button or pick a doctor from the drop-down menu.

# Entering a New Patient In the Appointment System:

You can easily enter a new patient from the appointment screen. Just click in the Name column and type the word NEW then press <ENTER>. You will see the new patient screen appear.

Quite often when people book a patient over the telephone they don't get every last bit of information. When you are billing a patient you must enter all information in the first section of the screen (Name, Sex, DOB, PHN). When you are booking a patient from the appointment section this is not necessary. You only need to enter the first and last name to book the patient then click the Book button.

Of course before you are able to bill the patient you will need to enter the rest of the critical information.

## **Right Click Menu:**

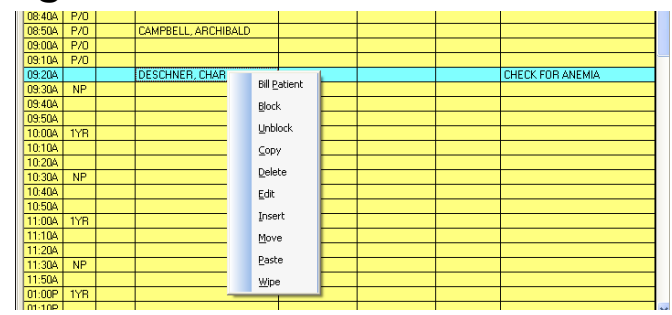

Navicert has a number of special short cut functions built into the Right Click menu. Just place your mouse over the patient and click with the right mouse button.

Most of these functions are also found on the tool bar at the top of the screen for backwards compatibility with CBS Classic.

## Bill

One of the nicest new features of Navicert is the ability to quickly bill a patient from the appointment screen. Just right click on the patient and select Bill. Once the patient has been billed his appointment slot will change to bright green. At the end of the day you can quickly see at a glance which patients have been billed and which are left to bill.

## Block

When we were setting up the initial patient schedule we took a brief look at the Block function. We will now go into this function in a bit more detail.

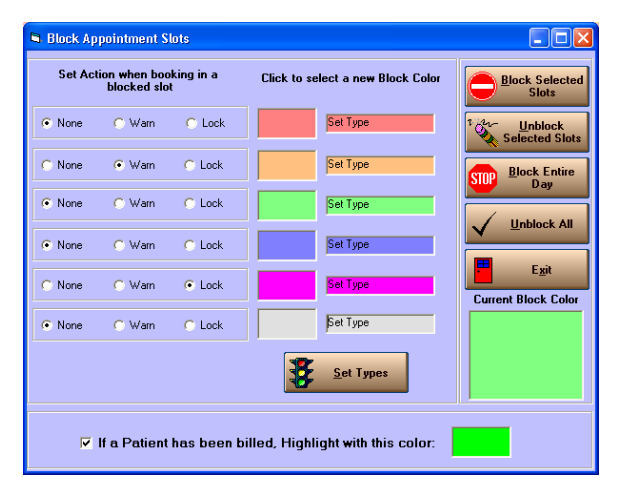

You will remember that you can click on just one slot or you can click on one slot and hold the mouse down as you drag over several slots. Once the slots are selected you can either click the Block toolbar item or you can right click and select Block. This will bring up the Block form: Take a look at the button marked Set Types near the bottom of the screen. This button allows you to change the meaning of the colors on the screen.

For example you could set light green to mean New Patients. You could set Blue to mean a visit with another health professional or Drug Rep.

| 🛱 Block Ap               | pointment S                 | lots            |              |
|--------------------------|-----------------------------|-----------------|--------------|
| Set Act                  | ion when boo<br>blocked slo | oking in a<br>t | Click to sel |
| <ul> <li>None</li> </ul> | C Warn                      | C Lock          |              |
| C None                   | 🖲 Warn                      | C Lock          |              |
| <ul> <li>None</li> </ul> | C Warn                      | C Lock          |              |
| <ul> <li>None</li> </ul> | C Warn                      | C Lock          |              |
| C None                   | C Warn                      | Cock            |              |
| <ul> <li>None</li> </ul> | C Warn                      | C Lock          |              |

Take a look at the Action options. When a slot is "blocked" it is really just highlighted with a color. This doesn't really DO anything at all.

That is it doesn't DO anything unless you tell Navicert you want it to do something. What could a color do?

Warn is used to display a small warning message on the screen when a person starts billing a patient in a blocked slot.

Lock will totally disable the highlighted slot so that it can not be used.

In our example to the left, Orange  $(2^{nd} \text{ from the top})$  is set to Warn while Light Magenta  $(2^{nd} \text{ from the bottom})$  is set to Lock. None of the other colors do anything at all – except highlight the slot in color.

What else can we do? When we click the top button Block Selected Slots Navicert will block the highlighted slots on the appointment screen.

When we click Unblock Selected Slots, any previously blocked slots that are selected will become unblocked.

We can block the entire day with the selected color regardless of which (if any) slots are selected.

We can unblock all slots on the day by clicking Unblock All. Be careful – when you unblock All slots you can not undo the changes.

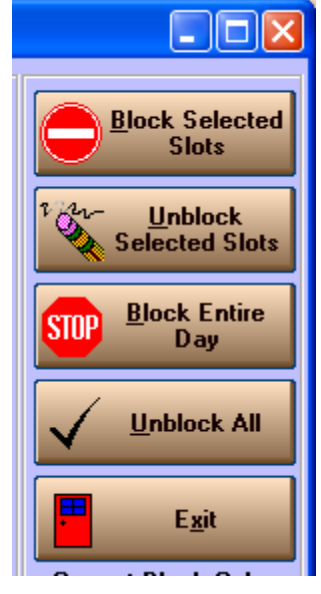

Previously in the Bill section we mentioned that the slot would be highlighted in Bright Green when it had been billed. You can actually turn this feature on or off by checking or unchecking this option:

🔽 If a Patient has been billed, Highlight with this color:

#### Unblock

Unblock also brings up the Block Screen to allow you to unblock the selected slots.

## Copy

We should spend a moment looking at the copy function.

Let's take the example of a patient who sees the doctor. The doctor tells the patient to come back in two weeks. You can go in and book an appointment two weeks later BUT wouldn't it be nice if you could use a couple of mouse clicks to duplicate the appointment in the new spot? That's what Copy is for.

Step one is to select the patient appointment you wish to copy and get it into the Copy bin.

You can right click on a patient and select Copy or you click the Copy Toolbar Item. Navicert will take a copy of the patient and place them in a special holding bin located at the top left hand corner of the screen.

You can also click on the patient and while holding the mouse button down you can drag the patient into this holding bin. If you have a photo of the patient on file, that photo will appear on the screen. Otherwise a graphic will appear there. The patient name will appear under the picture.

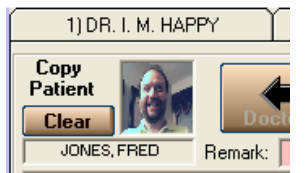

There's one more way to add a patient into the Copy bin. If there is no patient already in the bin you can click the Browse button located in the top left hand corner.

Now what do you do with a patient in the holding bin? First find an empty appointment spot on the day you want. Now click on the picture in the copy bin and holding your mouse drag the appointment to the empty appointment slot.

You can also right click on the empty slot and click Paste.

Instantly the appointment will be booked in the slot you have selected.

## Delete

To delete an appointment just right click on the appointment and click the Delete menu item.

## Double Slot

Creates another appointment slot at the same time as the one selected.

## Edit

When you right click and pick Edit the system will display the patient information. You can edit the information however you like then click the Update or Book button to save the changes. This is exactly the same as clicking the Edit toolbar icon or double clicking on the patient.

## Insert

Even the best planned schedule needs a bit of a tweak now and again. You can insert an empty appointment slot anywhere in the day at any time. Just click the Insert toolbar item or right click anywhere on the appointment sheet and click Insert. You will see the Insert Appointment screen pop up.

| 🖻 Insert Ap | pointment Slot       |               |
|-------------|----------------------|---------------|
| Time:       | 09 • 00 AM           |               |
| Туре:       |                      |               |
| Comment:    |                      |               |
| ſ           |                      |               |
|             | Save                 | E <u>x</u> it |
|             | <b>O</b> <u>bave</u> | Exit          |

You do not have to fill in a type or a comment if you wish. Navicert will use a small > character to show inserted slots if you leave the Type blank.

## Paste

We have previously discussed the Copy function. Past the a quick way to take a copy of the patient information in the Copy bin and paste them into the selected appointment slot.

Note that you can easily paste several appointments for the same patient. Sometimes it is necessary to set up 3 or 4 appointments for one patient.

When you are done making appointments for that patient you can copy another patient or you can click the Clear button to clear that patient out of the copy bin.

## Move

Move is very much like the Copy function. Take a moment to review the copy function described above.

Move will take a copy of the patient and place them in the Move bin located at the top right hand corner of the screen. Once you click Paste or drag the patient out of the Move bin the original patient appointment will be deleted and a new one at a different time will be created. Basically the appointment will be moved to a different time and/or date – Moved.

## Wipe

Wipe is used to remove an appointment time slot from the screen. It can be used to fine tune an appointment sheet. If you find that you are constantly wiping and inserting slots you probably need to go back to the Appointment Schedule setup function and adjust your template.

If there is an appointment booked in the slot you select to wipe, that appointment will be deleted.

## Scrolling Through a Day

| Patient Details                                |
|------------------------------------------------|
| Name JONES, FRED                               |
| PHN 123456789                                  |
| Dob Jan 01, 1963                               |
| Family Dr                                      |
| Ref. Doc                                       |
| This Appointment                               |
| Time Jan 23, 2007 07:40 AM                     |
| Created Jan 23, 2007 11:37 AM                  |
| Arrived                                        |
| Seen                                           |
| Booked By RBH                                  |
| NEW PATIENT                                    |
| Additional Notes:                              |
|                                                |
|                                                |
| Arrived Seen Save Notes                        |
| Next Apt Jan 29, 2007<br>Last Apt Jan 22, 2007 |
|                                                |

As you scroll up and down through the day you move the cursor over booked appointments. You should notice information on the right hand side of the screen changes.

Information like the PHN and DOB will be displayed along with the Family Dr. and Referring Doctor.

You will be able to see when the appointment was created and the initials of the person who booked the appointment (provided the appointment wasn't imported from CBS Classic during your upgrade).

If you wish there are a few more options you can use.

### Arrived and Seen Buttons:

When a patient arrives in the clinic you can click the Arrived button. Navicert will record the time the patient arrived in the Arrived slot.

When the patient is seen by the doctor, just click the Seen button and the Seen slot will be filled in with the time the patient was seen.

## Additional Notes:

You can also type in additional notes if the comment field isn't large enough and these notes will be tagged onto the patient appointment. Once you have typed the notes, don't forget to click the Save Notes button or the notes will be discarded once you click on another time slot.

## Next Appointment / Last Appointment:

| Next Apt<br>Last Apt | Jan 29, 2007<br>Jan 22, 2007 |  |
|----------------------|------------------------------|--|
|----------------------|------------------------------|--|

The next and previous appointments for the highlighted patient are displayed in the bottom right hand corner of the screen.

## Selecting the Appointment Date:

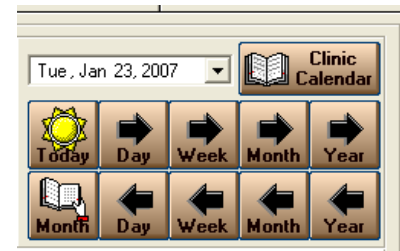

You can easily move around your appointments by clicking on the Day, Week, Month or Year buttons. The buttons with the right facing arrow move ahead through the calendar while left facing arrows move back.

You can click the drop down date at the top to see a calendar and instantly pick the day you wish or move to a different month.

Clicking the Today button instantly selects the current date.

| •   |     | Janu   | ary 2 | 2007 |     | ►   |
|-----|-----|--------|-------|------|-----|-----|
| Sun | Mon | Tue    | Wed   | Thu  | Fri | Sat |
| 31  | 1   | 2      | 3     | 4    | 5   | 6   |
| 7   | 8   | 9      | 10    | 11   | 12  | 13  |
| 14  | 15  | 16     | 17    | 18   | 19  | 20  |
| 21  | 22  | ත      | 24    | 25   | 26  | 27  |
| 28  | 29  | 30     | 31    | 1    | 2   | 3   |
| - 4 | 5   | 6      | -7    | 8    | 9   | 10  |
| Ő   | Tod | lay: 1 | 1723/ | /200 | 7   |     |

## Month Button

Clicking the Month Button displays the month at a glance showing a calendar that has a count of all appointments for the selected doctor. This will help you find a day that has a bit of free space.

| S Month At A Glance |                   |                   |                   |                   |                   |                   |
|---------------------|-------------------|-------------------|-------------------|-------------------|-------------------|-------------------|
| January 2007        | 4) DI             | R. T. HUBER       |                   |                   |                   |                   |
| Sunday              | Monday            | Tuesday           | Wednesday         | Thursday          | Friday            | Saturday          |
|                     | 1<br>Patiente: 0  | 2<br>Patients: 0  | 3<br>Patients: 0  | 4<br>Patientz: 0  | 5<br>Patients: 0  | 6<br>Patients: 0  |
| 7<br>Patients: 0    | 8<br>Patients: 0  | 9<br>Potients: 0  | 10<br>Patients: 0 | 11<br>Patients: 0 | 12<br>Patients: 0 | 13<br>Patients: 0 |
| 14<br>Patients: 0   | 15<br>Patients: 0 | 16<br>Patients: 0 | 17<br>Patients: 0 | 18<br>Patients: 0 | 19<br>Patients: 0 | 20<br>Patients: 0 |
| 21<br>Patienta: 0   | 22<br>Patients: 1 | 23<br>Patients: 7 | 24<br>Patients: 0 | 25<br>Patients: 0 | 26<br>Palients: 0 | 27<br>Patients: 0 |
| 28<br>Patients: 0   | 29<br>Patients: 1 | 30<br>Patients: 0 | 31<br>Patients: 0 |                   |                   |                   |
|                     |                   |                   |                   |                   |                   |                   |
| Total Monthly Cour  | nt: 9             | 4) DR. T. HUBER   |                   | 💌 🔶 Previa Mont   | h Next Month      | Egit              |

You can change doctors by clicking the doctor drop-down at the bottom of the screen.

You can select different months by clicking the Next or Previous Month buttons.

You can click on any displayed day and the system will take you to that date.

#### **Clinic Calendar:**

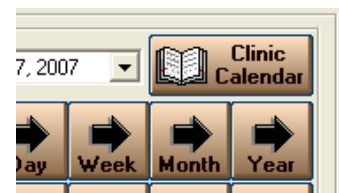

button in the upper right hand corner of the screen to open the screen.

Navicert comes with a handy Clinic Calendar. Just click the Clinic Calendar

This screen allows you to add scheduling items to a list for each day. You can add items to one specific doctor or for all doctors.

This is a great way to schedule your staff meetings, days off, OR days, etc.

You can put a heading in the light cyan area on by each day and click the Add button at the bottom of the screen to add individual items.

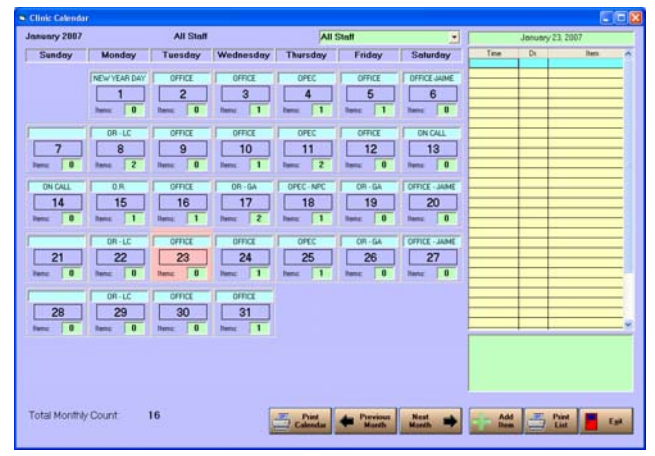

You will see that each day of the month is displayed along with a count of the number of items for that day. The selected day is highlighted in light pink. There is a print button both for the month as a whole and for the list of individual items.

## **Tool Bar Items:**

Many of the tool bar items are also included in the right click menu and have already been discussed. There are a few very useful toolbar items that we still need to look at:

| 🗭 CB | S Navicert EMR v1.4 Site #367 TI              | RM9 Now Displaying: PICS\SCENE33. | JPG                         |                                       |                   |
|------|-----------------------------------------------|-----------------------------------|-----------------------------|---------------------------------------|-------------------|
| Eile |                                               |                                   |                             |                                       |                   |
|      | Billing                                       | Appointments                      | Electronic Medical Records  | Word Processing                       |                   |
|      | Bill<br>Selected Patient Find<br>Patient Apt. | Paste Rove Apt.                   | Notelete Pt. 😑 Block 🐼 Wipe | Wait Pind H Expand III                | Setup<br>Schedule |
|      |                                               |                                   |                             | ····· · · · · · · · · · · · · · · · · |                   |

## Find Appointment

The Find Appointment function is very helpful. Just click this button. Navicert will ask you to enter a patient name or PHN. After that, Navicert will display all appointments for the selected patient with the newest appointment at the top of the list.

|              |          |        | J    | DNES, FRED              |               |
|--------------|----------|--------|------|-------------------------|---------------|
|              |          |        |      |                         |               |
| Date         | Time     | Doctor | Туре | Reason                  | /             |
| Jan 29, 2007 | 10:10 AM | 4      |      | REVIEW                  |               |
| Jan 23, 2007 | 08:30 AM | 4      | P/0  | REVIEW CARDIAC FUNCTION |               |
| Jan 23, 2007 | 07:40 AM | 4      | NP   | NEW PATIENT             |               |
| Jan 22, 2007 | 08:50 AM | 4      |      |                         |               |
|              |          |        |      |                         |               |
|              |          |        |      |                         | 1             |
|              |          |        |      |                         |               |
|              |          |        |      |                         |               |
|              |          |        |      |                         |               |
|              |          |        |      |                         |               |
|              |          |        |      |                         |               |
|              |          |        |      |                         |               |
|              |          |        |      |                         |               |
|              |          |        |      |                         |               |
|              | 1        | 1      |      | 1                       |               |
|              |          |        |      |                         |               |
|              |          |        |      | Print E                 | Evit          |
|              |          |        |      |                         | <u>- x</u> it |

## Print

This function allows you to print appointment sheets.

First select the doctor (or All Doctors) you wish to print for. Next, select the appointment date or select a range of dates.

You can elect to skip empty appointment slots or print them.

You can print an appointment sheet in Portrait (Up and Down) or in Landscape (Sideways) format. Navicert prints slightly more information on each line when you select Landscape but obviously fewer lines per page. You can elect to split the AM and PM into two separate reports.

Finally you can elect to instantly print to the default printer or to select the output printer and you can select the number of copies to print. You can elect to double space the report for easier viewing.

| Print Appointment Sh                                            | eet 💶 🔀                                                     |  |  |  |  |  |  |  |  |  |
|-----------------------------------------------------------------|-------------------------------------------------------------|--|--|--|--|--|--|--|--|--|
| Doctor: All Doctors                                             | <b>_</b>                                                    |  |  |  |  |  |  |  |  |  |
| Start Date: Jan 23, 2007<br>End Date: Jan 23, 2007              |                                                             |  |  |  |  |  |  |  |  |  |
| <ul> <li>Print Empty Slots</li> <li>Skip Empty Slots</li> </ul> | <ul> <li>Instant Print</li> <li>Preview First</li> </ul>    |  |  |  |  |  |  |  |  |  |
| <ul> <li>Portrait</li> <li>Landscape</li> </ul>                 | <ul> <li>Default Printer</li> <li>Select Printer</li> </ul> |  |  |  |  |  |  |  |  |  |
| Split report AM/PM                                              | Double Space                                                |  |  |  |  |  |  |  |  |  |
| Copies: 1                                                       |                                                             |  |  |  |  |  |  |  |  |  |
| Print                                                           | E <u>x</u> it                                               |  |  |  |  |  |  |  |  |  |

## Preview of Appointment Sheet Print-Out

Landscape:

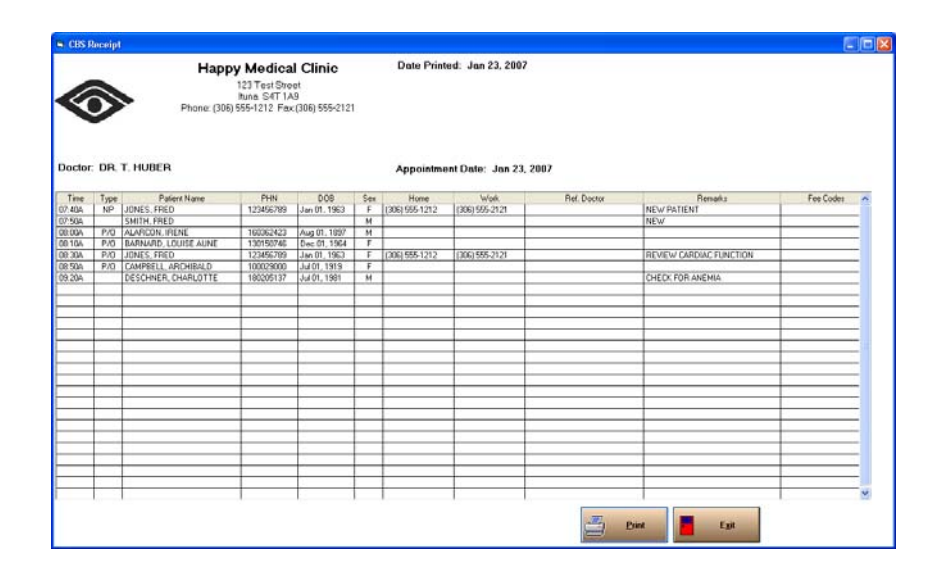

## Portrait:

| a CB    | S R                                     | eceipt             |                   |                   |                                            |                                                   |               |                                       |                       |           |      |
|---------|-----------------------------------------|--------------------|-------------------|-------------------|--------------------------------------------|---------------------------------------------------|---------------|---------------------------------------|-----------------------|-----------|------|
| Doct    | and and and and and and and and and and | NOT USED           | Hap<br>Phone: (36 | 99<br>Sa<br>16) 1 | Medi<br>123 Tes<br>skatoon 3<br>555-1212 1 | <b>cal Clin</b><br>tSt.<br>34V 2J9<br>Fax(306) 55 | ic<br>5-2121  | Date Printed: Feb<br>Appointment Date | 22, 2007<br>: Feb 22, | 2007      |      |
|         |                                         |                    |                   | 0                 | 0.00                                       |                                                   |               | We want to a                          | 2005                  |           | 1.01 |
| Time    | Pgp+                                    | Patient Name       | PHN               | Sex               | DOB                                        | Home                                              | Woth          | Bemative                              | ICD                   | Fee Codes | _^   |
| 00:30J  |                                         | AADLAND, DONNA     | 230112900         | 8                 | Aug 20, 1950                               | (306)295-3645                                     | (306)297-3669 |                                       |                       |           | _    |
| 30:452  |                                         |                    |                   |                   |                                            |                                                   |               |                                       |                       |           | _    |
| 19:00.8 |                                         |                    |                   |                   |                                            |                                                   |               |                                       |                       |           | _    |
| 19:15.8 |                                         |                    |                   |                   |                                            |                                                   |               |                                       |                       |           |      |
| 19:30.8 |                                         | BAAN, HARRY        | 250030004         | м                 | Sep 01, 1907                               | (305)135-2542                                     |               |                                       |                       |           |      |
| 19:452  |                                         | CARALHIN, VIRGINIA | 500691762         | F                 | Not 14, 1945                               | (306) 505-6165                                    |               |                                       |                       |           |      |
| 10:00.8 |                                         | D ANTOU, EVE       | 391306999         | F                 | 04.03, 1971                                | (306)775-1470                                     | (306)700-7903 |                                       |                       |           |      |
| 10:15#  |                                         |                    |                   |                   |                                            |                                                   |               |                                       |                       |           |      |
| 10:304  |                                         |                    |                   |                   |                                            |                                                   |               |                                       |                       |           |      |
| 10:454  |                                         |                    |                   | -                 |                                            |                                                   |               |                                       |                       |           | _    |
| 11-00.4 | _                                       |                    | -                 | -                 |                                            |                                                   |               |                                       |                       |           | - 1  |
| 11-144  | _                                       |                    | -                 | -                 |                                            |                                                   |               |                                       |                       |           | -    |
| 11.102  | -                                       |                    | -                 | -                 |                                            |                                                   |               |                                       |                       |           | -    |
| 11.507  | -                                       |                    | -                 | -                 |                                            |                                                   |               |                                       |                       |           | - 11 |
| _       | -                                       |                    | -                 | -                 |                                            |                                                   |               |                                       |                       |           | -1   |
|         | _                                       |                    |                   | -                 |                                            |                                                   |               |                                       | + +                   |           | -1   |
|         | _                                       |                    |                   | -                 | -                                          |                                                   |               |                                       |                       |           | -1   |
|         | _                                       |                    |                   | -                 |                                            |                                                   |               |                                       |                       |           | -1   |
|         |                                         |                    |                   | _                 |                                            |                                                   |               |                                       |                       |           | _    |
|         |                                         |                    |                   | _                 |                                            |                                                   |               |                                       |                       |           | _    |
|         |                                         |                    |                   | L                 |                                            |                                                   |               |                                       |                       |           |      |
|         |                                         |                    |                   |                   |                                            |                                                   |               |                                       |                       |           |      |
|         |                                         |                    |                   |                   |                                            |                                                   |               |                                       |                       |           |      |
|         |                                         |                    |                   | L                 |                                            |                                                   |               |                                       |                       |           |      |
|         |                                         |                    |                   |                   |                                            |                                                   |               |                                       |                       |           |      |
|         |                                         |                    |                   |                   |                                            |                                                   |               |                                       |                       |           |      |
| -       |                                         |                    |                   |                   |                                            |                                                   |               |                                       |                       |           |      |
|         |                                         |                    |                   |                   |                                            |                                                   |               |                                       |                       |           |      |
|         |                                         |                    |                   |                   |                                            |                                                   |               | Print                                 |                       | Egit      |      |

## Waitlist

Navicert has two related features. One is the Waitlist and the other is the Recall List which was discussed in the billing section.

The waitlist is for patients you would like to book an appointment for but don't presently have an empty appointment slot.

| 🖣 Waiting Lis       | it   |         |                   |                       |       |           |            |
|---------------------|------|---------|-------------------|-----------------------|-------|-----------|------------|
|                     |      | D       | octor: All D      | octors                |       | <u>•</u>  |            |
| Date Added          | Name | PHN     | Home              | Work                  | DR    | Reason    | Remark     |
|                     |      |         |                   |                       |       |           |            |
|                     |      |         |                   |                       |       |           |            |
|                     |      |         |                   |                       |       |           |            |
|                     |      |         |                   |                       |       |           |            |
|                     |      |         |                   |                       |       |           |            |
|                     |      |         |                   |                       |       |           |            |
|                     |      |         |                   |                       |       |           |            |
| <b>M</b> <u>S</u> e | arch | Patient | Remove<br>Patient | <ul> <li>I</li> </ul> | E_dit | Book Apt. | Print Exit |

The Waitlist shows all patients who are presently waiting for an appointment. You can add patients to the list, delete them from the list and give them an appointment (thus removing them from the waiting list).

| Search:         | Allows you to locate one individual patient on the list                            |
|-----------------|------------------------------------------------------------------------------------|
| Add Patient:    | Add a patient to the waiting list.                                                 |
| Remove Patient: | Remove the patient from the waiting list.                                          |
| Edit:           | Edit the patient's waiting list entry.                                             |
| Book Apt:       | Takes the patient off the list and inserts the patient into the appointment sheet. |
| Print:          | Prints the waiting list                                                            |

# Tool Bar Items Continued...

# **Find Type**

| CBS Navicert EMR v1.4 Site #367 TI                                                                                                | ERM9 Now Displaying: PICS\SCENE33. | JPG                        |                                       |  |  |  |  |  |  |  |  |
|----------------------------------------------------------------------------------------------------|------------------------------------|----------------------------|---------------------------------------|--|--|--|--|--|--|--|--|
| <u>F</u> ile                                                                                                    |                                    |                            |                                       |  |  |  |  |  |  |  |  |
| Billing                                                                                                    | Appointments                       | Electronic Medical Records | Word Processing                       |  |  |  |  |  |  |  |  |
| 🧼 Selected 🚡 Find 🖺 Copy 📝 Paste 🕞 Move 👍 Print 🦳 Insert 🗞 Delete 🔎 Edit 🖨 Block 🐼 Vipe 😰 Wait 🔎 Find 👬 Expand 🖾 Setup<br>Patient |                                    |                            |                                       |  |  |  |  |  |  |  |  |
|                                                                                                    |                                    |                            | ····· · · · · · · · · · · · · · · · · |  |  |  |  |  |  |  |  |

This toolbar item lets you search the appointment system to find an empty appointment slot of the type you specify. For example if you were looking for an empty New Patient slot you would type NP. Navicert would search for the next empty slot with NP in the type column.

## **Expand View**

The Expanded View function brings up an overview form that lets you view a full week at a glance or patients for up to 7 doctors at once:

**View 7 Days:** This shows a full week at a glance for one doctor.

You can click on the arrow's under Select Doctor to change from one doctor to another. You can do the same thing with the arrows under Select Week. You can also click the Print button to print the sheet. You can click on any appointment slot and the system will take you to that day and time.

| Select Doctor         Select Week         Image: Select Week         Image: Select Week         Image: Select Week                                                                                                    | 🖨 Expa                                                                                                    | Expanded Appointment View |        |                   |        |                   |        |                    |          |                   |        |                 |        |                |           |     |  |
|----------------------------------------------------------------------------------------------------|----------------------------------------------------------------------------------------------------|---------------------------|--------|-------------------|--------|-------------------|--------|--------------------|----------|-------------------|--------|-----------------|--------|----------------|-----------|-----|--|
| Image: Substrate State         Image: State State         Image: State State State         Image: State State State         Image: State State State         Image: State State State         Image: State State         Image: State State         Image: State State         Image: State State         Image: State State         Image: State State         Image: State State         Image: State State         Image: State State         Image: State State         Image: State State         Image: State State         Image: State         Image: State                                                                 |                                                                                                    |                           |        | Select D          | octor  |                   | Sel    | ect Week           |          |                   |        |                 |        |                |           |     |  |
| <th <="" colspan="2" th=""><th></th><th></th><th></th><th></th><th>_</th><th></th><th><i>A</i></th><th></th><th></th><th></th><th></th><th>C View</th><th>v 7 Docto</th><th>ors</th><th></th></th>                                                                                                    | <th></th> <th></th> <th></th> <th></th> <th>_</th> <th></th> <th><i>A</i></th> <th></th> <th></th> <th></th> <th></th> <th>C View</th> <th>v 7 Docto</th> <th>ors</th> <th></th> |                           |        |                   |        |                   | _      |                    | <i>A</i> |                   |        |                 |        | C View         | v 7 Docto | ors |  |
| Interview         List         List           Sunday Jan 22, 2007         Tuesday Jan 23, 2007         Flutady Jan 25, 2007         Finday Jan 25, 2007         Sunday Jan 22, 2007         Sunday Jan 22, 2007         Sunday Jan 22, 2007         Finday Jan 25, 2007         Finday Jan 25, 2007         Sunday Jan 22, 2007         Sunday Jan 22, 2007         Sunday Jan 22, 2007         Sunday Jan 22, 2007         Sunday Jan 22, 2007         Sunday Jan 22, 2007         Sunday Jan 22, 2007         Sunday Jan 22, 2007           Time         Name         Time         Name         Time         Name         OVER 10, 2007           08:100A         OVER 2006         OVER 2006         OVER 2006         OVER 2006         OVER 2006         OVER 2007         Sunday Jan 22, 2007           OVER 2006         OVER 2006         OVER 2006         OVER 2006         OVER 2006         OVER 2006         OVER 2006         OVER 2006         OVER 2006         OVER 2007         Sunday 2007 <th colspan<="" td=""><td></td><td colspan="8"></td><td></td><td></td><td></td><td>v 7 Days</td><td></td><td></td></th>                                                                                                    | <td></td> <td colspan="8"></td> <td></td> <td></td> <td></td> <td>v 7 Days</td> <td></td> <td></td>                                                                              |                           |        |                   |        |                   |        |                    |          |                   |        |                 |        | v 7 Days       |           |     |  |
| Intercept (1) DR. T. HUBER         Link         Link          Link                                                                                                    |                                                                                                    |                           | _      |                   | _      |                   | _      |                    |          |                   |        |                 |        | E-ih           |           |     |  |
| Sunday Jan 21, 2007         Monday Jan 22, 2007         Tuesday Jan 23, 2007         Thursday Jan 24, 2007         Thursday Jan 25, 2007         Finday Jan 26, 2007         Saturday Jan 27, 2007           Time         Name         Time         Name         Name         Time         Name         Name         Name                                                                                                    |                                                                                                    | 4) DR. T. HUBER           |        |                   |        |                   |        |                    |          |                   |        |                 |        | Exit           |           |     |  |
| Time         Name         Time         Name         Time         Name <th< th=""><th>Sund</th><th>lay Jan 21, 2007</th><th>Mon</th><th>iday Jan 22, 2007</th><th>Tues</th><th>:day Jan 23, 2007</th><th>Wedne</th><th>esday Jan 24, 2007</th><th>Thur</th><th>sday Jan 25, 2007</th><th>Frid</th><th>ay Jan 26, 2007</th><th>Saturd</th><th>ay Jan 27, 200</th><th>7</th></th<>                              | Sund                                                                                                    | lay Jan 21, 2007          | Mon    | iday Jan 22, 2007 | Tues   | :day Jan 23, 2007 | Wedne  | esday Jan 24, 2007 | Thur     | sday Jan 25, 2007 | Frid   | ay Jan 26, 2007 | Saturd | ay Jan 27, 200 | 7         |     |  |
| 08:00A         09:00A         07:30A         07:30A         07:30A         07:30A           08:15A         07:40A         07:50A         07:40A         07:40A         08:40A         08:40A                                                                                                    | Time                                                                                                    | Name                      | Time   | Name              | Time   | Name              | Time   | Name               | Time     | Name              | Time   | Name            | Time   | Name           | ^         |     |  |
| 10e 15A         09:15A         07:40A         07:40A         07:40A         07:40A           08:30A         09:30A         07:50A         07:50A         07:50A         07:50A           08:45A         08:45A         08:00A         07:50A         07:50A         07:50A           09:00A         09:50A         00:00B         08:45A         08:45A         08:00A         09:00A         09:00A                                                                                                    | 08:00A                                                                                                    |                           | 08:00A |                   | 07:30A |                   | 08:00A |                    | 08:00A   |                   | 07:30A |                 | 07:30A |                |           |     |  |
| 108.30A         08.30A         07.50A         07.50                                                                                                    | 08:15A                                                                                                    |                           | 08:15A |                   | 07:40A | JONES, F          | 08:15A |                    | 08:15A   |                   | 07:40A |                 | 07:40A |                |           |     |  |
| 10845A         08.00A         0.08.00A         0.08.00A <t< td=""><td>08:30A</td><td></td><td>08:30A</td><td></td><td>07:50A</td><td>SMITH, F</td><td>08:30A</td><td></td><td>08:30A</td><td></td><td>07:50A</td><td></td><td>07:50A</td><td></td><td></td></t<> | 08:30A                                                                                                    |                           | 08:30A |                   | 07:50A | SMITH, F          | 08:30A |                    | 08:30A   |                   | 07:50A |                 | 07:50A |                |           |     |  |
| 19900A         09:00A         09:00A         09:00A         09:00A         09:10A         09:10A           09:15A         09:00A         09:15A         09:15A         09:20A         09:15A         09:20A         09:20A                                                                                                    | 08:45A                                                                                                    |                           | 08:45A |                   | 08:00A | ALARCON, I        | 08:45A |                    | 08:45A   |                   | 08:00A |                 | 08:00A |                |           |     |  |
| 19:15A         09:00A         09:20A         09:15A         09:15A         09:20A         09:20A                                                                                                    | 09:00A                                                                                                    |                           | 08:50A | JONES, F          | 08:10A | BARNARD, L        | 09:00A |                    | 09:00A   |                   | 08:10A |                 | 08:10A |                |           |     |  |
| 19:30A       09:30A       09:10A       09:00A       09:00A       00:00A       00:00A                                                                                                    | 09:15A                                                                                                    |                           | 09:00A |                   | 08:20A |                   | 09:15A |                    | 09:15A   |                   | 08:20A |                 | 08:20A |                |           |     |  |
| 19343       09304       09404       09454       09454       09404       09404       09404         101004       09304       09004       10004       09004       09504       09504       09504         10154       10104       09004       10154       10154       09104       09104         10304       10154       10154       09104       09104       09104         104554       10304       09104       09104       09104       09104         104554       10454       10454       09104       09104       09104         11454       10454       10454       09204       09204       09204         11454       11454       11454       11454       09304       09304         11454       11154       09504       11454       11454       09504       09304         11454       11454       11454       11454       10004       10004       10004         11200P       11454       11454       11454       10004       10004       10004         12200P       10404       12459       1240P       10004       10004       10004         1230P       1230P       10304       10204                                                                                                    | 09:30A                                                                                                    |                           | 09:15A |                   | 08:30A | JONES, F          | 09:30A | PACHOLKO, S        | 09:30A   |                   | 08:30A |                 | 08:30A |                |           |     |  |
| 10:00A         09:45A         09:50A         09:50A         09:50A         09:50A           10:15A         10:00A         09:00A         10:15A         09:00A         09:00A         09:00A           10:30A         10:15A         09:00A         09:00A         09:00A         09:00A         09:00A           10:30A         10:15A         09:00A         09:00A         09:00A         09:00A         09:00A           10:45A         10:30A         09:20A         DESCHNER, C         10:45A         09:30A         09:30A           11:15A         11:00A         09:30A         11:15A         09:30A         09:30A           11:30A         11:30A         09:30A         09:30A         09:30A         09:50A           11:30A         11:30A         09:50A         09:50A         09:50A         09:50A           11:30A         11:30A         10:30A         09:50A         10:00A         10:00A           12:00P         11:45A         11:45A         11:45A         10:00A         10:00A           12:00P         10:10A         12:20P         10:00A         10:00A         10:00A           12:30P         10:30A         12:30P         10:30A         10:30A         10:30A </td <td>09:45A</td> <td></td> <td>09:30A</td> <td></td> <td>08:40A</td> <td></td> <td>09:45A</td> <td></td> <td>09:45A</td> <td>JACOBS, T</td> <td>08:40A</td> <td></td> <td>08:40A</td> <td></td> <td></td>                                                                                                    | 09:45A                                                                                                    |                           | 09:30A |                   | 08:40A |                   | 09:45A |                    | 09:45A   | JACOBS, T         | 08:40A |                 | 08:40A |                |           |     |  |
| 1015A       10.00A       09.00A       10.15A       10.15A       09.00A       09.00A         1033A       10.15A       09.10A       10.30A       09.10A       09.10A         10.30A       10.15A       09.20A       DESCHNEP, C       10.45A       09.20A       DESCHNEP, C       10.45A       09.20A       DESCHNEP, C       10.45A       09.20A       DESCHNEP, C       10.45A       09.20A       DESCHNEP, C       10.45A       09.20A       DESCHNEP, C       10.45A       09.20A       09.20A       DESCHNEP, C       10.45A       09.20A       09.20A       DESCHNEP, C       10.45A       10.45A       09.20A       09.30A       09.30A       09.30A       09.30A       09.30A       09.30A       09.30A       11.35A       11.15A       11.15A       09.40A       09.40A       0.50A       09.40A       09.40A       0.50A       09.40A       09.40A       01.40A       01.40A       01.40A       10.4                                                                                                    | 10:00A                                                                                                    |                           | 09:45A |                   | 08:50A | CAMPBELL, A       | 10:00A |                    | 10:00A   |                   | 08:50A |                 | 08:50A |                |           |     |  |
| 10:30A       10:15A       09:10A       10:30A       10:30A       09:10A       09:10A         11:045A       10:30A       09:20A       09:20A       09:20A       09:20A         11:045A       10:45A       10:45A       10:45A       09:20A       09:20A       09:20A         11:10A       10:45A       09:30A       11:00A       09:30A       09:30A       09:30A         11:15A       11:00A       09:40A       11:15A       09:40A       09:40A       09:40A         11:30A       11:15A       09:40A       09:50A       09:50A       09:50A       09:50A         11:45A       11:30A       10:00A       11:45A       11:45A       10:00A       10:00A         12:20P       11:45A       11:45A       11:45A       10:00A       10:00A         12:20P       12:20P       10:20A       12:20P       10:10A       10:20A         12:20P       12:20P       10:30A       12:30P       10:30A       10:30A         12:30P       10:20A       12:30P       10:30A       10:30A       10:30A         11:45A       01:00P       01:00P       10:40A       11:40A       10:40A         01:45P       12:45P       10:424P       1                                                                                                    | 10:15A                                                                                                    |                           | 10:00A |                   | 09:00A |                   | 10:15A |                    | 10:15A   |                   | 09:00A |                 | 09:00A |                |           |     |  |
| 10.45A       10.30A       09.20A       DESCHNER, C       10.45A       09.20A       RICHARDS, R       09.20A         11.100A       10.45A       09.30A       11.100A       09.30A       09.30A         11.15A       11.00A       09.40A       11.15A       09.40A       09.40A         11.13A       11.15A       09.40A       09.40A       09.40A       09.50A       09.50A         11.13A       11.15A       11.30A       11.30A       09.50A       09.50A       09.50A         11.45A       11.45A       11.45A       11.45A       10.00A       11.45A       10.00A       10.00A         12.00P       11.45A       10.10A       12.00P       10.10A       10.10A         12.30P       12.15P       10.20A       12.15P       10.20A       10.20A         12.30P       12.30P       10.30A       12.30P       10.30A       10.30A         12.45P       12.45P       10.40A       10.40A       10.40A       10.40A         01.00P       12.45P       10.40A       01.00P       10.50A       10.50A         01.00P       11.20A       01.15P       11.10A       11.40A       11.40A         01.45P       11.45A       01.45P                                                                                                    | 10:30A                                                                                                    |                           | 10:15A |                   | 09:10A |                   | 10:30A |                    | 10:30A   |                   | 09:10A |                 | 09:10A |                |           |     |  |
| 11:00A       10.45A       09:30A       11:00A       11:00A       09:30A       09:30A         11:15A       11:15A       11:15A       11:15A       09:40A       09:40A         11:30A       11:15A       09:50A       11:30A       09:50A       09:50A         11:45A       11:30A       11:30A       09:50A       09:50A       10:00A         11:45A       11:30A       10:00A       11:45A       10:00A       10:00A         11:45A       11:30A       10:00A       11:45A       10:00A       10:00A         12:00P       11:45A       10:10A       12:00P       10:10A       10:00A         12:30P       12:20P       10:20A       12:30P       10:20A       10:20A         12:30P       12:30P       10:30A       12:20P       10:30A       10:30A         11:45A       11:00A       01:00P       10:20A       10:30A         11:23P       10:30A       12:20P       10:30A       10:30A         12:30P       12:30P       10:40A       10:40A       10:40A         01:15P       11:00A       01:15P       11:00A       11:50A         01:15P       01:10P       11:00A       01:15P       11:00A       11:00A<                                                                                                    | 10:45A                                                                                                    |                           | 10:30A |                   | 09:20A | DESCHNER, C       | 10:45A |                    | 10:45A   |                   | 09:20A | RICHARDS, R     | 09:20A |                |           |     |  |
| 11:15A       11:00A       09:40A       11:15A       11:15A       09:40A       09:40A         11:30A       11:30A       09:50A       11:30A       09:50A       09:50A         11:45A       11:30A       10:30A       09:50A       09:50A       10:00A         11:45A       11:30A       10:30A       10:30A       09:50A       09:50A         11:45A       11:30A       10:00A       11:45A       10:00A       10:00A         12:00P       11:45A       10:10A       12:00P       10:10A       10:00A         12:15P       12:00P       10:20A       12:30P       10:30A       10:30A         12:45P       12:30P       10:30A       12:30P       10:30A       10:30A         11:45A       01:00P       10:50A       01:00P       10:40A       10:40A         01:15P       11:00A       01:15P       11:00A       10:50A         01:15P       01:00P       11:00A       01:15P       11:00A       11:00A         01:45P       01:30P       01:45P       11:20A       11:20A       11:20A         01:45P       01:30P       01:45P       11:20A       11:20A       11:20A         02:00P       01:30P       01:45P<                                                                                                    | 11:00A                                                                                                    |                           | 10:45A |                   | 09:30A |                   | 11:00A |                    | 11:00A   |                   | 09:30A |                 | 09:30A |                |           |     |  |
| 11:30A       11:15A       09:50A       11:30A       11:30A       09:50A       09:50A         11:45A       11:30A       10:00A       11:45A       11:45A       10:00A       10:00A         11:45A       11:45A       10:00A       11:45A       10:00A       10:00A       10:00A         12:00P       11:45A       10:10A       12:00P       10:10A       10:10A         12:30P       12:00P       10:20A       12:30P       10:20A       10:20A         12:30P       12:30P       10:30A       12:30P       10:30A       10:30A         12:30P       12:30P       10:30A       12:30P       10:30A       10:40A         11:23P       12:30P       10:40A       12:45P       10:40A       10:40A         01:00P       12:45P       10:40A       10:40A       10:40A       10:40A         01:00P       11:50A       01:15P       11:15P       11:10A       11:00A         01:30P       01:15P       11:10A       01:30P       11:10A       11:00A         01:45P       01:45P       01:45P       11:43A       11:40A       11:40A         02:00P       01:45P       11:30A       02:15P       02:145P       11:40A                                                                                                    | 11:15A                                                                                                    |                           | 11:00A |                   | 09:40A |                   | 11:15A |                    | 11:15A   |                   | 09:40A |                 | 09:40A |                |           |     |  |
| 11:45A       11:30A       10:00A       11:45A       11:45A       10:00A       10:00A         12:00P       11:45A       10:10A       12:00P       10:10A       10:10A         12:15P       12:00P       10:20A       12:15P       10:20A       10:20A         12:30P       12:15P       10:30A       12:30P       10:30A       10:30A         12:45P       12:30P       10:30A       10:30A       10:30A         11:45A       10:00P       10:30A       10:30A       10:30A         11:45P       12:30P       10:40A       12:45P       10:40A       10:40A         01:00P       12:45P       10:40A       10:40A       10:40A       10:40A         01:15P       01:00P       10:00A       01:15P       11:10A       10:60A         01:30P       01:15P       01:15P       11:10A       11:00A       11:00A         01:30P       01:15P       01:30P       11:10A       11:00A       11:00A         01:30P       01:30P       11:10A       01:30P       11:20A       11:20A         02:00P       01:30P       11:30A       02:00P       11:30A       11:30A         02:15P       02:00P       11:30A       02:00P<                                                                                                    | 11:30A                                                                                                    |                           | 11:15A |                   | 09:50A |                   | 11:30A |                    | 11:30A   |                   | 09:50A |                 | 09:50A |                |           |     |  |
| 12:00P         11:45A         10:10A         12:00P         10:10A         10:10A           12:15P         12:00P         10:20A         12:15P         12:15P         10:20A         10:20A           12:30P         12:15P         10:20A         12:15P         10:20A         10:20A           12:30P         12:15P         10:30A         12:30P         10:30A         10:30A           12:45P         12:30P         10:40A         12:45P         10:40A         10:40A           10:00P         12:45P         10:40A         10:40A         10:40A         10:40A           10:00P         12:45P         10:40A         10:40A         10:40A         10:40A           01:00P         10:40A         01:00P         01:00P         10:50A         10:40A           01:15P         01:00P         11:50A         01:15P         11:00A         11:00A           01:45P         01:45P         01:45P         01:45P         11:40A         11:20A           02:00P         01:45P         01:45P         01:45P         11:20A         11:30A           02:00P         01:45P         01:45P         01:45P         11:40A         11:40A           02:00P         01:45P                                                                                                    | 11:45A                                                                                                    |                           | 11:30A |                   | 10:00A |                   | 11:45A |                    | 11:45A   |                   | 10:00A |                 | 10:00A |                |           |     |  |
| 12:15P         12:00P         10:20A         12:15P         12:15P         10:20A         10:20A           12:30P         12:15P         10:30A         12:20P         12:30P         10:30A         10:30A           12:45P         12:30P         10:40A         12:45P         10:40A         10:40A         10:40A           01:00P         12:45P         10:40A         01:00P         10:50A         10:50A           01:15P         01:10P         10:50A         01:00P         10:50A         10:50A           01:15P         01:10P         11:10A         01:30P         11:10A         11:00A           01:45P         01:30P         11:10A         01:45P         11:20A         11:00A           02:00P         01:45P         11:20A         01:45P         11:20A         11:20A           02:00P         01:45P         11:30A         02:00P         11:30A         11:40A           02:15P         02:00P         11:50A         02:15P         11:40A         11:40A           02:30P         02:15P         02:30P         11:50A         11:50A         11:50A           02:30P         02:15P         02:30P         01:40P         12:00P         12:00P                                                                                                    | 12:00P                                                                                                    |                           | 11:45A |                   | 10:10A |                   | 12:00P |                    | 12:00P   |                   | 10:10A |                 | 10:10A |                |           |     |  |
| 12.30P         12.15P         10.30A         12.30P         12.30P         10.30A         10.30A           12.45P         12.30P         10.40A         12.45P         12.45P         10.40A         10.40A           01.00P         12.45P         10.40A         01.00P         10.50A         10.50A           01.15P         01.00P         11.50A         01.15P         11.60A         11.50A           01.15P         01.15P         11.10A         01.15P         11.10A         11.10A           01.45P         01.30P         01.15P         11.10A         11.10A           01.45P         01.30P         01.45P         11.20A         11.20A           02.00P         01.45P         11.30A         02.00P         11.30A         11.20A           02.00P         01.45P         11.30A         02.00P         11.30A         11.30A           02.30P         02.00P         11.30A         02.00P         11.30A         11.40A           02.30P         02.00P         11.30A         02.00P         11.30A         11.40A           02.30P         02.00P         01.30P         02.30P         11.40A         11.40A           02.30P         02.30P         01.00P                                                                                                    | 12:15P                                                                                                    |                           | 12:00P |                   | 10:20A |                   | 12:15P |                    | 12:15P   |                   | 10:20A |                 | 10:20A |                |           |     |  |
| 12.45P         12.43P         10.40A         12.45P         10.40A         10.40A           01:00P         12.45P         10.50A         01:00P         10:50A         10:50A           01:15P         01:00P         10:50A         01:00P         10:50A         10:50A           01:15P         01:00P         11:00A         01:15P         11:00A         11:00A           01:30P         01:15P         11:10A         01:30P         11:10A         11:10A           01:45P         01:45P         01:45P         11:44SP         11:20A         11:20A           02:00P         01:45P         11:30A         02:00P         11:30A         11:30A           02:20P         01:45P         01:45P         01:45P         11:40A         11:40A           02:20P         01:45P         01:45P         01:45P         11:40A         11:40A           02:20P         01:45P         02:20P         11:50A         11:50A         11:50A           02:30P         02:15P         02:30P         02:15P         11:50A         11:50A           02:30P         02:15P         01:00P         02:30P         11:50A         11:50A           02:30P         02:15P         02:45P                                                                                                    | 12:30P                                                                                                    |                           | 12:15P |                   | 10:30A |                   | 12:30P |                    | 12:30P   |                   | 10:30A |                 | 10:30A |                |           |     |  |
| [01:00P]         12:45P         10:50A         01:00P         01:00P         10:50A         10:50A           01:15P         01:00P         11:00A         01:15P         01:15P         11:00A         11:15P           01:30P         01:15P         11:10A         01:30P         01:30P         11:10A         11:00A           01:30P         01:30P         11:10A         01:30P         11:10A         11:00A           02:00P         01:30P         11:10A         01:45P         11:20A         11:20A           02:00P         01:30P         11:30A         02:00P         11:30A         11:30A           02:00P         01:30P         02:00P         02:30P         11:30A         11:40A           02:30P         02:00P         02:30P         02:15P         11:40A         11:40A           02:30P         02:15P         02:30P         11:50A         11:40A         11:40A           02:30P         02:15P         02:30P         11:50A         11:50A         11:50A           02:30P         02:15P         02:45P         01:00P         12:00P         12:00P           03:00P         02:20P         03:00P         03:15P         01:00P         12:10P                                                                                                    | 12:45P                                                                                                    |                           | 12:30P |                   | 10:40A |                   | 12:45P |                    | 12:45P   |                   | 10:40A |                 | 10:40A |                |           |     |  |
| [01:15P]         01:00P         11:00A         01:15P         01:15P         11:00A         11:00A           01:30P         01:15P         11:10A         01:30P         11:10A         11:10A           01:30P         01:15P         11:10A         01:45P         01:30P         11:10A         11:00A           01:45P         01:30P         11:20A         01:45P         01:45P         11:20A         11:20A           02:00P         01:45P         01:45P         01:45P         11:30A         11:30A           02:15P         02:00P         11:50A         02:15P         11:40A         11:40A           02:20P         02:15P         01:00P         02:30P         11:50A         11:50A           02:30P         02:15P         01:00P         02:30P         11:50A         11:50A           02:30P         02:15P         01:00P         02:30P         11:50A         11:50A           02:30P         02:30P         01:00P         02:45P         01:00P         12:00P           03:00P         02:45P         01:00P         03:00P         01:10P         12:10P                                                                                                    | 01:00P                                                                                                    |                           | 12:45P |                   | 10:50A |                   | 01:00P |                    | 01:00P   |                   | 10:50A |                 | 10:50A |                |           |     |  |
| [11:30]         01:15P         11:10A         01:30P         01:30P         11:10A         11:10A           01:45P         01:45P         01:45P         01:45P         11:20A         11:20A           02:00P         01:45P         11:30A         02:00P         11:30A         11:20A           02:00P         01:45P         11:30A         02:00P         11:30A         11:30A           02:30P         02:15P         02:30P         11:50A         11:45A         11:40A           02:30P         02:15P         02:30P         02:30P         11:50A         11:50A           02:30P         02:15P         01:00P         02:30P         11:50A         11:50A           02:30P         02:15P         01:00P         02:30P         11:50A         11:50A           02:30P         02:15P         01:00P         02:30P         11:50A         11:50A           02:30P         02:15P         02:30P         01:00P         12:00P         12:00P           03:00P         02:30P         03:00P         01:00P         12:00P         12:00P                                                                                                    | 01:15P                                                                                                    |                           | 01:00P |                   | 11:00A |                   | 01:15P |                    | 01:15P   |                   | 11:00A |                 | 11:00A |                |           |     |  |
| [11:3P]         (11:3P]         (11:2A]         (11:4P]         (11:2A]         (11:2A]           02:0P         01:45P         01:45P         01:45P         11:20A         11:20A           02:0P         01:45P         02:0P         11:30A         02:0P         11:30A         11:30A           02:15P         02:0P         01:45P         02:15P         01:45P         11:40A         11:40A           02:30P         02:15P         01:0P         02:30P         11:50A         11:50A           02:30P         02:15P         01:0P         02:30P         11:50A         11:50A           02:30P         02:10P         02:30P         02:30P         11:50A         11:50A           02:30P         02:30P         01:0P         02:30P         02:45P         01:00P         12:0P           03:00P         02:45P         01:20P         03:00P         03:00P         01:10P         12:0P           03:15P         03:00P         01:35P         03:15P         01:20P         12:20P                                                                                                    | 01:30P                                                                                                    |                           | 01:15P |                   | 11:10A |                   | 01:30P |                    | 01:30P   |                   | 11:10A |                 | 11:10A |                |           |     |  |
| 102:00P         01:45P         11:30A         02:00P         102:00P         11:30A         11:30A           02:15P         02:00P         11:50A         02:15P         02:15P         11:40A         11:40A           02:30P         02:15P         01:00P         02:30P         02:15P         11:40A         11:50A           02:30P         02:30P         01:00P         02:30P         02:30P         11:50A         11:50A           02:45P         02:30P         01:00P         02:45P         01:00P         12:00P           03:00P         02:45P         01:00P         03:00P         01:10P         12:10P           03:15P         03:00P         01:30P         03:15P         01:20P         12:20P         ✓                                                                                                    | 01:45P                                                                                                    |                           | 01:30P |                   | 11:20A |                   | 01:45P |                    | 01:45P   |                   | 11:20A |                 | 11:20A |                |           |     |  |
| [02:15P]         02:00P         11:50A         02:15P         11:40A         11:40A           02:30P         02:19P         01:00P         02:20P         02:30P         11:50A         11:50A           02:45P         02:30P         01:10P         02:45P         02:20P         11:50A         11:50A           02:45P         02:30P         01:10P         02:45P         02:20P         11:50A         11:50A           03:00P         02:30P         01:10P         02:45P         01:00P         12:00P           03:05P         01:20P         03:00P         03:05P         01:10P         12:10P                                                                                                    | 02:00P                                                                                                    |                           | 01:45P |                   | 11:30A |                   | 02:00P |                    | 02:00P   |                   | 11:30A |                 | 11:30A |                |           |     |  |
| [02:30P]         02:15P         01:00P         02:30P         02:30P         11:50A         11:50A           [02:45P]         02:30P         01:10P         02:45P         01:00P         12:00P           [03:00P]         02:45P         01:00P         03:00P         03:00P         01:10P         12:10P           [03:15P]         03:00P         01:30P         01:15P         01:20P         12:20P         ✓                                                                                                    | 02:15P                                                                                                    |                           | 02:00P |                   | 11:50A |                   | 02:15P |                    | 02:15P   |                   | 11:40A |                 | 11:40A |                |           |     |  |
| [02:45P]         02:30P         01:10P         02:45P         02:45P         01:00P         12:00P           03:00P         02:45P         01:20P         03:00P         03:00P         01:10P         12:10P           03:05P         03:00P         01:30P         03:15P         01:00P         12:20P         ✓                                                                                                    | 02:30P                                                                                                    |                           | 02:15P |                   | 01:00P |                   | 02:30P |                    | 02:30P   |                   | 11:50A |                 | 11:50A |                |           |     |  |
| 03:00P         02:45P         01:20P         03:00P         03:00P         01:10P         12:10P           03:15P         03:00P         03:15P         03:15P         01:20P         12:20P         ✓                                                                                                    | 02:45P                                                                                                    |                           | 02:30P |                   | 01:10P |                   | 02:45P |                    | 02:45P   |                   | 01:00P |                 | 12:00P |                |           |     |  |
| 03:15P 03:00P 01:30P 03:15P 03:15P 01:20P 12:20P 🛩                                                                                                    | 03:00P                                                                                                    |                           | 02:45P |                   | 01:20P |                   | 03:00P |                    | 03:00P   |                   | 01:10P |                 | 12:10P |                |           |     |  |
|                                                                                                    | 03:15P                                                                                                    |                           | 03:00P |                   | 01:30P |                   | 03:15P |                    | 03:15P   |                   | 01:20P |                 | 12:20P |                | ~         |     |  |
#### View 7 Doctors:

|        |             |        | Calaat D        |        |              | 0-1      | t We - t     |      |      |      |                  |                      |               |   |
|--------|-------------|--------|-----------------|--------|--------------|----------|--------------|------|------|------|------------------|----------------------|---------------|---|
|        |             |        | <b>Felect D</b> |        |              | <b>Æ</b> |              |      |      |      | © Viev<br>C Viev | v 7 Doct<br>v 7 Day: | ors<br>3      |   |
|        |             |        |                 | Tue    | sday Jan 23, | 2007     |              |      |      |      | Print            |                      | E <u>x</u> it |   |
| 1) DR. | I. M. HAPPY | 2) DF  | I. JOE BROWN    | 3) D F | R. ADAM WEST | 4)       | DR. T. HUBER |      |      |      |                  |                      |               |   |
| Time   | Name        | Time   | Name            | Time   | Name         | Time     | Name         | Time | Name | Time | Name             | Time                 | Name          |   |
| 09:00A |             | 08:00A |                 | 08:30A |              | 07:30A   |              |      |      |      |                  |                      |               |   |
| 09:00A |             | 09:00A |                 | 08:45A |              | 07:40A   | JONES, F     |      |      |      |                  |                      |               |   |
| 09:15A |             | 10:00A |                 | 09:00A |              | 07:50A   | SMITH, F     |      |      |      |                  |                      |               |   |
| 09:154 |             | 11:00A |                 | 09:15A |              | 08:00A   | ALARCON, I   |      |      |      |                  |                      |               |   |
| 09:30A |             | 12:00P |                 | 09:30A |              | 08:104   | BARNARD, L   |      |      |      |                  |                      |               | _ |
| 09:3UA |             | 01:00P |                 | 09:45A |              | 08:2UA   | 101150 5     |      |      |      |                  |                      |               | _ |
| 09:454 |             | 02:00P |                 | 10:00A |              | 08:304   | JUNES, F     |      |      |      |                  |                      |               | _ |
| 10.004 |             | 03:00P |                 | 10:134 |              | 08:404   | CAMPBELL A   |      |      |      |                  |                      |               | - |
| 10:00A |             | 04.001 |                 | 10.30A |              | 00.304   | CAMI DELL, A |      |      |      |                  |                      |               | - |
| 10:154 |             |        |                 | 11.004 |              | 09:104   |              |      |      |      |                  |                      |               | - |
| 10:154 |             |        |                 | 11.154 |              | 09:204   | DESCHNER C   |      |      |      |                  |                      |               | - |
| 10:30A |             |        |                 | 11:30A |              | 09:30A   |              |      |      |      |                  |                      |               | - |
| 10:30A |             |        |                 |        |              | 09:40A   |              |      |      |      |                  |                      |               | - |
| 10:45A |             |        |                 |        |              | 09:50A   |              |      |      |      |                  |                      |               | - |
| 10:45A |             |        |                 |        |              | 10:00A   |              |      |      |      |                  |                      |               |   |
| 11:00A |             |        |                 |        |              | 10:10A   |              |      |      |      |                  |                      |               |   |
| 11:00A |             |        |                 |        |              | 10:20A   |              |      |      |      |                  |                      |               |   |
| 11:15A |             |        |                 |        |              | 10:304   |              |      |      |      |                  |                      |               |   |
| 11:15A |             |        |                 |        |              | 10:40A   |              |      |      |      |                  |                      |               |   |
| 11:30A |             |        |                 |        |              | 10:50A   |              |      |      |      |                  |                      |               |   |
| 11:30A |             |        |                 |        |              | 11:00A   |              |      |      |      |                  |                      |               |   |
| 11:45A |             |        |                 |        |              | 11:10A   |              |      |      |      |                  |                      |               |   |
| 11:45A |             |        |                 |        |              | 11:20A   |              |      |      |      |                  |                      |               | _ |
| 12:00P |             |        |                 |        |              | 11:3UA   |              |      |      |      |                  |                      |               | _ |
| 12:00P |             |        |                 |        |              | 11:5UA   |              |      |      |      |                  |                      |               | _ |
| 12:15P |             |        |                 |        |              | 01:00P   |              |      |      |      |                  |                      |               | 4 |
| 12.10F |             |        |                 |        |              | 01:10P   |              |      |      |      |                  |                      |               | - |
| 12.30  |             |        |                 |        |              | TOT:20P  |              |      |      |      |                  |                      |               | 4 |

Clicking this menu item will display up to 7 doctors for the selected day.

You can click on the arrow's under Select Doctor to change from one doctor to another. You can do the same thing with the arrows under Select Day. You can also click the Print button to print the sheet.

You can double click on any appointment slot to view that appointment day and time.

# Section III

# **Electronic Medical Records**

| Patient: ADAMS, WEN                                         | Patient: ADAMS, WENDY PHN: 14014 |                          |                     |      | 39 DOB: Jan 01, 1963 Last Visit:                                                               |                                           |                   |                       | <u>s</u> |                                                                                                    |                                                            |
|-------------------------------------------------------------|----------------------------------|--------------------------|---------------------|------|------------------------------------------------------------------------------------------------|-------------------------------------------|-------------------|-----------------------|----------|----------------------------------------------------------------------------------------------------|------------------------------------------------------------|
| Height: 5'10" Weight:                                       | 148lbs                           | B.P. <b>120/68</b>       | Age: <b>44</b>      | Sex: | F Pulse: 62                                                                                    |                                           | Nex               | tt Visit:             |          | <u></u>                                                                                                    |                                                            |
| Current Summary Past Sum                                    | mary /                           | Additional Info          | Recent Vis          | its  | Labs                                                                                           | Scans                                     |                   | Faxes                 |          | Forms                                                                                                    | Misc                                                       |
| Current Problems                                            | Presenting (                     | Complaint<br>:: LOW BACK | PAIN                |      |                                                                                                |                                           | _                 | Doctor: 1             | Visit    | Date: Jun 2                                                                                                    | 23, 2007                                                   |
| Current Medications Jun 23, 2007 - FLEX-10 TABLETS Alernies | Visit Da                         | te COW BAC               | Complaint<br>X PAIN | E    | Subjective<br>PAIN ON FORWA<br>FLEXION<br>Objective<br>REDUCED LUME<br>ABNORMAL GAIT<br>REFLEX | RD BENDING,<br>AR RANGE OF<br>, INCREASED | PAI<br>FMO<br>LEF | DITION,<br>T PATELLAR |          | SOAP Note<br>Template<br>Note<br>Print<br>Height: 51<br>Weight: 14<br>B.P.: 12<br>Temp: 98<br>Pulse: 62<br>Vision: 20<br>Alcohol: 5c | Clinic Note<br>Edit<br>Delete<br>0"<br>8lbs<br>0/68<br>.6F |
| CAT FUR<br>DUST                                             |                                  |                          |                     |      | Plan<br>Medication:                                                                            |                                           |                   | -                     |          | Drugs: no<br>Smoking no<br>Misc:                                                                                                    | ne                                                         |
| Notes:<br>Sample SDAP note                                  |                                  |                          |                     | Ŧ    | FLEX-10 TABLET<br>Lab Tests Ordere<br>Lumbar spine                                             | S 10MG,<br>d:                             |                   |                       |          | Created O<br>Record has<br>Reco                                                                                                    | n: Jun 23, 2007<br>s not been edited<br>ord is Valid       |

CBS Navicert EMR is a paperless office solution designed to manage patient medical information. It is simple to use, inexpensive and very full featured.

#### First Step: Select the Patient

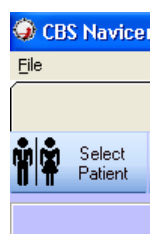

The first step in any Electronic Medical Record is to identify the patient. Click the Toolbar Item that says Select Patient. Once your patient has been selected you are ready to begin.

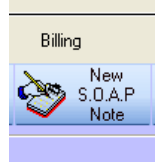

Next Step: Start a New Soap Note: Just click the Toolbar Icon New S.O.A.P. Note

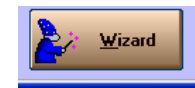

As you go through the following pages we will outline each section in detail. You will notice there are a lot of buttons to click on. To speed things up we suggest you use the Wizard button to quickly construct your SOAP note. The Wizard

takes you through each of the following steps one after the other with a minimum of effort. You will find the Wizard button at the bottom of the screen:

S.O.A.P. stands for:

| Subjective: | The patient's complaint described in their own words           |
|-------------|----------------------------------------------------------------|
| Objective:  | The objective and relevant clinical findings of the Physician. |
| Assessment: | The physician's diagnosis or differential diagnosis            |
| Plan:       | The physician's treatment plan.                                |

This is the organizational format taught by many medical colleges. Notes organized in this manner are generally concise and easy to follow.

To enter a new SOAP note just click the New Soap Note toolbar item. You will then the SOAP Note entry screen:

| S.O.A.P. Note                                                                                                    |                                                                                                    |
|----------------------------------------------------------------------------------------------------|----------------------------------------------------------------------------------------------------|
| Presenting Complaint                                                                                                    | Summary                                                                                                    |
| Complaint:                                                                                                    | Presenting<br>Complaint                                                                                                    |
| Doctor: 1 DR. I. M. HAPPY Visit Date: Jan 23, 2007                                                                                                  | Comprant                                                                                                    |
| Subjective                                                                                                    | Subjective                                                                                                    |
| Symptoms, patient description, etc.                                                                                                    | Subjective                                                                                                    |
| Objective                                                                                                    | Objective                                                                                                    |
| Physical Exam Findings                                                                                                    | Dbjective                                                                                                    |
| Height: Weight: Smoking: Drugs:                                                                                                    |                                                                                                    |
| BP: V Temp: Pulse Vision: V/ V<br>Alcohot Misc:                                                                                                    |                                                                                                    |
| Assessment                                                                                                    | Assessment                                                                                                    |
| Diagnosis or<br>differential<br>Diagnosis                                                                                                    | Assessment                                                                                                    |
| Plan                                                                                                    | Plan                                                                                                    |
| Tests. Use free form text to outline your treatment plan - or - use the Medication and Referral/Tests buttons.<br>Heferals,<br>Medications,<br>etc. | Image: Medication         Specialist           Image: Medication         Image: Medication           Image: Medication         Image: Medication |
| Save Wizard Clear Print SOAP Egit                                                                                                    | X- <u>R</u> ay 😵 <u>O</u> ther                                                                                                    |

#### Presenting Complaint Button:

Presenting Complaint

The first item that must be entered is the presenting complaint. This should be a very short summary of the patient complaint. For example "Headache" or "Low Back Pain". The terms entered here will show up on the patient visit summary form which will be discussed later. You may type any word or phrase into this box.

| Note the Presenting Complaint button? Cl   | licking this | button | will | bring | up | a | "Pick |
|--------------------------------------------|--------------|--------|------|-------|----|---|-------|
| List" of commonly used presenting complain | nts.         |        |      |       |    |   |       |
|                                            |              |        |      |       |    |   |       |

| Presenting Complaint                                  |                                     |          |     |
|-------------------------------------------------------|-------------------------------------|----------|-----|
| Presenting Complaint                                  | Presenting Complaint Selection List |          |     |
| Jan 23, 2007                                          | Double Click to Select              | A        | N   |
|                                                       | COMMON COLD                         | В        | 0   |
|                                                       | HEAD ACHE                           | С        | Р   |
|                                                       | LOW BACK PAIN                       | D        | Q   |
|                                                       | NAUSEA                              | E        | R   |
|                                                       |                                     | F        | S   |
|                                                       |                                     | G        | T   |
|                                                       |                                     | H        | U   |
|                                                       |                                     | <u> </u> |     |
|                                                       |                                     | J        | W   |
|                                                       |                                     | ĸ        | ×   |
|                                                       |                                     | 느        | ľ,  |
|                                                       |                                     |          |     |
|                                                       |                                     | -        | 1-3 |
|                                                       |                                     |          |     |
| Search for Items that  Start With  C Contain the word | Save Clear                          |          |     |

You may type any presenting complaint you wish into the Presenting Complaint search box at the top left. As you type, the list of matches on the right will appear. If you see the word or phrase you are searching for you can stop typing, highlight the word and press <ENTER> or click on the word or phrase.

If the presenting complaint you are entering is not in the list, when you click the SAVE button, Navicert will add the presenting complaint to the pick list for the next time. In this way, the presenting complaint list will be quickly tailored to your practice. In just a few weeks you will have very little typing to do!.

Note the column of grey letters on the far right? If you quickly want to jump to the presenting complaints that start with the letter S for example you can click the S button and the Pick List will jump to that spot in the database.

At the bottom of the screen you have an option. "Start With" or "Contains the word". For example, if you select Start With and then type in the word LOW you will see LOW BACK PAIN appear on the list because Low Back Pain starts with the word LOW.

If you select "Contains the word" and then type the word ACHE you would see BACK ACHE and HEAD ACHE. In the pick list because both phrases contain the word ACHE.

Once you have selected your presenting complaint just click SAVE. While it is recommended to stick with just one presenting complaint you could press the Presenting Complaint button and add another presenting complaint if you wished.

#### Subjective Symptoms:

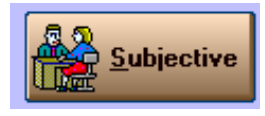

The Subjective Symptoms are the detailed description of the patient's condition as they describe it. Once again we have the Subjective Button to bring us a quick pick list of common Subject Symptoms. Navicert will first examine the Presenting

Complaint and then pick all Subjective Symptoms associated with that complaint to give you a reasonable list to select from.

| Subjective Complaint         |                                     |        |          |
|------------------------------|-------------------------------------|--------|----------|
| New Subjective Complaint     | Subjective Complaint Selection List |        |          |
| NAUSEA                       | Double Click to Select              | Α      | N        |
| PRESSURE OVER LEFT EYE       | BLURRED VISION                      | B      | 0<br>P   |
| TENSION AT THE BASE OF SKULL | NAUSEA                              | D      | Ō        |
|                              | PRESSURE OVER LEFT EYE              | E      | B        |
|                              | PRESSURE OVER RIGHT EYE             | F      | S        |
|                              | RINGING IN EARS                     | G      | T        |
|                              | TENSION AT THE BASE OF SKULL        | н      | U        |
|                              |                                     |        | V        |
|                              |                                     | J      | W        |
|                              |                                     | ĸ      | ×        |
|                              |                                     | 늪      | <u> </u> |
|                              | ×                                   | M<br>0 | -9       |
| Search for Items that        | Save Clear Exit                     |        |          |

As you add new Subjective Complaints they will be saved with the presenting complaint you entered for the next time a patient with a similar condition presents to the office. Over a short period of time your Quick Pick list will be very detailed and you will have little typing to do.

Once you click SAVE, Navicert saves the Subjective Complaints and returns to the SOAP Note form.

#### **Objective Physical Exam Findings**

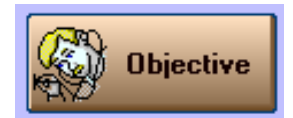

Objective Physical Exam findings are the findings the doctor makes during his examination of the patient. By now you should be familiar with the quick pick lists. Clicking the Objective button will bring up the Pick List.

| Double Click to Select 🔨 | Α        |
|--------------------------|----------|
| SCULAR HYPERTONICITY     | В        |
|                          | С        |
|                          | D        |
|                          | E        |
|                          | F        |
|                          | G        |
|                          | H        |
|                          | <u> </u> |
|                          | J        |
|                          | <u> </u> |
|                          | 는        |
| ~                        | M        |
|                          |          |
|                          |          |
|                          |          |
| Q                        | 🖌 📴 Exit |

Vitals

| Height: 6'2'' Weight: 175lbs | Smoking: None          | Drugs: None       |
|------------------------------|------------------------|-------------------|
| BP: 120 💌 / 💷 💌              | Temp: 98.6 💌 Pulse 🚾 💌 | Vision: 🗵 💽 / 🗵 💽 |
| Alcohol: Social drinker      | Misc:                  |                   |

An important part of any physical exam is a record of the vital statistics. The patient's height, weight, BP, temperature, pulse, vision plus smoking, alcohol and drug habits are all part of a good clinical note. Navicert records these stats on the patient's chart and automatically brings them forward when you create a new SOAP note. All you need to do is record any changes.

You can record your height and weight in English or Metric systems according to your preference and training but the drop-down temperature scale is in Celsius.

#### Assessment

Assessment

You can type your assessment (Diagnosis) in free hand or you can click the Assessment button. If you select the Assessment button, Navicert will bring up the MSP supplied ICD9 Code list that you will have seen in the billing section of the manual. This list is reasonably complete but you can still add new diagnoses to the list. If you are adding a diagnosis you will need to have the ICD9 code. Coding manuals can be obtained from MSP.

| 🛤 ICD | ) Code Browse                    |     |  |  |  |  |  |
|-------|----------------------------------|-----|--|--|--|--|--|
|       |                                  |     |  |  |  |  |  |
|       | Diagnosis                        | ICD |  |  |  |  |  |
|       | HEADACHE - MIGRAINE              | 346 |  |  |  |  |  |
|       | HEADACHE - TENSION               |     |  |  |  |  |  |
|       | HEADACHE NOT OTHERWISE SPECIFIED |     |  |  |  |  |  |
|       | HEARING LOSS                     | 389 |  |  |  |  |  |
|       | HEART - BLOCK                    | 426 |  |  |  |  |  |
|       | HEART FAILURE - UNDEFINED        | 428 |  |  |  |  |  |
|       | HEATSTROKE                       | 992 |  |  |  |  |  |
|       | HEEL LACERATION                  | 892 |  |  |  |  |  |
|       | HEMANGIOMA                       | 228 |  |  |  |  |  |
|       | Search For: HEADACHE             |     |  |  |  |  |  |
|       | Diagnosis HEADACHE - TENSION     |     |  |  |  |  |  |
|       | Add Carro Cancel Exit            |     |  |  |  |  |  |

To add a new diagnosis just click the ADD button. Fill in the diagnosis and ICD code then click the SAVE button.

#### Plan

Keep in mind you can type your Treatment Plan (or any of the other items described above) free hand. You do not need to use the quick pick lists if they are not applicable. You may, for example, want to monitor the condition and not offer any specific treatment. In that case it is much quicker to type "follow-up visit 2 weeks" than it would be to go through the various quick pick lists.

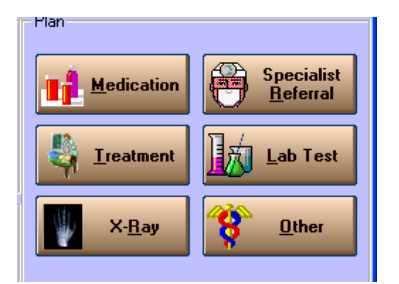

The treatment plan for the patient should outline any medications, recommendations, tests specialist referrals or other treatments as the physician prescribes. Navicert makes it easy to select these options. Further, Navicert will assist the physician by printing Lab Requisitions, X-Ray Requisitions, Referral slips and prescriptions.

If you are using the Wizard to construct your S.O.A.P Note you will be able to select which items you wish to use. Just click the options you wish to add to the plan and click NEXT to fill each in.

| Select Plan Items                                                                                                    |  |
|----------------------------------------------------------------------------------------------------|--|
| Medication         X-Ray         Lab Test         Plan         Image: Medication         Image: Medication     < |  |

We will go over each option in detail but in reality you would rarely use all options available on one patient.

#### Medication

Medication

Disclaimer: The Navicert Prescription list was obtained from a variety of public domain sources. The list is very large but may not include every medication the physician wishes to use. The dosages listed for each medication may not include every dosage available for each medication and some dosages listed may not be available, applicable or even safe – physicians MUST carefully assess the dosage and medication name for accuracy. Some medications listed may no longer be available. Navicert makes no attempt to assess if the medication being prescribed is appropriate for the condition being treated. Navicert DOES NOT include any information regarding harmful drug interactions. Improper prescriptions may harm or even kill a patient. Complete Billing Systems assumes no liability for prescriptions made using the Navicert software – we are not experts in prescription medications – that is the area of expertise of the physician. It is the physicians responsibility to carefully check each prescription for accuracy – Navicert is a helpful tool but it in no way replaces the skill of a physician.

The Medication button will bring up the Medication Quick Pick list.

| dd Modioption                    |                                  |               | ALABCON JBENE                     | This Prescription |
|----------------------------------|----------------------------------|---------------|-----------------------------------|-------------------|
| uu Medication                    |                                  | A             |                                   |                   |
|                                  |                                  | B             | ·                                 |                   |
| octor: 1                         | DR. I. M. HAPPY                  | C             | TYLENOL CODEINE NO 2 TABLETS      |                   |
| I auffan staar Niemaan           | THENO                            | D             | TYLENOL TABLETS                   | -                 |
| redication in ame:               | TYLENUL                          | E             | TYLENOL WITH CODEINE              |                   |
| ate Prescribed:                  | Jan 24, 2007                     | F             | TYLENOL WITH CODEINE NO 3 TABLET  |                   |
|                                  |                                  | G             | TYLENOL WITH CODEINE NO 3 TABLETS |                   |
| ose:                             | 300MG                            | H             | TYLENUL WITH CUDEINE NO 4 TABLET  |                   |
| ia:                              | 1 po twice dialy PBN             |               | TYLENUL WITH CUDEINE TABLETS      |                   |
| ·g.                              | T po twice dialy 1111            | 1             | TYLENUL WITH CODEINE TABLETS NO 3 |                   |
| isp. Number/Amt.:                | 30 days                          | K             | TYLENUL WITH CUDEINE TABLETS NU 4 |                   |
| - CU                             |                                  | - <u>-</u>    |                                   |                   |
| Brills:                          | U                                | M             |                                   |                   |
| harmacy Instructions:            |                                  | N             |                                   |                   |
|                                  |                                  | <u>U</u>      |                                   |                   |
|                                  |                                  | P             |                                   |                   |
|                                  |                                  | 4             |                                   |                   |
|                                  |                                  | n<br>c        |                                   |                   |
|                                  |                                  | <u>э</u><br>т |                                   |                   |
|                                  | Add to This                      | -             |                                   |                   |
|                                  | Prescription                     | V             |                                   |                   |
|                                  |                                  | w w           |                                   |                   |
|                                  |                                  | T Y           |                                   |                   |
|                                  |                                  | Ŷ             |                                   |                   |
| <ul> <li>All Medicati</li> </ul> | ions 🛛 🔿 Most Common Medications | 7             |                                   |                   |
|                                  |                                  | 0-9           |                                   |                   |
|                                  |                                  | 0-3           | p                                 | 1                 |
| 1 0                              |                                  | SUBSIDE       | Medication Search                 |                   |

As you type the name of a medication in the medication field, Navicert searches it's database and finds the best matches to display on the pick list. If you see the medication you are looking for you can stop typing and just click on it.

If you do not find the medication you are looking for just type in the name. Navicert will save it to the list for the next time.

Navicert locates all dosage information on the drug you have selected and loads it into the dose dropdown box. You can use the drop-down box to select the dosage from the available dosages listed. If the dosage you wish is not listed, just type in the dosage and Navicert will save it along with the medication information for the next usage.

The SIG portion of the prescription lists the method and frequency the medication should be taken. Click on the SIG you wish or type your own SIG into the field and let Navicert save it for next time.

Type in the Disp Number or amount (for example "300 tablets" or "1 month supply").

Enter the number of refills or enter 0 if there are to be no refills.

Enter any instructions for the pharmacy.

When you are finished, click the "Add to This Prescription" button. You can now add another medication if you wish using the above steps.

When you are finished prescribing medication click the SAVE button. Navicert will ask if you wish to print the prescription.

Note that Saskatchewan pharmacies will not accept prescriptions unless they are signed by a physician so please make sure to sign the prescription when it prints.

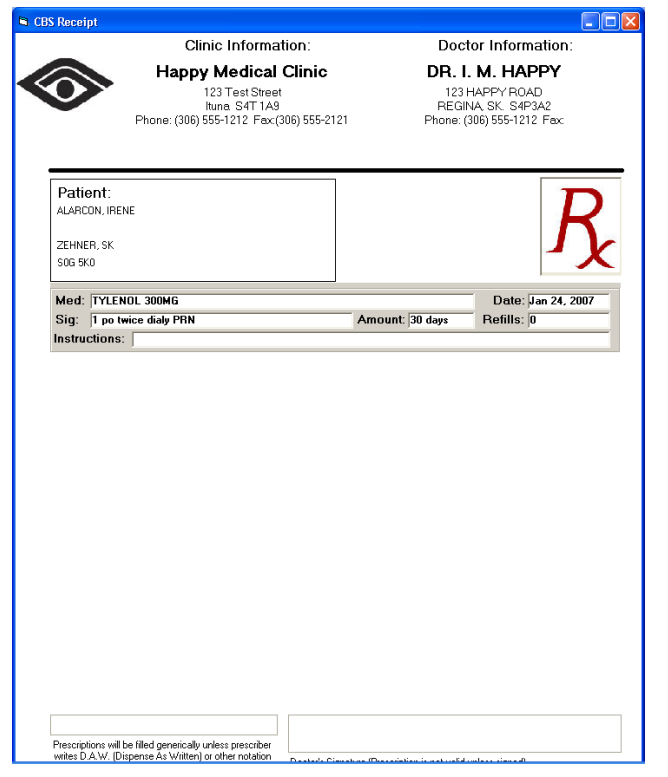

#### Specialist Referral:

| Add Patient Referral |                                        |                | Same as                                |
|----------------------|----------------------------------------|----------------|----------------------------------------|
| Date Booked          | Saturdau Jun 23, 2007                  |                | Double Click to Select                 |
| Doctor               |                                        |                |                                        |
| Namo                 | Dr. ALAN W B JONES                     |                |                                        |
| Addross              |                                        | Browse         |                                        |
| CityDrev             | BEGINA                                 | C Destar       |                                        |
|                      |                                        | C Lab          |                                        |
| Postal Code          | 541 IA3                                | C Other        |                                        |
| Phone                | (306) /66-/3/7 Fax (306) /66-/3/4      |                |                                        |
|                      |                                        |                |                                        |
| Apt. Date:           | Saturday Jun 23, 2007                  | AM             |                                        |
| _                    |                                        |                |                                        |
| Type                 | ORTHOPAEDIC SURGERY                    |                |                                        |
|                      |                                        |                |                                        |
| Patient Instructions |                                        |                |                                        |
| msuucuons            | APPOINTMENT.                           | Add to<br>List |                                        |
|                      |                                        |                |                                        |
|                      |                                        |                |                                        |
|                      |                                        |                |                                        |
| Comment              |                                        |                |                                        |
| Comment              |                                        |                |                                        |
|                      | Save This Referral to the Summary List |                |                                        |
| 6                    |                                        |                | C Instant Print C Lice Default Printer |
| Save                 | Elear Print E                          | <u>x</u> it    | Preview First     C Select Printer     |
|                      |                                        |                |                                        |

The Referral screen was discussed in the billing section but as a reminder, you can select a physician, lab or other location (Massage, Chiropractic, Physiotherapy, etc).

Once you have completed the referral form you can click the SAVE button and Navicert ask if you wish to print the referral form.

| Referral                                          |                                                                                                    |  |
|---------------------------------------------------|----------------------------------------------------------------------------------------------------|--|
| Appointment                                       | Happy Medical Clinic Date Printed: Jan 24, 2007<br>123 Test Street<br>hunne S4T 149<br>Phone: (306) 555-1212 Fax:(306) 555-2121 |  |
| Patient                                           |                                                                                                    |  |
| Name AL                                           | ARCON, IRENE                                                                                                    |  |
| PHN <sup>18</sup>                                 | 3%24Z3 DOB 8/1/1897                                                                                                    |  |
| Doctor                                            |                                                                                                    |  |
| Name                                              | Dr. CHRISTOPHER E U EKONG                                                                                                    |  |
| Address                                           | 122, MEDICAL OFFICE WING, RGH                                                                                                   |  |
| City/Prov                                         | REGINA                                                                                                    |  |
| Postal Code                                       | S4P 0w5                                                                                                    |  |
| Phone                                             | (306) 781-7229 Fax (306) 352-0499                                                                                               |  |
| Appointmen<br>Patient Instruction<br>Instructions | Type NEUROLOGICAL SURGERY                                                                                                    |  |
|                                                   | Epint Egit                                                                                                    |  |

#### Treatment:

The treatment button will bring up the familiar pick-list form allowing you to add any appropriate treatment. Any treatment you add will be stored along with the condition for the next time you use the system.

| New Treatment to be Add | ed Treatments Selection List |
|-------------------------|------------------------------|
| BEDREST                 | Double Click to Select       |
|                         | BEDREST                      |
|                         | COLD COMPRESS                |
|                         |                              |
|                         |                              |
|                         | =                            |
|                         |                              |
|                         |                              |
|                         |                              |
|                         |                              |
|                         |                              |
|                         |                              |
|                         |                              |
|                         | M                            |
|                         | Save to Summary Page         |
| tems that               |                              |
|                         |                              |

#### Lab Test:

| Caboratory Rev       | quisition                                                                                                    |                                                                                                    |
|----------------------|----------------------------------------------------------------------------------------------------|----------------------------------------------------------------------------------------------------|
| Date:                | Jan 24, 2007                                                                                                    | Double Click To Add (Select Heading to add all Sub-Items)                                                                                                    |
| Tests:               | Double click to Remove Item<br>Read Powel<br>Units<br>Date<br>Date<br>Date<br>Date<br>Date<br>Date<br>Date<br>Date | BLUCOSE         A           Faring Glucose         A           Part PC Glucose         A           Hahl C Glucose         A           John PT Spa         A           MAT Spg. TAP         MAT Spg. TAP           MAT Spg. TAP         A           Mat Spg. TAP         A           Mat Spg. TAP         A |
| Special Instructions |                                                                                                    | Cestrine Lipid Penel Fasting Thyroid Screen (TSH) Thyroid Followup TSH                                                                                                    |
| Instructions:        | र<br>()<br>()<br>()                                                                                                | F14           F13           Uroe Panel           T.B.B           Ab Prop.           ALT                                                                                                    |
| Comment              |                                                                                                    | 🔓 Save 🔍 Dear Print Lab                                                                                                    |

Navicert will allow you to quickly fill in a lab requisition and print it. Click the Lab Test button. You will notice that lab tests are grouped together under main headings that are bold. If you double click the bold item, all indented items under that heading will be selected. You can also just select individual tests or even write in your own free-hand tests.

When you have entered any additional instructions for the lab you can click the SAVE button. Navicert will ask if you wish to print the lab requisition.

| _                         | Laboratory F                                                                                   | lequisition                                                                     |
|---------------------------|------------------------------------------------------------------------------------------------|---------------------------------------------------------------------------------|
|                           | Clinic Information:                                                                            | Doctor Information:                                                             |
|                           | Happy Medical Clinic<br>122 TestSheet<br>June 547 143<br>Phone (306) 555-1212 Fax(306) 555-213 | DR. I. M. HAPPY<br>121HAPPY ROAD<br>REGNA SK. 54542<br>Phone (206) 555-1212 Pax |
| Patient                   | ALARCON FIENE<br>2D-NER SK 505.90                                                              | Date Printed Jan 24 2007                                                        |
| PHIN 180362<br>Home: Work | RD SEICM                                                                                       |                                                                                 |
| lests Ord                 | ered                                                                                           | Instructions                                                                    |
|                           |                                                                                                | Comments:                                                                       |
|                           |                                                                                                | Collected By:                                                                   |
|                           |                                                                                                | Date:                                                                           |

#### X-Ray

| 🖻 X-Ray Requisition | n                           |                             |
|---------------------|-----------------------------|-----------------------------|
|                     | Double click to Remove Item | Double Click to Select      |
| X-Rays:             | Cervical Spine              | Chest                       |
|                     |                             | Sinuses                     |
|                     |                             | Lervical Spine              |
|                     |                             | Lumbar spine                |
|                     |                             | Shoulder (Specify)          |
|                     |                             | Elbow (Specify)             |
|                     |                             | Knee (Specify)              |
|                     |                             | Ankie (Specify)             |
| WCB Claim #         |                             | Abdominal Series            |
|                     |                             | KUB                         |
| Pregnant?           | C Yes • No C N/A            | Other (Specify)             |
| Clinical Info       | Head ache for 2 daud        |                             |
| onnour nito.        |                             |                             |
|                     |                             |                             |
|                     | v .                         | ×                           |
| _                   |                             |                             |
| Comment:            |                             | Save Clear Print X-Ray Exit |

Navicert lets you quickly select from a list of X-Ray types. If the X-Ray you are looking for isn't on the list you can type your own in.

If the patient is under WCB, it is helpful to include the WCB claim number.

For

female patients, Navicert will ask you to fill in the pregnancy portion of the form (it is generally not recommended to take X-Rays of pregnant females).

When you click SAVE Navicert will ask if you would like to print the X-Ray requisition.

#### Other Treatment:

If there is a type of treatment you wish to prescribe not covered by the above categories you can use this quick pick list to select it.

|                                | New Treatment - OTHER | New Treatment - OTHER - Selection List |        |   |
|--------------------------------|-----------------------|----------------------------------------|--------|---|
| CRYS                           | TAL HEALING           | Double Click to Select                 | Α      | N |
| ARON                           | 1A THERAPY            | -                                      | B      |   |
| <u> </u>                       |                       | -                                      | D      | Q |
| i –                            |                       | -                                      | E      | R |
|                                |                       | -                                      | F      | S |
|                                |                       | -                                      | H      | Ū |
|                                |                       |                                        | Ţ      | V |
|                                |                       |                                        | J<br>K | × |
|                                |                       |                                        | L      | Y |
|                                |                       | <mark>、</mark>                         | M      |   |
|                                |                       | Save to Summary Page                   | _      |   |
| i for Items that<br>Start With | C Contain the word    | Save Clear Exit                        |        |   |

#### **Completed SOAP Note:**

| S.O.A.P. Note                                                                                                    |                                                                                                    |
|----------------------------------------------------------------------------------------------------|----------------------------------------------------------------------------------------------------|
| Presenting Complaint                                                                                                    | Summary                                                                                                    |
| Complaint: HEAD ACHE                                                                                                    | Presenting                                                                                                    |
| Doctor: 1 DR. I. M. HAPPY Visit Date: Jan 24, 2007                                                                                                    | Complaint                                                                                                    |
| Subjective Symptoms, patient description, etc.                                                                                                    | Subjective                                                                                                    |
| Objective Physical Exam Findings                                                                                                    | Objective                                                                                                    |
| Height: 1.5m Weight: 75kg Smoking: none Drugs: none<br>BP: 102 • / 33 • Temp: 55 • Pulse 120 • Vision: 56 • / 25 •<br>Alcohol: Social Misc:                                                                                                |                                                                                                    |
| Assessment<br>Diagnoiston<br>Diagnoiston<br>Diagnoiston                                                                                                    | Assessment                                                                                                    |
| Plan     Tests.     Medication:     A       Procedures,     TryLENOL 300MG,     B       Referrady,     Specialist Referral;     B       Dr. CHRISTOPHER E U EKONG - NEUROLOGICAL SURGERY     COLD COMPRESS, BEDREST     Lab Tests Ordered; | Plan           Medication         Specialist<br>Referral           Image: Construction of the second second sec |
| Save Wizard Clear Print SOAP Egit                                                                                                    | X- <u>R</u> ay 🥸 <u>O</u> ther                                                                                                    |

When you have completed your SOAP note you can manually edit it further or click SAVE to save the record into the patient's chart.

# **Clinic Note:**

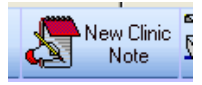

The Clinic Note feature allows doctors to enter notes in a less structured format. It is ideal for touch typists who find little need for Pick Lists. It is also ideal for people using Dragon Medical Dictation software.

As with the S.O.A.P. note you need to enter the patient's presenting Complaint at the top. You can use the Presenting Complaint button to bring up a pick list.

| 🖪, Clinical No                    | te                                      |                         |
|-----------------------------------|-----------------------------------------|-------------------------|
| Patient                           |                                         | Summary                 |
| Name:                             | ADAMS, WENDY PHN: 1                     | 401 44269               |
| Sex:                              | F DOB: Jan 01, 1963 AGE: 4              | 4 Patient               |
| <ul> <li>Presenting Co</li> </ul> | mplaint                                 | Summary                 |
| Complaint:                        | Low Back Pain                           | Presenting              |
| Doctor:                           | DR. W. S. ELLIOTT                       | Visit Date: jan 10 2007 |
| 11-Sector                         | Et10" Visible 125ba Cashing News        | Printing                |
| BP.                               | 110 ▼ / 72 ▼ Temp: 98.6 ▼ Pulse         | Print Clinic<br>Note    |
| Alcohol:                          | Social Drinker Misc:                    | vision: jui, jui        |
| Clinical Note                     |                                         |                         |
|                                   | Use CBS Word EMR I Emplate: Sample Form | Processor               |
|                                   |                                         | Clear                   |
|                                   |                                         | Medication              |
|                                   |                                         |                         |
|                                   |                                         |                         |
|                                   |                                         | X- <u>H</u> ay          |
|                                   |                                         | Specialist<br>Beferral  |
|                                   |                                         |                         |
|                                   |                                         |                         |
|                                   |                                         |                         |
|                                   |                                         | <u>Save</u>             |
|                                   |                                         | Exit                    |

The Clinic Note goes in the large box. At any point you can bring up a pick-list for lab tests, X-Ray, referral, medication or any other Pick List shown down the right hand side of the screen.

The Clinic Note function is idea for touch typists who can very quickly fill in detailed reports. It is also ideal for people who use Dragon Voice dictation.

If you wish you can select the "Use CBS Word EMR" check box. When you do this you will be able to use the built in word processor that comes with CBS EMR. Using the built in Word processor offers the advantage of access to the spell check and macro functions. In addition if you have created a template in the Word Processing tab it will appear in the Template drop down. You can select any template you wish prior to clicking the Word Processor button and Navicert will use the selected template to help create the clinic note.

Once you have completed your clinical note, click the Save button.

# Templates

The SOAP format is great for most patient notes but there are cases where you may wish to enter notes in a very specific format. For example, you could create a template to record notes on patients with diabetes or heart disease in a specific format. You may have specific information you wish to record on new patients and this information may follow a specific format. Templates must first be designed but once they have been created they can be used to easily and rapidly enter patient notes.

#### **Creating Templates**

To create a new template, first select the Create Template toolbar item or click FILE then Create Template.

| 🏈 CB | S Navicert EMR v1.45 Sit       | e  |
|------|--------------------------------|----|
| Eile |                                |    |
|      | Billing                        |    |
| ŶŶ   | Select Create Patient Template | 'n |

You will then see the Template creation screen.

| EMR Template     |                          |                           |   |
|------------------|--------------------------|---------------------------|---|
|                  |                          | EMR Templates             |   |
| Template Name:   |                          | Template Names.           | 0 |
| Template Number: |                          |                           | = |
| P                |                          |                           | _ |
| Question:        |                          | Question                  | * |
| Question Number: |                          |                           | = |
|                  |                          |                           |   |
| _                |                          |                           | = |
|                  |                          |                           | - |
| Possible Answer: |                          | Antiwers                  | ^ |
| Answer Number:   |                          |                           | = |
|                  |                          |                           | _ |
|                  |                          |                           | ~ |
|                  | Template Question Answer | Contraction Constant East |   |

Templates consist of three basic parts:

• The template name – used to select the proper template. For example you might use Initial Visit or Diabetes Follow up as template names.

- Questions Questions are the main points the doctor wishes to cover with the patient. They can be
  actual questions that the doctor asks the patient such as "When did you first notice the problem".
  Questions can also be questions the doctor wishes to answer such as "Does the patient appear
  agitated?". Questions can also be headings on a form that the doctor wishes to fill in such as "Blood
  Pressure".
- Answers These are possible responses to the question. By putting in the most likely response you will save a great deal of time later when you are filling in the template. Answers are attached to the specific question selected.

We will go through the steps involved in creating a very basic template called "Warts". This example is intended to show the basic steps however you will almost certainly not use our template in your practice without significant modification.

#### Template Creation Continued...

Step 1 is to click in the New Template button. Now type the template name Warts.

Step 2 is to enter a series of questions. Let's start with Location. Click the New Question button and type in the word Location.

Step 3 is to enter a series of possible answers.

- Click the New Answer button and type in Hand.
- Click the New Answer button and type in Foot
- Click the New Answer button and type in Arm

You can now enter more questions and more answers. For example Size. Go to step 2, click on New Question then type in Size. Now click New Answer and enter "Less than 1cm". Click New Answer and type in "1 - 2 cm" and finally click New Answer and type in "Greater than 2cm".

In this way you can continue to add as many questions and possible answers to your template as you like. It should be noted that you may not be able to anticipate every possible answer when you are building your template. Don't worry. You can always add additional answers later when you are actually filling in your patient notes.

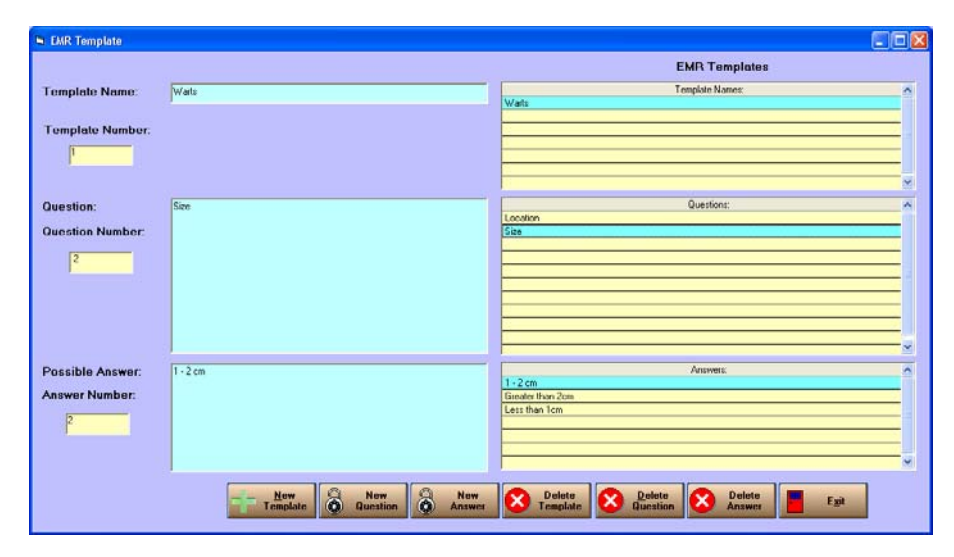

You can modify any question you wish by just clicking on it in the yellow grid at the right side of the page. Once you have selected it you can change the question by clicking in the cyan box on the left side of the screen and making the change there. Likewise you can modify any answer in the same way.

You can use the Delete Answer button to remove a single answer. You can use Delete Question to remove an entire question and all answers attached to it. Finally you can use the Delete Template button to remove the entire template, all associated Questions and all associated Answers.

## **New Template Note**

| 🏈 CB | S Navic           | ert EMR v  | 1.45 \$           | iite #3  | 67 TERA                 | 49 |
|------|-------------------|------------|-------------------|----------|-------------------------|----|
| Eile |                   |            |                   |          |                         |    |
|      |                   | Billing    |                   |          |                         |    |
| ŶŶ   | Select<br>Patient | <u>ل</u> ا | Create<br>Implate | <b>à</b> | New<br>Template<br>Note | è  |

To add a note to the patient's chart using one of your pre-made templates just click the tool bar item that says "New Template Note".

You will see:

| 🖨 Template                             | í        |                                |                  |      |             |              |                     |                         |                 |        |
|----------------------------------------|----------|--------------------------------|------------------|------|-------------|--------------|---------------------|-------------------------|-----------------|--------|
| Patient<br>Name:                       | AADLA    | AND, DONNA                     |                  | PHN: | 230112900   |              | DOB:                | Aug 28, 1950            | Sex:            | F      |
| Presenting Co<br>Complaint:<br>Doctor: | omplaint | NOT USED                       |                  | •    | Visit Date: | Feb 22, 2007 |                     | Presenting<br>Complaint | Selected Tem    | plate: |
|                                        |          |                                |                  |      |             |              |                     | Click a                 | Template to E   | Begin  |
|                                        |          |                                |                  |      |             |              | 1                   | 2                       | Template Names: | ^      |
|                                        |          |                                |                  |      |             |              | 2                   | Warts                   |                 |        |
|                                        |          |                                |                  |      |             |              | 8                   | 8                       |                 |        |
|                                        |          |                                |                  |      |             |              | 2                   |                         |                 |        |
|                                        |          |                                |                  |      |             |              | 8                   | 8                       |                 |        |
|                                        |          |                                |                  |      |             |              | 2                   | 8                       |                 |        |
|                                        |          |                                |                  |      |             |              |                     | <u> </u>                |                 |        |
|                                        |          |                                |                  |      |             |              |                     |                         |                 |        |
|                                        |          |                                |                  |      |             |              |                     | <u></u>                 |                 |        |
|                                        |          |                                |                  |      |             |              |                     |                         |                 |        |
| <u> </u>                               |          |                                |                  |      |             |              |                     |                         |                 |        |
|                                        |          |                                |                  |      |             |              |                     |                         |                 |        |
|                                        |          |                                |                  |      |             |              |                     |                         |                 |        |
|                                        |          |                                |                  |      |             |              |                     |                         |                 |        |
|                                        |          |                                |                  |      |             |              |                     |                         |                 |        |
|                                        |          |                                |                  |      |             |              |                     | 2                       |                 |        |
|                                        |          |                                |                  |      |             |              |                     |                         |                 |        |
|                                        |          |                                |                  |      |             |              |                     | 2                       |                 | ~      |
|                                        |          |                                |                  |      |             |              |                     |                         |                 |        |
| Lie                                    | eatment  | Specialist<br><u>R</u> eferral | <u>O</u> ther X- | Bay  | Lab Test    | Meds         | Prin<br>Clin<br>Not | nt<br>ic<br>e           | Save            | Exit   |

The first step is to enter a presenting complaint. You can type in a presenting complaint in the Complaint field or you can use the Presenting Complaint button to bring up a list of presenting complaints to select from.

Once you have entered a presenting complaint you are ready to select a template. All templates are displayed in the grid at the right. Just click on the template you wish to use.

Once you have selected a template the questions will fill in along the left hand side of

the screen.

To fill in the form just Click in the cyan box to the right of a question. As you do this your previously entered answers will be displayed in the yellow grid. You can select any of these answers by clicking on them or you can type in your own answer.

If there are more than 10 questions you will see Previous Page and Next Page displayed at the bottom of the template. Use these buttons to move back and forth through the questions.

| Ireatment Specialist 😵 Other | X-Ray | Print<br>Clinic<br>Note | Save Exit |
|------------------------------|-------|-------------------------|-----------|
|                              |       |                         |           |

Along the bottom of the screen are a number of buttons which can be used to bring up the forms for various items such as Treatments, Referrals, X-Ray, Labs and Prescriptions.

When you are finished filling in the template just click SAVE and the information will be stored in the patient's file.

## **Recent Visits**

| Patient                                                                                                    | ALA                          | RCON, IRENE                                                  |                |          | PHN: 16036    | 242  | 23                | DOB:   | Aug 01, 1897 | Last Visit: Jan 23 | 1 <mark>, 2007</mark>                                                    |             |
|----------------------------------------------------------------------------------------------------|------------------------------|--------------------------------------------------------------|----------------|----------|---------------|------|-------------------|--------|--------------|--------------------|--------------------------------------------------------------------------|-------------|
| Height.                                                                                                    | 1.6m                         | Weight 75k                                                   | g B.P. 12      | 0/80     | Age: 109      | Sea  | *: <mark>M</mark> | Pulse  | 120          | Next Visit:        |                                                                          |             |
| Current Summ                                                                                                    | ary 丫                        | Past Summary                                                 | Additional Inf | 0 Ĭ      | Patient Notes | ľ    | Recent V          | visits | Labs         | Scans              | Faxes                                                                    | Misc.       |
| <ul> <li>Presenting Co</li> <li>Complaint:</li> <li>Subjective</li> <li>Symptoms,</li> <li>patient</li> <li>description.</li> <li>Objective</li> <li>Physical</li> <li>Exam</li> <li>Findings</li> </ul> | MUS                          | D ACHE<br>SEA PRESSUR                                        | E OVER LEF     | T EYE,   | TENSION A     | л ті | HE BASE           | OFSK   | ULL          | Doctor: 1          | Visit Date: J<br>Previous<br>Height: 1.6m<br>Weight: 75kg<br>B.P.: 120/8 | an 24, 2007 |
| Alcohol:                                                                                                    | Socia                        | 1                                                            | Smo            | oking: n | none          |      |                   | D      | ugs: none    |                    | Temp: 37<br>Pulse: 120                                                   | Edit Visit  |
| Misc:                                                                                                    | <u> </u>                     |                                                              |                | 21       |               |      |                   |        | - ,          |                    | Vision: 20/20                                                            |             |
|                                                                                                    |                              |                                                              |                |          |               |      |                   |        |              |                    |                                                                          |             |
| Assessment<br>Diagnosis or<br>differential<br>Diagnosis                                                                                                    | HEA                          | DACHE - TENSI                                                | DN             |          |               |      |                   |        |              |                    |                                                                          | ~           |
| Plan<br>Tests,<br>Procedures,<br>Referrals,<br>Medications,<br>etc.                                                                                                    | Med<br>TYLE<br>Spec<br>Dr. C | ication:<br>ENOL 300MG,<br>cialist Referral:<br>HRISTOPHER E | U EKONG - M    | IEURC    | DLOGICAL S    | UR   | GERY              |        |              |                    |                                                                          |             |

After creating your clinical notes you can view them any time. Navicert actually defaults to this screen to display the most recent clinical note when you click on the Electronic Medical Records tab.

You can browse through patient records one at a time by clicking the Previous and Next buttons. You can click the Last Visit button any time to return to the most recent visit.

If you wish to update a record you can click the Edit Visit button.

#### **Patient Notes:**

| Current Summary | Past Summary | Additional Info | Patient Notes      | Recen | t Visits   | Labs    | Scans   | Fa | ixes       | Misc.       |
|-----------------|--------------|-----------------|--------------------|-------|------------|---------|---------|----|------------|-------------|
|                 |              |                 | _                  |       |            |         | •       |    |            |             |
|                 |              |                 | Patient Notes      |       |            |         |         |    |            |             |
| Visit Date      | Complain     | ł               | Assessment (Diagno | sis)  |            | Treatme | nt Plan | ~  | 2000       |             |
| Jan 24, 2007    | HEAD ACHE    | HEAD            | ACHE - TENSION     |       | Medication | n:      |         |    |            | SUAP Note   |
|                 |              |                 |                    |       |            |         |         | _  |            |             |
|                 |              |                 |                    |       |            |         |         | _  |            | Clinic Note |
|                 | -            |                 |                    |       |            |         |         | _  | <u>•</u> = |             |
|                 |              |                 |                    |       |            |         |         | _  | 2 pr       |             |
|                 |              |                 |                    |       |            |         |         |    | ×.         | Edit Note   |
|                 |              |                 |                    |       |            |         |         |    |            |             |
|                 |              |                 |                    |       |            |         |         | ~  |            | Delete      |
|                 |              |                 |                    |       |            |         |         | _  |            |             |
|                 |              |                 |                    |       |            |         |         |    | II.        |             |
|                 |              |                 |                    |       |            |         |         |    |            | Print Notes |
|                 |              |                 |                    |       |            |         |         | _  |            |             |
|                 |              |                 |                    |       |            |         |         | _  |            |             |
|                 |              |                 |                    |       |            |         |         | _  |            |             |
|                 |              |                 |                    |       |            |         |         |    |            |             |
|                 |              |                 |                    |       |            |         |         | _  |            |             |
|                 |              |                 |                    |       |            |         |         | _  |            |             |
|                 |              |                 |                    |       |            |         |         | _  |            |             |
|                 |              |                 |                    |       |            |         |         |    |            |             |
|                 |              |                 |                    |       |            |         |         |    |            |             |
|                 |              |                 |                    |       |            |         |         |    |            |             |
|                 |              |                 |                    |       |            |         |         |    |            |             |
|                 |              |                 |                    |       |            |         |         | ~  |            |             |
|                 |              |                 |                    |       |            |         |         |    |            |             |

You can quickly see an overview of all patient visits by clicking the Patient Notes tab. There you will see the date, complaint, assessment and the first few lines of the treatment plan. You can double click any visit to see the full visit details.

You can also create a new SOAP Note or Clinic Note by clicking on the button at the right hand side.

| urrent Summa | y Past Summary     | Additional Info | Patient No   | tes Recent Visits  | Labs            |            | Scans       |         | Faxes              | Misc.   |
|--------------|--------------------|-----------------|--------------|--------------------|-----------------|------------|-------------|---------|--------------------|---------|
|              | Current Problems   |                 |              |                    | Current Medica  | ation      |             |         |                    |         |
| Date         | Descriptio         | n               | Date         | Medication         | n 🗌             | Dose       | Disp.       | Refills |                    | Sig.    |
| Jan 24, 2007 | HEAD ACHE          |                 | Jan 24, 2007 | TYLENOL            |                 | 300MG      | 30 days     | 0       | 1 po twice dialy F | BN      |
|              |                    |                 |              |                    |                 |            |             |         |                    |         |
|              |                    |                 |              |                    |                 |            |             |         |                    |         |
|              |                    |                 |              |                    |                 |            |             |         |                    |         |
|              |                    |                 |              |                    |                 |            |             |         |                    |         |
|              |                    |                 | L            |                    |                 |            |             |         |                    |         |
|              |                    |                 |              |                    |                 |            |             |         |                    |         |
|              |                    |                 |              |                    |                 |            |             |         |                    |         |
|              |                    |                 |              |                    |                 |            |             |         |                    |         |
|              |                    |                 |              |                    |                 |            |             |         |                    |         |
|              |                    |                 |              |                    |                 |            |             |         |                    |         |
| New          | Edit Delete        | Past            |              | New Edit           | Delete          | Refi       |             | Print   | Past               | ]       |
|              | Current Treatments |                 |              | R                  | ecent Referrals |            |             |         | R                  | lemarks |
| Date         | Descriptio         | n 🔥             | Date         | Туре               | C               | octor, Lab | or Facility |         | ^                  |         |
| Jan 24, 2007 | COLD COMPRESS      |                 | Jan 24, 2007 | NEUROLOGICAL SURGE | RY Dr. CHRIST   | OPHER E    | U EKONG     |         |                    |         |
| Jan 24, 2007 | BEDREST            |                 | L            |                    |                 |            |             |         | ≡ .                |         |
|              |                    |                 |              |                    |                 |            |             |         |                    |         |
|              |                    |                 |              |                    |                 |            |             |         |                    |         |
|              |                    |                 |              |                    |                 |            |             |         |                    |         |
|              |                    |                 |              |                    |                 |            |             |         |                    |         |
|              |                    | ~               |              |                    |                 |            |             |         | ~                  |         |
| Now          | Edit Delete        | Paet            |              | New                | Edit Dele       | to         |             |         |                    |         |
| HUH          | L'ait D'élèté      | 1 0 00          |              | Item               | Dele            |            |             |         |                    | Jave    |

# **Current Summary:**

The Current Summary tab gives you a quick review of the patient's current problem, current medications, current treatments and any pending medical referrals. When a medication expires or a treatment is no longer current you can click the "Past" button. This will move the item from the current summary area into the Past Summary area. You can add to, edit or delete any of these items by clicking the appropriate button.

## Past Summary

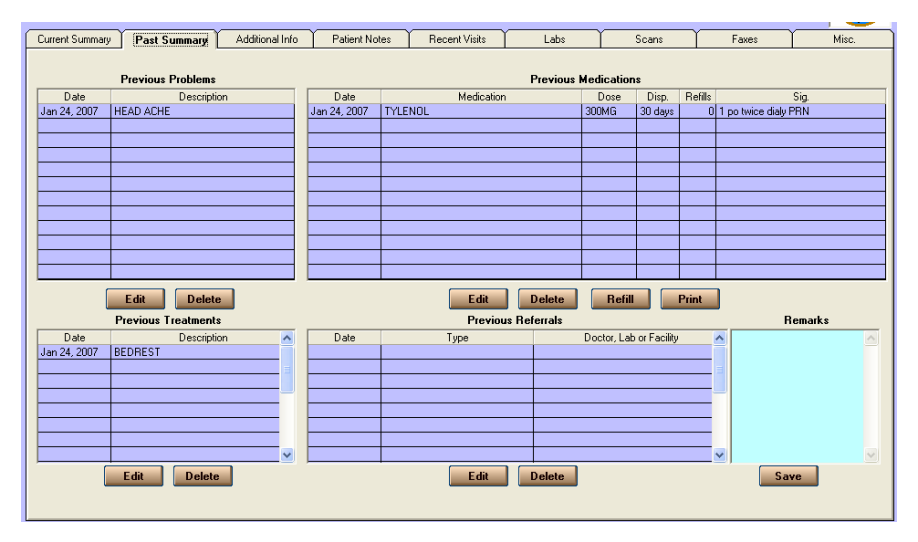

The past summary area outlines previous problems, medications, treatments and referrals.

You can renew a past medication by clicking the "Refill" button.

# Additional Info

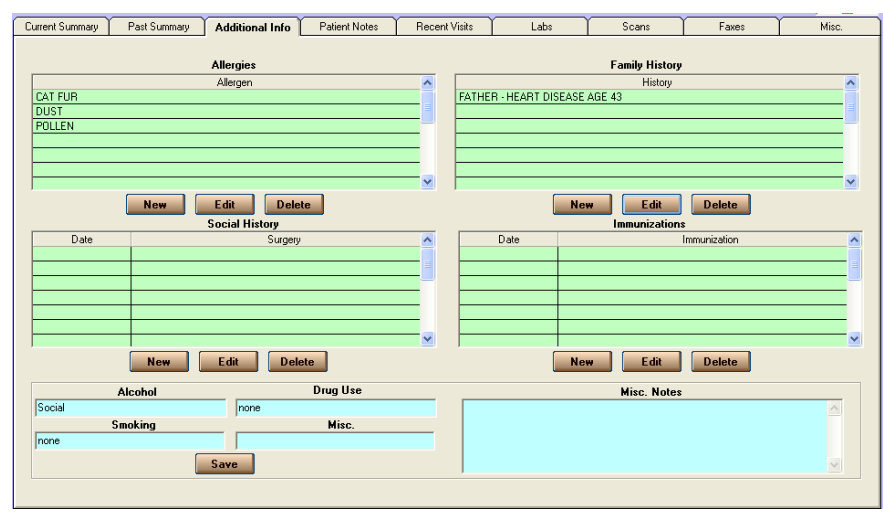

The Additional Info form allows you to track allergies, family history and social history, immunizations.

# Labs

| Current Summary            | Past Summary A      | dditional Info 👔 Patie | ent Notes | Recent Visits                           | :          | Labs                                  | 2   | Scans    | Fax                      | BS | N N | disc.           |
|----------------------------|---------------------|------------------------|-----------|-----------------------------------------|------------|---------------------------------------|-----|----------|--------------------------|----|-----|-----------------|
| Visit Date<br>Jan 24, 2007 | Test<br>Renal Panel | Result                 | Ad        | d New Lab                               | Ac         | ld to Existi<br>Bea                   | ing | Delet    | e All Tests<br>This Date | X  | Del | lete<br>ed Test |
| Jan 21, 2007               | Electrolytes        |                        |           |                                         |            |                                       |     | <u> </u> |                          |    |     |                 |
|                            | Urea                | 10                     |           |                                         |            |                                       |     |          |                          |    |     |                 |
|                            | Creatinine          | .6                     | Lirea     |                                         | Creatinine |                                       | -   |          |                          |    |     |                 |
|                            |                     |                        | 1         |                                         | 1 1        |                                       |     |          |                          | 1  |     |                 |
|                            |                     |                        |           |                                         |            |                                       |     |          |                          |    |     |                 |
|                            |                     |                        |           |                                         |            |                                       |     |          |                          |    |     |                 |
|                            |                     |                        | 10T       |                                         |            | · · · · · · · · · · · · · · · · · · · | .1  | [        | 11                       |    | 1   | 1               |
|                            |                     |                        | 1         |                                         |            |                                       |     |          |                          |    |     |                 |
|                            |                     |                        | J         | 7                                       |            |                                       | 1   |          |                          |    | 1   |                 |
|                            |                     |                        | 8         |                                         |            |                                       |     |          |                          |    |     |                 |
|                            |                     |                        | 1         |                                         |            |                                       |     |          |                          |    |     |                 |
|                            |                     |                        | 7-        |                                         |            |                                       |     |          |                          |    |     |                 |
|                            |                     |                        | +         |                                         |            |                                       |     |          |                          |    |     |                 |
|                            |                     |                        | 6-        |                                         |            |                                       |     | •••      |                          |    |     | •               |
|                            |                     |                        | 1         |                                         |            |                                       |     |          |                          |    |     |                 |
|                            |                     |                        | 5-        | • • • • • • • • • • • • • • • • • • • • | ••••       |                                       |     |          |                          |    |     | •               |
|                            |                     |                        | 1,        |                                         |            |                                       |     |          |                          |    |     |                 |
|                            |                     |                        | *I        |                                         |            |                                       | 1   |          |                          |    | 1   |                 |
|                            |                     |                        | 3         |                                         |            |                                       |     |          |                          |    |     |                 |
|                            |                     |                        | 1         |                                         |            |                                       |     |          |                          |    |     |                 |
|                            |                     |                        | 2-        |                                         |            |                                       |     |          |                          |    |     |                 |
|                            |                     |                        | +         |                                         |            |                                       |     |          |                          |    |     |                 |
|                            |                     |                        | 1-        |                                         |            |                                       |     |          |                          |    |     | •               |
|                            |                     |                        | +         |                                         |            | •                                     |     |          |                          |    |     |                 |
|                            |                     |                        | 04        |                                         |            |                                       |     |          |                          |    |     | -               |
|                            |                     |                        | 1         | 2                                       | 3          | 4                                     | 5   | ь        | / 5                      |    | э   | 10              |
|                            |                     |                        |           |                                         |            |                                       |     |          |                          |    |     |                 |
|                            |                     |                        |           |                                         |            |                                       |     |          |                          |    |     |                 |

Lab results are displayed on this screen. The first column shows the date of the lab test. The next column shows all tests on that date.

As you click on each date you will see the lab tests on that date.

At the moment it is necessary to enter lab values manually. In the near future we expect to be able to interface electronically and pick up lab results over the internet.

You can quickly graph lab results. Just click one of the drop-down boxes to select the lab result you wish to graph. You can select up to 4 independent lab values to graph however be aware that lab values with widely different scales can distort the graphed results.

You can also add new lab requisitions from this page, add to a requisition, delete and edit tests.

## Scans

| Patient: AADLAND, D                                                                                                    | PONNA                                           | HN: 230112900             | DOB: Aug 28, 1950 | Last Visit: Feb 22                                                                                                    | 2, 2007                                                                                                   | 2     |
|----------------------------------------------------------------------------------------------------|-------------------------------------------------|---------------------------|-------------------|----------------------------------------------------------------------------------------------------|----------------------------------------------------------------------------------------------------|-------|
| Height Weigh                                                                                                    | ht B.P. A                                       | ge: <mark>56</mark> Sex F | Pulse:            | Next Visit                                                                                                    |                                                                                                    | YD.   |
| Current Summary Past Sum                                                                                                    | nmary Additional Info P                         | atient Notes Recent V     | isits Labs        | Scans                                                                                                    | Faxes                                                                                                    | Misc. |
| Document Date Date Scanned Nov 16, 2005 Nov 16, 2005 Nov | Flename<br>2011200_00053.PG<br>2011200_00054.PG | Description<br>Sample 2   | Scarned Do        | <section-header><section-header><section-header><text><text><text><text><text></text></text></text></text></text></section-header></section-header></section-header> | <image/> <image/> <image/> <text><text><text><text><text><text></text></text></text></text></text></text> | Print |

The scans tab is used to store and view scans on the patient's chart.

In order to scan a document, for example, a letter that you have received in the mail, you will need a scanner. Scanners come in many types but fortunately there is a standard way for scanners to communicate with PC's. The scanner manufacturer will small interface supply а program which Navicert will use.

From the drop down menu, select your scanner. Load your document in the scanner and click the Scan Document button. Navicert will start the scanner interface. Each scanner comes with it's own interface software so it's impossible to say exactly what you will see. In general you will be able to select color or black & white, point size or DPI and a number of other features. One constant is that there will be a Start Scan button or some similar button that starts the scan process. Once it is complete, Navicert will display the picture. When you confirm that you wish to save the picture, Navicert will bring up the date and ask for a brief description of the document. Once this information is provided, the scan will be attached to the patient's file.

You should be aware that anything you scan is stored as a picture, even if it is a picture of a letter. You can not edit the document the way you can edit a word processing file. Likewise there is no way to search the file for words or phrases. Some customers have suggested scanning old charts into Navicert. While this does do away with paper and some storage issues it really isn't the best way to maintain a computerized patient record. Scans should be used to store the occasional correspondence or report.

While you can't edit the document you can edit the description of the document to make it easier to find. Just click the Edit Document button.

You can view your document on the screen but it is a bit small and it could be hard to read. You can click the Full Screen button to view the entire document or you can click the Zoom In and Zoom Out button to look at parts of the document. When you are zoomed in you can scroll around the picture. Just click the picture and while holding your mouse down move the mouse and drag the picture around.

You can print the document back out if you need to. Just click the Print button.

### **Import Scans**

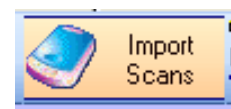

The Import Scans button allows you to attach a large number of previously scanned documents to a patient's chart.

| 🖣 Import Scans                                                                                                    |                                                                                                    |
|----------------------------------------------------------------------------------------------------|----------------------------------------------------------------------------------------------------|
| Import Scans   Nov 10, 2005 06:13 PM background bmp   Nov 10, 2005 09:03 AM PUPPY_RESCUE_PAGE_1GIF   Nov 10, 2005 09:03 AM PUPPY_RESCUE_PAGE_2GIF   Sep 05, 2002 06:26 PM SigNATURE_BMP   Import Scans   Import Scans Import Scans   Import Scans   Import Scans   Import Scans   Import Scans   Import Scans   Import Scans   Import Scans   Import Scans   Import Scans   Import Scans   Import Scans   Import Scans   Import Scans   Import Scans   Import Scans   Import Scans   Import Scans   Import Scans   Import Scans Import Scans Import Sca                                                                                                    | Image: Select Controls         UE         Image: Select Controls         Image: Select Controls                                                                                                    |
| b) 1% to leader the maximum of the second second s | And the distance ways, the fast way and the second second |

The first step is to select the folder to import from. Just click the Change Folder button, browse your hard drive and locate the folder you wish to import from.

You can now view the documents by scrolling up and down through them on grid on the left hand side.

Along the right hand side of the screen you will see a number of buttons. You can Zoom In or Zoom Out. When Zoomed In you can scroll around the picture by clicking on the picture and moving your mouse. You can also click Full Screen to view the entire document and you can Print the document out if you wish.

Once you have selected the document you wish to add you can select the desired patient by clicking the Select Patient button.

Navicert will take a copy of the document and store it in a shared folder so all computers on the network can access it. But what to do with the original file? You can leave it untouched or you can delete it once the copy has been made. If you wish to delete the document just check the Delete Scan After Adding To Chart option box.

When you are ready just click the Add Scan To Chart button.

## Faxes

| Patient 🖡                  | ADLAND, E                    | ONNA   | <b>\</b>                   | PHN: 2301      | 129 | 00          | DOB:   | Aug | 28, 1950    | Last Visit: Feb                                                                                                    | 22, 2007                                               |                                                                                                    |       |
|----------------------------|------------------------------|--------|----------------------------|----------------|-----|-------------|--------|-----|-------------|----------------------------------------------------------------------------------------------------|--------------------------------------------------------|----------------------------------------------------------------------------------------------------|-------|
| Height:                    | Weig                         | nt 📃   | B.P.                       | Age: <b>56</b> | S   | ex F        | Pulse: |     |             | Next Visit:                                                                                                    |                                                        | N.                                                                                                    | YD    |
| Current Summar             | y Past Sum                   | mary 🎽 | Additional Info            | Patient Note:  | s   | Recent Vi   | isits  |     | Labs        | Scans                                                                                                    | Faxes                                                  | M                                                                                                    | lisc. |
| Document Date Nov 16, 2005 | Date Scanned<br>Nev 15, 2005 |        | Filename<br>000_000055.TIF | Sample f       | ite | Description | Edit   |     | Peceived Fr | At the Praise Whether the Att the Att | FUPPY ISSUE<br>The The The The The The The The The The | The second second secon | Pint  |

Navicert comes with a separate program discussed later in this manual which can receive faxes directly to your computer. That program can be used to attach faxes directly to the patient chart. This is by far the more preferable way of dealing with faxes.

Some customers wish to receive faxes the old fashioned way – on a fax machine. In these cases you will want to be able to store the fax in the patient's chart.

Navicert allows you to scan a received fax into your computer through your scanner. Other than the change in tab heading (Faxes) everything on this tab is identical to the Scans tab so we won't bother going over it all again. Just be aware that you can view and print any documents stored in this area and you can import faxes stored in a hard drive folder using the Import Faxes button at the top of the screen.

### **Misc Documents**

This feature is very similar to the Scans and Faxes tab. You can view either scans or faxes in the exact same way as described previously. In addition you can view Microsoft Word compatible documents produced with a word processor. Navicert's Word processing program is Microsoft Word compatible so you can also store Navicert produced documents in this tab although it probably makes more sense to store them in the word processing tab.

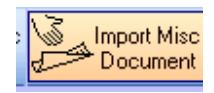

If you have a number of old reports that you wish to organize and store in Navicert you can do so with the Import Misc. Document button at the top of the screen. It operates in exactly the same way as the Import Fax or Import Scan button works with the

exception that it is able to view and import Microsoft Word documents as well as almost any type of picture or scan.

#### Other Formats:

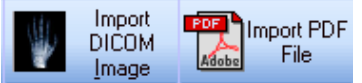

You can also import DICOM medical images such as retinal scans, diagnostic X-Ray or ultrasound. Navicert also allows you to import the popular Adobe PDF file format. These Misc. documents are stored in the patient's chart under the Misc. tab.

# **Section IV**

## Word Processing

| Billion             |                                | Appointments        | Electron  | ic Medical Becords                      | Wor    | d Processing | Υ                | Itilities              |               |
|---------------------|--------------------------------|---------------------|-----------|-----------------------------------------|--------|--------------|------------------|------------------------|---------------|
| Select New Document | Existing<br>Document           | Review<br>Documents |           |                                         |        |              | 1                |                        | 1             |
|                     | Patient: AAD<br>Category: Pati | DLAND, DONNA        | •         | PHN: 230112900<br>Template: Blank Docur | nent 🔽 | Templates    | Edit<br>Template | Delete<br>Template     | New<br>Catego |
|                     | Date                           | Path                | File Name | Description                             | ı      | Reviewed     | Sent 🔨           | Document               |               |
|                     |                                |                     |           |                                         |        |              |                  |                        |               |
|                     |                                |                     |           |                                         |        |              |                  |                        |               |
|                     |                                |                     |           |                                         |        |              |                  |                        |               |
|                     |                                |                     |           |                                         |        |              |                  |                        |               |
|                     |                                |                     |           |                                         |        |              |                  |                        |               |
|                     |                                |                     |           |                                         |        |              |                  |                        |               |
|                     |                                |                     |           |                                         |        |              |                  |                        |               |
|                     |                                |                     |           |                                         |        |              | Doc              | cument Viewing Control |               |
|                     |                                |                     |           |                                         |        |              |                  |                        |               |

Most customers will already have a word processor but don't be too quick to dismiss using the Navicert EMR Word Processor. There are a number of features you will want to examine:

- Navicert comes with a 120,000 word medical dictionary
- Navicert produces Microsoft Word compatible .DOC files
- Navicert allows you to use templates
- Navicert organizes your documents and stores letters in the patient's file.

Let's get started with a simple example of a basic letter to a patient:

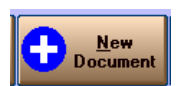

First, click Select Patient and identify a patient in your system you wish to create a document for. Next click New Document.

Navicert will ask for a document description then it will launch the Navicert EMR Word Processor. If you are familiar with Microsoft Word, Works, Word Perfect or any other word processor you should have no problems with the Navicert EMR Word Processor.

## Word Processing Continued...

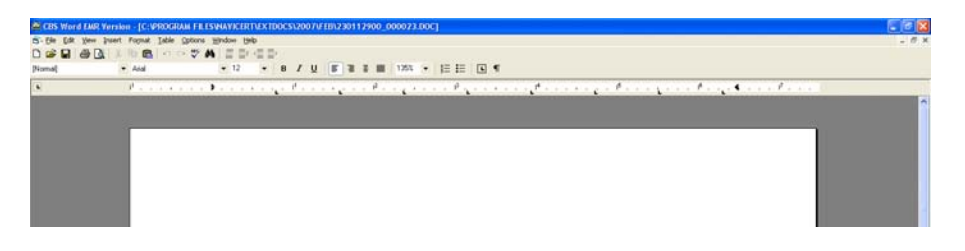

#### File Menu

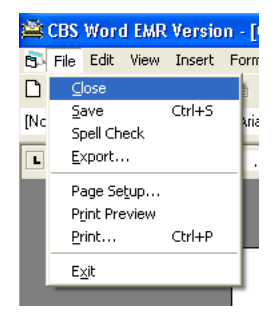

Close – Closes the current document and discards any changes you have made.

**Save** – Saves the document.

**Spell Check** – checks the current document for spelling errors. Navicert also has background spell checking. As you type your document Navicert will check your typing and underline misspelled words in red. You can right click on the word to bring up a list of possible corrections.

**Export** – allows you to save the document in .PDF format. PDF is a compact file format created by Adobe to allow users to easily exchange documents or manuals in read-only format.

**Page Setup** – allows you to set the margins and page size.

Print Preview - allows you to view how your document will look before you print it.

Print... - allows you to print the document

#### S Word EMR Version - [C:\PR Edit View Insert Format Ta Undo insert text Ctrl+Z Nothing to redo п Cut Copy Paste Ctrl+V Macro Delete Del Ctrl+A Select All Find.... Ctrl+F Rep<u>l</u>ace.. Chrl+H

Edit Menu

Undo/Redo – used to reverse changes made while editing. Cut – Removes highlighted text Copy – Places a copy of highlighted text onto the "clipboard" Paste – Places the contents of the clipboard into the document Delete – Deletes selected text Select All – Selects all text in a document Find – Searches the document for text Replace – Goes through the document and replaces selected text with new text.

# Macro

The Macro feature really extends the power of Navicert Word EMR. With a few keystrokes you can instantly insert words or phrases. We will take the simple example of inserting the phrase "Thank you for asking me to see this patient."

First type the phrase. Next, highlight the text using your mouse. Finally you need to bring up the macro menu. Click on Edit then click on Maco. Alternately you can right click on the selected text then click Add Macro.

| nsert Macro     |                                      |
|-----------------|--------------------------------------|
|                 |                                      |
| -1-2            | The second birth                     |
| CDZ             | Cleast were bright                   |
| fhm             | Criest study is totally normal!      |
|                 | This is injulately bold type indeto. |
| 108             |                                      |
|                 |                                      |
|                 |                                      |
|                 |                                      |
|                 |                                      |
|                 |                                      |
|                 |                                      |
|                 |                                      |
|                 |                                      |
|                 |                                      |
| - ·             |                                      |
| Search:         | Code: 🕅                              |
|                 |                                      |
| Thank you for a | sking me to see this nationt         |
| Thank you for c | Sking no to see this patient.        |
|                 |                                      |
|                 | Update                               |
|                 |                                      |
|                 | Delete                               |
|                 | Delete                               |
|                 |                                      |
|                 | Exit                                 |
| Ľ               |                                      |
|                 |                                      |

You will see a spot on the screen marked Code. Just fill in a short code phrase that you will use to insert your macro phrase. We will use "ty" to stand for our phrase. Now click the SAVE button and our macro will be added to the database.

Next time you wish to use the phrase "Thank you for asking me to see this patient." All you do is type ty and then press the space bar. The program will instantly change ty into our macro phrase.

Obviously you would never want to use a Code that is actually a common word. For example we wouldn't want to use the code "Thank". If we did, every time we typed Thank the system would convert it into our macro phrase.

You can bring up the macro screen any time by clicking on the Edit menu or by right clicking on a highlighted word or phrase then selecting Add Macro.

# View Menu:

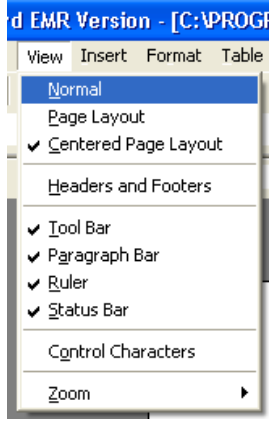

Normal – resets the document to default view mode.

Page Layout / Centered Page Layout – Sets the screen to show the document as it will print on your printer displaying as much of the document on the screen as possible.

Headers and Footers – Sets the text to appear at the top or bottom of the page in the header or footer area.

Tool Bar – Displays or hides the program tool bar.

Paragraph Bar – Displays the font / point size, Bold, Italic, Centering and other paragraph options.

Control Characters – Displays spaces, end of lines and paragraphs characters.

Zoom – Sets the size of displayed text. 100% will display the text full sized.

#### Headers & Footers:

Headers and Footers are sections of text that are automatically inserted at the top and bottom of each page you type. To enable Headers you must first check Page Layout or Centered Page Layout in the View menu – Headers and Footers are disabled unless you are in Page Layout mode. After enabling page layout mode you must Headers and Footers in the View menu to enable the Headers/Footers toolbar items.

Once you have enabled Headers/Footers just double click at the very top of the page or at the very bottom of the page. You will see a box appear. Type your header/footer in this area.

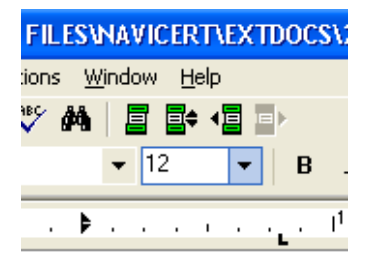

When you enable Headers and Footers are enabled you will see four toolbar items enabled. They appear as green blocks just above the point size selector. The first item allows you to display Header/Footer properties. Click this item and you will see the header/footer properties box.

#### First Page Different Option

Notice the "First Page Different" Check Box at the bottom of this box. This option allows you to set a different Header or Footer for the first page. If you leave the first page header/footer blank then the first page will have no header/footer. This may be the best option for clinics using letter head.

| Headers and Footers Prope        | 💶 🗖 🔀  |  |  |
|----------------------------------|--------|--|--|
| Distance from page border        | OK     |  |  |
| Header 10 • mm<br>Footer 10 • mm | Cancel |  |  |
| 🔽 First page different           |        |  |  |

The second green header/footer toolbar item switches between header and footer. The Third and Fourth header toolbar items are active only if you have selected the "First Page Different" option described above. They switch between the First Page header/footer and the default header/footer.

# Insert Menu

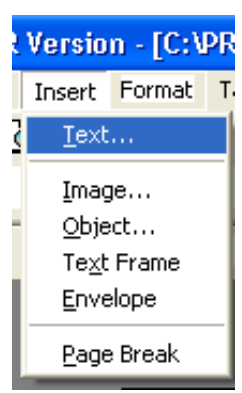

Text – Inserts a text file that you have previously typed. Image – Inserts a picture or image. Most common graphic formats are supported. Object – Allows you to insert a wide range of file types including spread sheets, video clips and even music files. Text Frame – Inserts a box that holds text. Page Break – Starts a new page

# Envelope

| Envelope Printing                                                                         |               |            |
|-------------------------------------------------------------------------------------------|---------------|------------|
| Happy Medical Clinic<br>123 Test St.<br>Saskatoon, Sk<br>S4V 2J9<br>I Pint Return Address |               |            |
|                                                                                           | Printer Setup | Print Exit |

Allows you to print an Envelope to your printer. Before you print the Envelope click the Printer Setup Screen and make sure your alignment and paper bin options are set properly.

Once that's done all you need to do is insert your address and click the Print button.

# Format Menu

| on - [C:VPROGRAM FILESVNA'                                                 | Character/Paragraph - Allows you to set the font and point size of selected text.                                                                                                    |
|----------------------------------------------------------------------------|----------------------------------------------------------------------------------------------------|
| Character<br>Paragraph<br>T <u>a</u> bs                                    | Tabs – Sets or deletes tab spacing in your document.<br>Bullets and Numbering – Sets "bullets" (little round dots) or line numbers in<br>front of lists.                                        |
| Bullets and Numbering  Styles Image OLE Object                             | Styles – Allows you to create or select a previously created style.<br>Image – If you have selected an image you can set a number of options especially<br>how text will wrap around your image |
| Te <u>x</u> t Frame<br>✓ Text Frame <u>M</u> arker Lines                   | video clip, etc).                                                                                                    |
| Paragraph <u>F</u> rames<br><u>T</u> ext Color<br><u>B</u> ackground Color | Text Frame – Sets how text will wrap around your Text Frame.<br>Paragraph Frames – Allows you to set the distance between text and the paragraph frame for the currently selected paragraph(s). |

Text Color – Sets the color of selected text. Obviously only works with color printers. Background Color – Sets the background color of the page.

### Table

| PR                   | DGR          | AM FILI | S₩. |  |  |
|----------------------|--------------|---------|-----|--|--|
| Ta                   | ble          | Options | Win |  |  |
|                      | Inse         | ert     |     |  |  |
|                      | Delete 🕨 🕨   |         |     |  |  |
|                      | Splįt        |         |     |  |  |
|                      | <u>S</u> ele | ect     | ⇒Ē  |  |  |
| ✓ <u>G</u> rid Lines |              |         |     |  |  |
|                      | Prop         | perties |     |  |  |

Insert – Inserts a table into your document. You must select the number of rows and columns.

Delete – Allows you to delete a row, column or the entire table.

Split – Allows you to break up your table and split it into two parts.

Select – Allows you to select a row, a column or the entire table.

Grid Lines – Display or Hide the grid lines that make up your table.

Properties – Sets many properties of your table including frame options, colors, size and formatting.

# Options

#### AM FILESVNAVICERTVE

| Options                | Window    | Help |  |
|------------------------|-----------|------|--|
| <u>H</u> TML.          |           |      |  |
| <u>P</u> DF            |           |      |  |
| Select Printers        |           |      |  |
| Set <u>D</u> ata Paths |           |      |  |
| Set Signature Lines    |           |      |  |
| Set St                 | udy Types |      |  |

HTML – Allows you to write simple web pages.

PDF – Allows you to save your document in Adobe Portable Document Format Select Printers – Set the default printer and fax printer.

Set Data Paths - Sets the location where your CBS Data files are located.

Set Signature Lines – Sets the location of your Signature files

Set Study Types – Used to set the various X-Ray Study types used by some X-Ray clinics.

# Window

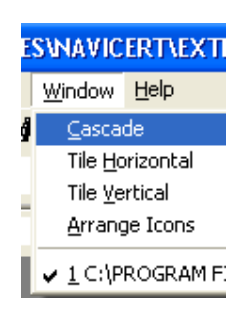

When you have multiple documents open at the same time you can organize the documents in a number of ways. Note that for simplicity of operation we suggest you do not open multiple documents at once.

Cascade - Lays each window on top of the next.

Horizontal - Lays each document one beside the next

Vertical – Lays each document on above the next.

Arange Icons - Lines up small thumb nail pictures of each open document.

# **Word Processing Templates**

We have seen how easy it is to make a blank document and attach it to a patient's chart. Now we are going to make our lives even easier – with Templates!

Let's look at a simple example. We want to select a patient and then start a report to his referring doctor.

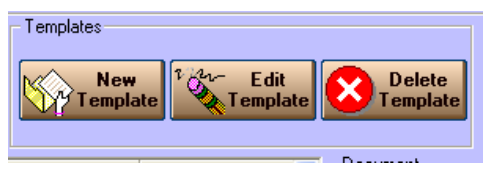

We will start by clicking the New Template button.

Navicert will ask for a description of the template:

| Navicert                                                 | ×            |
|----------------------------------------------------------|--------------|
| Enter Description for this Template (ie Referral Letter) | OK<br>Cancel |
| Referral Letter                                          |              |

After that we type up the body of our letter. The only major difference is that we are able to use Fields. Fields are just bits of text that will be replaced with data from the database when we get around to actually writing a letter. Navicert knows to watch for certain fields and can fill them in – but only if we use fields that Navicert is looking for. To help Navicert, we surround each field with the < and > characters.

## Valid Fields are:

| <name></name>                              | Patient's Name                      | John B. Smith                                                                                                    |  |  |
|--------------------------------------------|-------------------------------------|----------------------------------------------------------------------------------------------------|--|--|
| <last_name></last_name>                    | Patient's Last Name                 | Smith                                                                                                    |  |  |
| <first_name></first_name>                  | Patient's First Name                | John B.                                                                                                    |  |  |
| <phn></phn>                                | Personal Health Number              | 908711123                                                                                                    |  |  |
| <sex></sex>                                | Patient's gender                    | М                                                                                                    |  |  |
| <dob></dob>                                | Patient's Date of Birth             | Jan 12, 1965                                                                                                    |  |  |
| <address>, <address2></address2></address> | Patient's Address                   | 67 Livingstone Drive                                                                                                    |  |  |
| <city_prov></city_prov>                    | Patient's City and Province         | Regina, SK.                                                                                                    |  |  |
| <postal></postal>                          | Patient's Postal Code               | S4V 2J9                                                                                                    |  |  |
| <clinic_phone></clinic_phone>              | Clinic Phone Number                 | (306) 555-1212                                                                                                    |  |  |
| <clinic_fax></clinic_fax>                  | Clinic Fax Number                   | (306) 555-2121                                                                                                    |  |  |
| <treat_doc></treat_doc>                    | Attending doctor                    | Dr. I. M. Healthy                                                                                                    |  |  |
| <ref_name></ref_name>                      | Referring Doctor's Name             | Dr. J Brown                                                                                                    |  |  |
| <ref_address></ref_address>                | Referring Doctor's Address1 Field   | #201 – 12 <sup>th</sup> St. E.                                                                                                    |  |  |
| <ref_address2></ref_address2>              | Referring Doctor's Address2 field   | #201 – 12 <sup>th</sup> St. E.                                                                                                    |  |  |
| <ref_city></ref_city>                      | Referring Doctor's City             | Saskatoon                                                                                                    |  |  |
| <ref_postal></ref_postal>                  | Referring Doctor's Postal Code      | Smith         John B.         908711123         M         Jan 12, 1965         67 Livingstone Drive         Regina, SK.         S4V 2J9         (306) 555-1212         (306) 555-2121         Dr. J. M. Healthy         Dr. J. Brown         #201 – 12th St. E.         #201 – 12th St. E.         Saskatoon         S0J 3P0         (306) 555-2121         Mar 4, 2007         Mar 4, 2007         Mar 4, 2007         Mar 9, 2007         Tuesday Mar. 14, 2007         Happy Medical clinic         61 Happy Patient Lane         Moose Jaw, SK. |  |  |
| <ref_phone></ref_phone>                    | Referring Doctor Phone Number       | (306) 555-1212                                                                                                    |  |  |
| <ref_fax></ref_fax>                        | Referring Doctor FAX Number         | (306) 555-2121                                                                                                    |  |  |
| <date></date>                              | Today's Date                        | Mar 4, 2007                                                                                                    |  |  |
| <apt_date> (See note below)</apt_date>     | Currently selected appointment date | Mar 4, 2007                                                                                                    |  |  |
| <last_apt></last_apt>                      | Last appointment prior to today.    | Mar 1, 2007                                                                                                    |  |  |
| <next_apt></next_apt>                      | Next appointment after today.       | Mar 9, 2007                                                                                                    |  |  |
| <long_date></long_date>                    | Today's date in long format         | Tuesday Mar. 14, 2007                                                                                                    |  |  |
| <clinic_name></clinic_name>                | Clinic Name                         | Happy Medical clinic                                                                                                    |  |  |
| <clinic_address></clinic_address>          | Clinic Address                      | 61 Happy Patient Lane                                                                                                    |  |  |
| <clinic_city></clinic_city>                | Clinic City                         | Moose Jaw, SK.                                                                                                    |  |  |

| <clinic_postal></clinic_postal> | Clinic Postal Code                                                   | S0J 3P3                                   |
|---------------------------------|----------------------------------------------------------------------|-------------------------------------------|
| <clinic_phone></clinic_phone>   | Clinic Phone Number                                                  | (306) 555-1212                            |
| <clinic_fax></clinic_fax>       | Clinic Fax Number                                                    | (306) 555-2121                            |
| <age></age>                     | Inserts patient's current Age                                        | 38                                        |
| <chart></chart>                 | Inserts the patient's Chart Number                                   | 1138                                      |
| <field></field>                 | Inserts an empty field. Use function key F11 to jump between fields. | BP: <field> Temp: <field></field></field> |
| <fam_name></fam_name>           | Family Doctor's Name                                                 | Dr. J Brown                               |
| <fam_address></fam_address>     | Family Doctor's Address1 field                                       | #201 – 12 <sup>th</sup> St. E.            |
| <fam_address2></fam_address2>   | Family Doctor's Address2 field                                       | #201 – 12 <sup>th</sup> St. E.            |
| <fam_city></fam_city>           | Family Doctor's City                                                 | Saskatoon                                 |
| <fam_postal></fam_postal>       | Family Doctor's Postal Code                                          | SOJ 3PO                                   |
| <fam_phone></fam_phone>         | Family Doctor Phone Number                                           | (306) 555-1212                            |
| <fam_fax></fam_fax>             | Family Doctor FAX Number                                             | (306) 555-2121                            |
| <spec_name></spec_name>         | Specialist Doctor's Name                                             | Dr. J Brown                               |
| <spec_address></spec_address>   | Specialist Doctor's Address1 Field                                   | #201 – 12 <sup>th</sup> St. E.            |
| <spec_address2></spec_address2> | Specialist Doctor's Address2 Field                                   | #201 – 12 <sup>th</sup> St. E.            |
| <spec_city></spec_city>         | Specialist Doctor's City                                             | Saskatoon                                 |
| <spec_postal></spec_postal>     | Specialist Doctor's Postal Code                                      | SOJ 3PO                                   |
| <spec_phone></spec_phone>       | Specialist Doctor Phone Number                                       | (306) 555-1212                            |
| <spec_fax></spec_fax>           | Specialist Doctor FAX Number                                         | (306) 555-2121                            |
|                                 |                                                                      |                                           |
|                                 |                                                                      |                                           |
|                                 |                                                                      |                                           |
|                                 |                                                                      |                                           |
|                                 |                                                                      |                                           |
|                                 |                                                                      |                                           |
|                                 |                                                                      |                                           |

**Note:** The field <APT\_DATE> needs a bit more explanation. To use this field, the staff will open the Appointment tab and locate the patient's appointment. Next the staff will open the Word Processing tab and type a letter based on the selected template. The system will search the most recently opened appointment date. If the patient has an appointment on the selected appointment date the system will insert it. If the patient does NOT have an appointment on the selected date the system will use the last appointment date prior to the current date.

You can also use the <LAST\_APT> or <NEXT\_APT> fields.

## Making a Template:

We are now ready to type up our template. Let's start with letterhead. We will put our clinic name in nice large bold and Italic letters::

Now add the address in a smaller font:

<CLINIC\_ADDRESS> <CLINIC\_CITY> <CLINIC\_POSTAL> Phone: <CLINIC\_PHONE> Fax <CLINIC\_FAX>

Notice how we mixed fields and text? We put the word "Phone" then followed it with the field <CLINIC\_PHONE>. The system will leave the word Phone alone but will replace <CLINIC\_PHONE> with the clinic's actual Phone Number when the template is used.

Now we want the Referring Doctor information so it's back to regular font size:

<REF\_NAME> <REF\_ADDRESS> <REF\_CITY> <REF\_POSTAL>

Let's now add the date:

<DATE>

Almost ready. Now for a bit of patient info:

Dear Dr. <REF\_NAME>: Re: <NAME> Visit Date: <LAST\_APT> PHN: <PHN> DOB: <DOB>

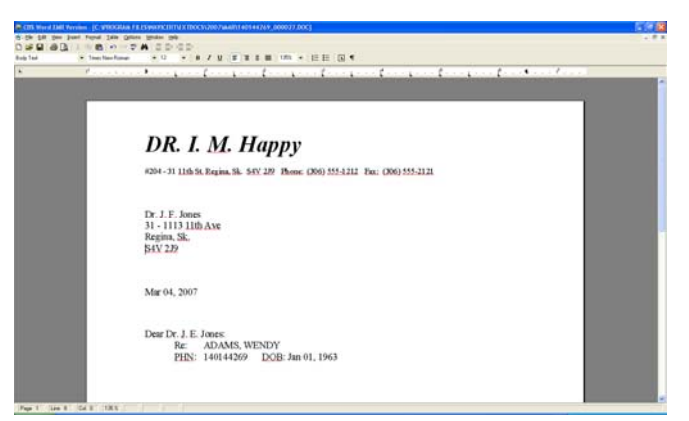

All set. Now our template is finished. Click File and Save. Now that we have finished our template, it's a snap to use. Just select a patient then select our template from the pull-down menu. Finally click the New Document button. When we do that, Navicert will create our document and fill in the fields from the database saving us a lot of time.

# Working With Fields

Sometimes field names are a bit hard to remember and if you don't get the right field name then the field just won't work at all. To aid you when working with fields in a template there is a special menu called **Template**. You will only see it when you are making a new template.

Using the Template menu you can quickly insert the field you wish. Template categories are Clinic Information, Dates, Patient Demographics and Referring Doctor.

| 🚔 CBS    | Word | i emr | Versi  | on - [C: | PROG  | RAM FILE | SVNAVICE  | RT\EXTI    | )0CS\;   | 2007\MAY\TEM    | PLATE |
|----------|------|-------|--------|----------|-------|----------|-----------|------------|----------|-----------------|-------|
| 🔂 File   | Edit | View  | Insert | : Format | Table | Options  | Template  | Window     | Help     |                 |       |
| 🗅 💕      |      | 6     | ð   X  | h (      | l In  | ା 💝 🕯    | Select B  | Base Templ | ate      | 1               |       |
| [Normal] |      |       |        | ✓ Arial  |       |          | Clinic Ir | nformation | •        | UT              | ΞI    |
|          |      |       | _      | _        |       |          | Dates     |            | <u> </u> |                 | _     |
| L        |      |       |        | 1.       |       |          | Demogr    | raphics    | ×        | Patient Name    | 12    |
| _        |      |       |        | _        |       |          | Ref. Do   | octor      | Þ        | Last Name       |       |
|          |      |       |        |          |       |          |           |            |          | First Name      | - 11  |
|          |      |       |        |          |       |          |           |            |          | PHN             | - 11  |
|          |      |       |        |          |       |          |           |            |          | Sex             |       |
|          |      |       |        |          |       |          |           |            |          | DOB             |       |
|          |      |       |        |          |       |          |           |            |          | Address         |       |
|          |      |       |        |          |       |          |           |            |          | Address2        |       |
|          |      |       |        |          |       |          |           |            |          | City/Prov       |       |
|          |      |       |        |          |       |          |           |            |          | Postal          |       |
|          |      |       |        |          |       |          |           |            |          | Age             |       |
|          |      |       |        |          |       |          |           |            |          | Chart           |       |
|          |      |       |        |          |       |          |           |            |          | Treating Doctor |       |

## **Selecting a Base Template**

Sometimes you will have a template already created but you will want to make a few modifications. For that we use the Edit Template button. But what if you want to take an existing template, make a few changes then keep both the old template and the newly modified template? For this function we use Select Base Template. It's a menu item under the Template menu seen above.

| 🗟 Select Ba | ase Template       |   |
|-------------|--------------------|---|
|             |                    | 1 |
| Category:   | Patient Report 💽   |   |
| Template:   | Blank Document 🔹   |   |
|             |                    |   |
|             | Select<br>Template |   |
|             |                    |   |

Pick your base template then make as many changes are you like. The original template is safe and sound and you are left with a brand new template.

## The Blank <FIELD>

There's one special field – the Blank Field. Inside your template just type the word <FIELD> and press the SPACE bar. This blank field doesn't connect to any data in your database. It acts as a holding spot for later. When you are using the template to create a document you can press the F11 key to quickly jump from <field> to <field>. The <field> will be highlighted so any text you type will replace the blank field. This is a great way to fill in a form quickly. While you are working in the document you can press F11 and the system will highlight blank fields and even fields you have already filled in. Once you save your document, the filled in fields will become regular text.

# **Section V**

# **Utilities Tab**

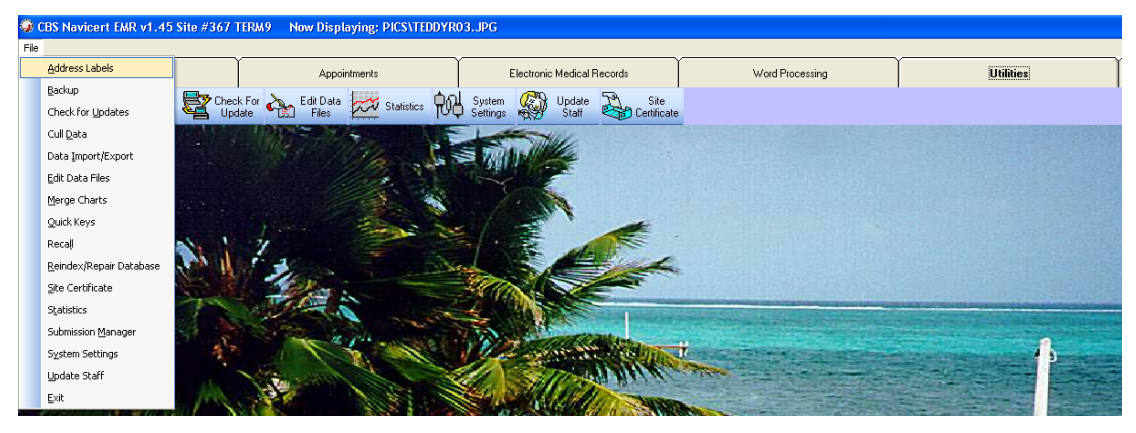

The Utilities tab allows you

to access a number of features.

# **Address Labels**

| 🖣 Address Labe | ls 🔲 🗖 🗖                                                                           |
|----------------|------------------------------------------------------------------------------------|
| Name           |                                                                                    |
| Address1       |                                                                                    |
| Address2       |                                                                                    |
| City           |                                                                                    |
| Province       | Postal                                                                             |
| Phone          | Fax                                                                                |
| E-Mail         |                                                                                    |
| Remarks        |                                                                                    |
| Remarks        |                                                                                    |
|                | Address Database     C Referring Doctor Database                                   |
| Labels to 1    | <u>Save</u> <u>C</u> lear <u>Look Up</u> <u>Print</u> <u>D</u> elete E <u>x</u> it |

The address label database lets you enter commonly used address information for later review or to print address labels.

To add a new item just fill in the blanks and click SAVE. If you have started filling in the information and find that you wish to start over click the CLEAR button.

If you want to find a contact that you have previously entered into the system just fill in the Name field then click on Look Up. Navicert will display a list of matching entries which you may select from.

Once you have selected an address from your database you may click the DELETE button if you wish to delete the record.

The PRINT button prints the label that's displayed on the screen. Note the Labels to Print box at the bottom of the screen. You may enter a number in this box to select the number of labels to print.

# **Backup / Restore**

Navicert supports CD or DVD backup.

# **Preparation:**

- If you are running a network, make sure all other terminals have exited from all Navicert programs.
- Make sure your terminal has exited out of the ٠ appointment program and is only running the CBS Navicert Billing software
- Insert your CDR or CDRW into the drive wait for any windows that your operating system may open and close them.

# Starting the Backup:

- Backup Size: 0.00 / 0.00MB Progress: Click on Utilities and on Backup then on CD ROM Backup – OR – Click the CD Burner Icon on your CBS Navicert toolbar (far right side).
- Select Quick for a quick backup of the most essential database files. Click Full for a complete • backup of the whole Navicert folder. You can also select or remove files as you wish and save a **Custom** set of backup files but this is usually not necessary.
- Click the Burn button and wait for Navicert to finish the backup and eject your disc. •

# **General Notes:**

•

- Make sure you have at LEAST three backups although one backup for each day of the week is • better.
- Rotate your backup discs. Never use the same backup twice in a row. This insures multiple • backups and provides optimum protection in the event of a crash or data loss.
- Replace your CDR's when they are full and replace CDRW's at least every 6 months. •
- Unlike Diskette backup, CDRW's do not have to be formatted before the first usage. •

#### Most Important Note:

Make a backup every day you use your billing or appointment system. Backups must be made at regular intervals and must be current or they are useless. Follow this advice and there are very few situations that you can't recover from. Ignore it at your peril.

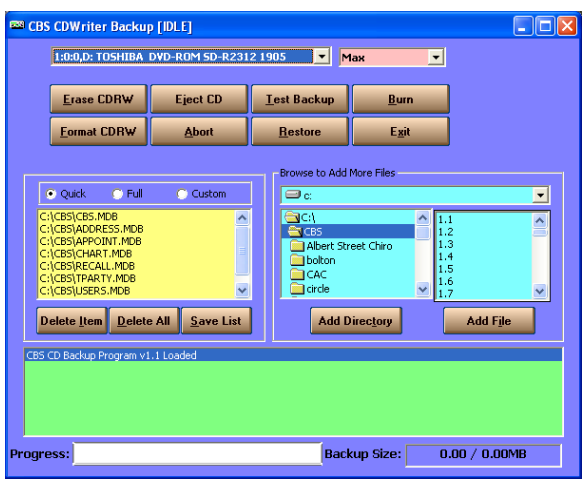
#### CBS Navicert CDROM Backup System – Detailed Instructions

## Why Make A Backup?

It's not a question of IF your computer will crash, it's just a question of when. Wear and tear, computer viruses, software bugs, power failure and user errors can all cause the sudden loss of valuable data. Imagine the sudden loss of all patients, billing history, appointments, patient notes, accounts receivable and all pending data – all gone in an instant. Our only protection is a good backup system.

#### Diskette Backup

Navicert initially ships with a diskette backup system. This system is easy to use and inexpensive. It's perfect for at least the first few months of use. The problem is that computer diskettes only store a small amount of data. As your database grows you will use more and more disks to back up your data. Each disk holds the risk of an error. As the number of disks increases so does your chance of a bad disk and one bad disk will ruin the entire set. Waiting for each disk to finish and changing to a new disk consumes valuable staff time. When your backup set is more than 3 or 4 disks in size you should strongly consider moving to a high capacity backup system.

#### High Capacity Backup Systems

There are a number of backup types available. Each has it's own advantages and disadvantages. Common backup systems are CD or DVD backup, tape drive, DAT drives, Zip discs, USB memory sticks and LS-120 disc drives.

| Backup System  | Advantages                   | Disadvantages                   |
|----------------|------------------------------|---------------------------------|
| Tape Drive     | None                         | Expensive, Slow, low capacity   |
| • DAT Drive    | High Capacity, Faster        | Expensive, Custom Software      |
| • ZIP Drive    | Widely Available, Fast       | Expensive Media                 |
| USB Stick      | VERY fast                    | VERY Expensive, Custom Software |
| • LS-120 Drive | Reads standard disks & 120MB | Expensive Media, discontinued   |
| CD Backup      | Fast, Cheap, High Capacity   | Requires custom software        |

Tape drives have fallen out of favor in recent years because they are relatively expensive, slow and hold less information than other systems. DAT drives are expensive but faster and hold large amounts of data. Older Zip drives are slow and only hold 100MB of data however Zip drives have been constantly updated and new Zip Drivers now fast and hold up to 750MB of data. Blank Zip discs are relatively expensive. USB Memory sticks are quite expensive but very fast and hold anywhere from 128 to 256MB of data. They are not really designed for routine backups but can be a great way of quickly moving data from one computer to another. LS-120 drives held promise when introduced because they worked with both standard disks and with high capacity 120MB discs. They had some reliability problems and never did really catch on.

## CD/DVD Backup

Recently most people are using CD or DVD backup systems. CD Writers are now very inexpensive as are blank CD's. The main problem with CD backup's is the fact that most programs can not directly write to a CD Rom. You need to purchase and learn to use a CD Rom burning program. Some common programs for CD Writers are Nero or Easy CD Creator and customers who own these programs are certainly encouraged to learn to use them. These programs can make backups, music CD's, Video CD's and more recently even DVD's.

The average Navicert user doesn't make a lot of music CD's. They want a simple reliable backup system that integrates with their Navicert software. For this reason, we have created the Navicert CD Writer Backup System.

## Navicert CD Writer Backup System

To use the Navicert CD Writer Backup System you will need a compatible CD Writer. A CD ROM Drive can read CD's but can not write to them so make sure you have a CD Writer. Most CD Writers are compatible with Navicert however if your CD Writer is very old and slow you may wish to replace it with a more modern unit.

## Burn Proof Technology

CD Rom drives read CD's by bouncing a low power laser off the surface of a CD. CD Writers use two lasers. The high power laser burns small pits in a blank CD and stores data. The second lower power laser is used to read the pits and retrieve the stored data just like a regular CD Rom Drive. Once the high power laser turns on, it begins burning small dots and dashes on your CD Rom. If your computer can't get data to the CD Rom drive on time or if something interrupts your CD writing software, the drive can't write the needed dots to the CD and the CD is ruined. This was a huge problem with early CD units and annoying when CD's were very expensive. New drives come with "Burn Proof" technology and large buffers which greatly reduces the number of ruined discs. The Navicert CD Writer Backup System supports "Burn Proof" technology.

## CD/DVD Writers

Recently, CD Writers have been replaced by DVD Writers. DVD Writers can burn huge sums of data to blank DVD's but they can also write to CD's. Navicert will work with both CD Writers and DVD Writers, with CD's and with DVD's. Since most databases are not large enough to warrant the use of DVD's, most customers will probably use CD's for backup even if they have a DVD writer. In this document, when writing about CDR's and CDRW's you can generally apply the same information to DVD's and DVD-RW discs.

## CDRW/DVDRW Discs

CD's (and DVD's) come in two types. First is the CDR which can be used a number of times. Each time data is written to the disc there is less free disc remaining. Eventually the disc is full and the disc must be replaced. The next type is the CDRW which works the same way but which can be erased and reused when it is full. We recommend the use of the CDRW with the important caveat that you MUST replace your CDRW's when they become worn out. The length of time you use a CDRW depends on the manufacturer but as a general rule, you should plan to replace your CDRW roughly every 6 months.

DVD writers come in two types. The first is the DVD –R and the second is the DVD +R format. Some DVD writers will handle both formats. If using blank DVD's, make sure to get the right type for your DVD writer.

#### Formatting a CDRW Disc

You may be familiar with diskette backup. Computer Diskettes must be formatted before they are first used. Most diskettes come pre-formatted from the factory. CDRW's may come formatted from the factory however they usually are completely blank. The Navicert CD Writer backup system does not require your CDRW to be formatted before first use however you may format the CDRW if you wish. It is not necessary or even possible to format a CDR disc.

If you decide to use CDR's you will need to replace them when they are full. Your CDR will hold 650MB to 750MB of data. 1MB (Megabyte) of data is roughly one million characters. Your Navicert databases will run anywhere from 5 to 150MB or more. If you are backing up 50MB of data to a 650MB CDR, you can use your CDR about 13 times and it will then be full and must be replaced with a fresh CDR. Navicert will warn you when your CD no longer contains enough free space for your backup. Your CDRW holds roughly the same amount of data but once it is full you can erase the CDRW and use it again and again.

## Backup Failures and Problems:

Some computer users seem to perversely enjoy doing strange things with computer software and this invariably causes huge problems for the rest of us. The best way to avoid this sort of problem is to avoid doing the weird thing in the first place. Sadly most computer users who do weird things don't know that what they are doing is weird. This sort of computer user is both very unpredictable and dangerous. Approach with caution and get them to step away from the computer.

Things you shouldn't ever do:

- Try to erase a totally blank unformatted CDRW
- Start a backup then eject the CD before it is finished
- Click the erase button during a backup
- Any of a zillion other things I can't think of right now but I'm sure someone will try.

These actions are likely to cause unpredictable results and backup failures. Other common problems that often cause backup problems are full discs, dirty discs, dirty CD laser units, using very slow discs in very high speed CD writers, trying to use a DVD in a CD Rom Drive and probably a million other things.

In the case that your backup system seems to have become unstable and backups are failing you should reboot your computer and consider replacing the CD that you are using. Make sure your CDR or CDRW is the right speed for your CD Writer. Modern CD Writers work at very high speeds and require fast CDR's or CDRW's to keep up. You may also want to try using a CD Rom cleaning kit to clean your CD Rom drive. If you have rebooted, replaced the CD and cleaned your drive but you still have problems please call Navicert Technical Support.

#### Starting your Navicert CD Writer Software:

To use your Navicert CD Writer software you must make sure that it has exclusive access to all databases. If you are running on a network, make sure all other terminals have exited from all Navicert programs. Make sure your terminal has exited from the Appointment system and is only running the CBS Navicert billing module.

Next, click on the Utilities tab then click on File and finally click on Backup. Once you do this, you will see your Navicert Backup screen.

#### Using your Toolbar to Start your Navicert CD Writer Backup System:

You can also activate your Navicert CD Writer backup system by clicking on the CD Icon on the toolbar of the main Navicert screen.

| 🥥 CBS Navice      | CBS Navicert EMR v1.95 Site #367 TERM1 |                     |                    |            |                 |                 |                              |  |                    |  |          |
|-------------------|----------------------------------------|---------------------|--------------------|------------|-----------------|-----------------|------------------------------|--|--------------------|--|----------|
| Eile              |                                        |                     |                    |            |                 |                 |                              |  |                    |  |          |
|                   | Billing                                |                     | Appointments       | Y          | Electronic Med  | lical Records   | Word Processing              |  | Utilities          |  | Messages |
| Address<br>Labels | 🚟 Backup                               | Check For<br>Update | Edit Data<br>Files | Statistics | System Settings | Update<br>Staff | Site View EMR<br>Certificate |  | v Error<br>.og Log |  |          |

## Navicert CD Writer Backup System Main Screen:

Once you have started your Navicert CD Writer Software you will see:

| 1:0                                                                                        | :0,D: MATSHITA DVD                | -RAM UJ-8415 1    | .21 | Мах                                                                      | •                                                                                                  |                                        |   |
|--------------------------------------------------------------------------------------------|-----------------------------------|-------------------|-----|--------------------------------------------------------------------------|----------------------------------------------------------------------------------------------------|----------------------------------------|---|
|                                                                                            | <u>E</u> rase Disc                | Eject             |     | <u>B</u> ackup                                                           |                                                                                                    |                                        |   |
|                                                                                            | <u>F</u> ormat Disc               | <u>A</u> bort     |     | E <u>x</u> it                                                            |                                                                                                    |                                        |   |
| Data Files     Custom     Ci\program files\navicert\data C:\Program Files\Navicert\ExtDocs |                                   |                   |     | c: [Tablet C]<br>cbs32<br>Backup<br>CBSWord<br>CBSWordDistrib<br>Distrib | <ul> <li>▲ 0D/<br/>1.2</li> <li>1.3</li> <li>1.4</li> <li>150</li> <li>200</li> <li>200</li> </ul> | AY.txt<br>Day.txt<br>DL.LAB<br>il2.lab | • |
| Delet                                                                                      | e <u>I</u> tem <u>D</u> elete All | <u>S</u> ave List |     | Add Directory                                                            |                                                                                                    | Add F <u>i</u> le                      |   |
| :BS Navio                                                                                  | cert EMR Backup Loadec            |                   |     |                                                                          |                                                                                                    |                                        |   |
|                                                                                            |                                   |                   |     | _                                                                        |                                                                                                    |                                        |   |

#### **IMPORTANT:** Selecting your Burner

Some computers have two or more CD/DVD drives. If this is the case for your computer, you must first select the drive you wish to use from the drop-down box at the top of the screen.

#### 🔤 CBS CDWriter Backup [IDLE]

1:0:0,D: TOSHIBA\_DVD-ROM SD-R2312 1905

#### Selecting Backup Set:

You can select to backup your Data Files or you can select a custom backup and select your own files. You can add additional files or folders to this list and you can also remove items from the list, however removing critical databases from the backup set is not recommended.

|              | 📀 Data P                   | Files                | 00                 | ustom             |
|--------------|----------------------------|----------------------|--------------------|-------------------|
| C:\P<br>C:\P | rogram File<br>rogram File | s\Navice<br>s\Navice | rt\Data<br>rt\ExtD | a<br>Jocs         |
|              |                            | - ,                  |                    |                   |
|              |                            |                      |                    |                   |
|              |                            |                      | _                  | Ir                |
| Del          | ete <u>I</u> tem           | <u>D</u> elete       | e All              | <u>S</u> ave List |

#### Adding Files to your Backup Set

To add additional files to the backup set you would use the file browse. You can select either a full directory or just an individual file. If you are adding an individual file, first select the file with your mouse then click the Add File button.

If you are adding a directory, first make sure the folder is open then click the Add Directory button.

If you have selected a full directory, all files in that directory are automatically selected so there would be no point in selecting an individual file inside that same directory.

#### Removing Files from your Backup Set

To remove an item from the list, first click on the item then click the Delete Item button. To clear the list and start over, click the Delete All button. Remember that deleting an item will affect the list only for the current use of the program. Once you exit out of the program and start it again, the list will go back the way it was when you started the program. To save any changes you must click the SAVE LIST button.

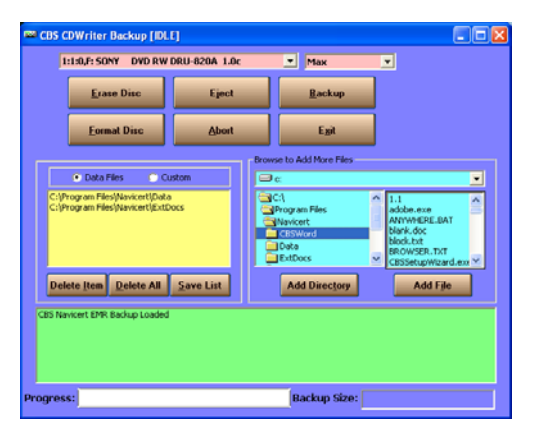

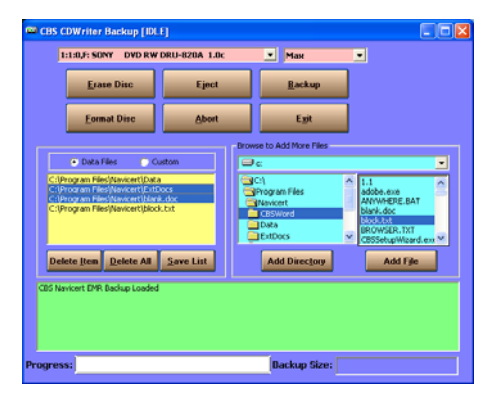

#### Erasing your CDRW Discs

As mentioned earlier, CDRW discs can be erased. The information as to what data is stored on your CDRW is located in a directory track that is physically located nearest to the centre of the disc. You can erase the directory track and the disc will appear to the computer to be entirely blank and ready for use.

The more thorough method of erasing your CDRW is to format the CDRW. This process erases every track on the disc and tests the CDRW thoroughly. The format process takes much longer but does a much more thorough job. For most purposes the Erase function will be all that is required.

#### Inserting your CDR or CDRW Disc

When you have selected the files you wish to burn it is time to insert your CDR or CDRW into the drive. Once inserted make sure to wait a moment. Many versions of windows, in an attempt to be helpful, will bring up a window asking you if you want to view the CD, etc. If your system brings up a window like this, you must wait for that window then CLOSE it before you can use the Navicert CD Writer Backup System.

#### Starting the Backup

Probably the most important part of the Navicert CDWriter Backup system is the **Backup** button. When your CD Writer back up files have been selected, the proper drive has been selected and the CDR or CDRW has been inserted just click the Burn button. Navicert will display progress information at the bottom of the screen. You will also see a spinning CD displayed as the CD burn process progresses. When the backup is finished, the progress bar will be at 100% and the spinning CD will vanish.

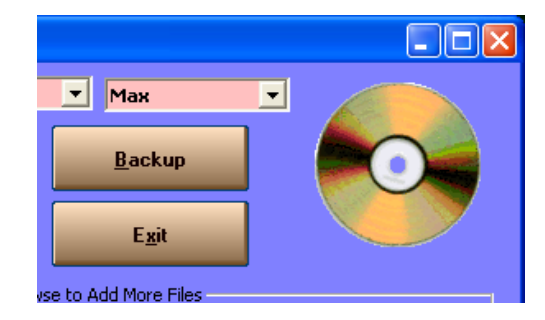

#### Wait for the Backup to fully Complete

Once the backup is complete, your Navicert CD Writer Backup system must flush all hardware buffers and close the data track. Please allow the system time to complete the burning process. Do not eject the CD – Navicert will do that for you when it's time.

#### **Rotate Your Backup Set**

Remember to have at least 3 backup CD's. Better still, have one backup CD for each day of the week. Back up your data every day you use your computer. **Never** use the same backup disc twice in a row. Follow these rules and your data will be safe and sound.

Remember to make a backup every day you enter information into your Navicert software and you will have smooth sailing.

| Erase CDRW Eject CD | 1:0:0,D: TOSHIBA | DVD-ROM SD-R231 |
|---------------------|------------------|-----------------|
|                     | Frase CDBW       | Fiect CD        |
|                     |                  |                 |

# **Check For Updates**

# Note: You must have an Internet connection available on your Navicert billing computer for this feature to work.

The Check For Updates feature allows Navicert to use your internet connection to connect to the Navicert server and see if a new Navicert update has been posted. We recommend you use this feature frequently after a major mail-out and at least once a month throughout the year. Just click on Utilities then click on Check For Update.

| Check for Updates        |                                                                                                    |
|--------------------------|----------------------------------------------------------------------------------------------------|
| Progress:                |                                                                                                    |
| 0%                       |                                                                                                    |
| 0 Byte(s)                | Project1                                                                                               |
| ogs                      | You have version: 4.3f Version on Server: 4.3g. New Version Available. Do you wish to download it now? |
|                          |                                                                                                    |
|                          | If a new version is available, Navice<br>that information on the screen and<br>wish to download it.    |
| Check For<br>Update Exit | Project1                                                                                               |
|                          | Download is finished. Do you wish to install now?                                                      |
|                          | <u>Y</u> es <u>N</u> o                                                                                 |

After the update has been downloaded you will be prompted to install it. Just click YES and Navicert will load your update for you. Once an update is loaded on one computer on your network, it will signal all the other terminals. The next time they start Navicert each terminal will automatically update to the latest version.

# Cull Data

Navicert maintains a database of all billing data and all patient data indefinitely. If data files become very large, system performance can suffer. In addition, you may fill all available storage on your and finally your backup media may no longer be large enough to hold all the data. For these reasons you may wish to delete some older data.

| Caution: Improper use of this ful       | nction will result in permanent data loss. |
|-----------------------------------------|--------------------------------------------|
| Select Doctor if Desired: All Doctors   | •                                          |
|                                         |                                            |
|                                         |                                            |
| Cull Patient Information                | Cull Patient History                       |
| Delete Patients Not Seen Since:         | Visits To Keep: Years To Keep              |
| 🔽 Keep Patients with no Billing History | Cutoff Date                                |
|                                         |                                            |

# WARNING: Before you begin make certain you have a very recent backup on new disks. The cull operation is NOT reversible and the only way to recover lost data will be with a backup.

First, select the doctor you wish to delete for from the drop down box at the top of the screen.

• Cull Patients

If you wish to delete patients you should use this option. Next you will wish to select the Patient options. You may wish to keep all patients seen in the past 5 years, as an example. To do so, enter the appropriate cut-off date in the box marked "Delete Patients not seen since:".

If a patient has no history on file Navicert will not be able to determine the last date the patient was seen. These may be patient's who's billing history was previously culled. In some cases these are patients moved from another billing system or Navicert for DOS. They may be patients from the initial MSP download or they may be patients who were entered using the appointment system but never billed. In any event, if you wish to keep these patients click the box "Keep Patients with no history". If this box is not checked, Navicert will delete all patients without billing history.

Naturally all billing history for any patient who is deleted will also be deleted.

## • Cull History

The Cull History option will allow you to remove some or all of a patient's history. Remember that when the history is removed it can not be restored. Be very careful using this feature.

You may keep a certain number of visits or visits over a certain period of time. For example, a patient may have been seen 5 times this year 1 each year for the previous 5 years. If you elected to keep the last 3 years of history, Navicert would keep all 5 visits from this year and 1 visit from each of the previous 2 years. Visits prior to that would be deleted.

Using the same example, you may elect to keep the past 5 visits. In this case, since the patient had 5 visits this year, only the most current year would be preserved. Every visit prior to the present year would be deleted.

If you elect to keep BOTH the last 5 visits AND the last 3 years then Navicert keeps either the last 5 visits or the last 3 years, whichever is greater. In our example, Navicert will keep the past 5 visits from the current year and one visit from each of the 2 years prior to the present year.

You may also elect to use a specific cut-off date rather than a certain number of years. For example, if one doctor retires and you wish to delete all services for that doctor you could click the cut-off date box and enter his date of departure in this box. Don't forget to specify which doctor you wish to work with in the drop down box or all doctors in the clinic will be used.

## Data Import / Export

The Data Import / Export option allows you to transfer data from one Navicert program to another Navicert program. Do NOT use this option to attempt to bring data into Navicert from any other source. Improperly formatted data can result in severe and permanent database damage.

The most common use for this function would be to enter data on a laptop computer or at a satellite office then bring the data to the main office on a diskette.

| Import/Export Data                                                           |                                   |                  |
|------------------------------------------------------------------------------|-----------------------------------|------------------|
| Export Device Options<br>C Drive A:<br>C Drive B:<br>C Hard Drive<br>C Other | All Doctors Start Date: End Date: | ×                |
| Export/Import Options<br>Recent Patients                                     | <u>C</u> lear Export List         | Format Disks     |
| <ul> <li>Every Patient</li> <li>Patients + Billings</li> </ul>               | Reset Exports                     | Conversion Table |
| C Export Patients by Date of Posting<br>Export Patients by Date of Service   | Data Export                       | Clear Table      |
| Block Incomplete Records                                                     | Data Import                       | E <u>x</u> it    |

The computer sending the data out is the computer that will use the Export function. To export information you must first make a few settings. First select the doctor you wish to work with or leave the system set to All Doctors. Next select the drive you wish to export data to (usually Drive A). Next select either Recent Patients (patients seen since the last export) or Every Patient (all patients in the system) or more commonly Patients + Billings. This final option will export all recent patients plus any billings entered for those patients.

Once you have made your choices click on Data Export. Navicert will prepare the necessary file and transfer it to a diskette. Navicert will offer to make a backup disk which would be kept in case the original disk was lost or damaged.

The disk would then be taken to the other Navicert program and the user would click on Data Import to read the data into the system.

#### • Format Disks

The Format Disks option allows you to erase any data from a disk and test the surface of the disk for errors.

## • Conversion Table

The Conversion table is used when the doctor number is different on the Exporting and Importing computers. The Importing computer would set up a conversion table. For example, if Dr. Smith is doctor #1 on the exporting computer but he is doctor #3 on the importing computer it will be necessary to set up a conversion table. Otherwise the billings from doctor #1 on the exporting computer will remain as doctor #1 on the importing computer and the wrong doctor will be paid for the services.

X

OK

Cancel

Enter Doctor on

Exporting Computer (type 0 to Exit - Type ALL to Convert All Patients)

When you select Conversion Table, Navicert will ask for the number on the exporting computer (1 in our case). Navicert will then ask for the number on the Importing computer (3 in our case).

## Clear Conversion Table

If you wish to erase a conversion table and create a new one just click the Clear Conversion Table button.

## • Clear Export List

This function will clear the list of patients and billings waiting to be exported. After you clear the export list, no data will be exported until new data is entered into the system.

## • Reset Export List

This function will signal Navicert to export all pending services whether they have been already exported or not. This can be useful when a disk is lost and no backup is available. Be careful to avoid using this feature in error because duplicate billings may be caused if the same data is exported then imported more than once.

## **Edit Data Files**

| 🛱 Edit Data Files                                                                                                    |                                                                                                    |                                                                                                    |
|----------------------------------------------------------------------------------------------------|----------------------------------------------------------------------------------------------------|----------------------------------------------------------------------------------------------------|
| <ul> <li>Fee Schedule</li> <li>Referring Doctors</li> <li>ICD Codes</li> <li>Postal Codes</li> <li>3rd Pty. Agents</li> <li>Dental Codes</li> </ul> | Fee Code<br>Specialist Fee<br>G.P. Fee<br>Agent<br>Rule<br>Units Allowed<br>Copayment<br>Description | 0058         \$26.40         \$26.40         MCIB         X - Visit         No         Image: State of the state of the state of the |
| 🕂 an 🏚                                                                                                    | Search                                                                                               | <u>Clear</u> <u>Delete</u> <u>Save</u> <u>Ex</u> it                                                                                                    |

The Edit Data Files function is a powerful utility that allows you to add, delete or edit records in a number of Navicert databases.

Editing the Fee Schedule database is one common use of this utility. On occasion MSP will issue a short update to the fee schedule. When MSP changes a large number of fee schedule items we will issue a new fee schedule update disk which will automatically make the needed changes to your database. If there are only one or two codes that are changed the customer will need to enter these changes manually.

First click on Fee Schedule to select the fee schedule database. Next click on the Look Up button. Enter the fee code you wish to edit. Navicert will then ask for the Agent. Just press <ENTER> to select MSP. The fee data will be displayed on the screen. From here you may adjust any of the items displayed except the fee code. When you are done with the changes you must click the SAVE button. You may also delete the fee code by clicking on the DELETE button.

#### Edit Fee Schedule Database

| Description of Field          | Meaning and Usual Values                                                                                                    |
|-------------------------------|----------------------------------------------------------------------------------------------------|
| Fee Code                      | A code (usually issued by MSP) which consists of 3 numbers followed by a letter – 005B for example                                                        |
| Specialist                    | The rate a specialist bills when seeing a referred patient                                                                                                |
| GP                            | The rate a General Practioner or Chiropractor bills a service at                                                                                          |
| Rule                          | The MSP fee schedule rule. Valid rules are: 0, 10, 42. Use X for Visits. Use A for add-on procedures. Use D for Diagnostic procedures.                    |
| Agent                         | The agent the fee is to be billed for. Note that if the agent is set to MSP then that code may be billed to any third party agent.                        |
| Units Allowed                 | Set to Y or N. Determines if Navicert will allow multiple units of a procedure to be billed. For example, 897L X 4 units.                                 |
| Copayment                     | At present only used by Chiropractors. Set to the amount billed directly to the patient above the MSP billed amount.                                      |
| Description                   | Optional. This field may contain the description of the service code. Useful for printed 3 <sup>rd</sup> party statements but not needed for MSP billing. |
| Older/Current Fee<br>Schedule | Navicert maintains two fee schedules. Select the schedule you wish to update.                                                                             |

You are not limited to editing existing codes. You may enter a brand new code. For example, if you wanted to enter a code 999I to represent a special procedure that was not covered by MSP you could easily do so. Make sure to select a valid Third Party agent such as WCB or 0001 (billed directly to patient). Make sure to fill in all the fields before you click SAVE. Contact our office if you need any advice or assistance with this feature.

## Other Databases

You may select another database, for example the ICD Codes database or Referring Doctor database. You may wish to enter 10 common diagnostic codes and descriptions all at once. To add a new ICD code just click ICD Code (to use the ICD code database) then click ADD. Fill in the description and code then click SAVE. Repeat for each of the remaining codes until you are finished.

It is possible to have Navicert print out all ICD codes in the system. Just click the Print ICD Codes button.

On occasion, Navicert will send out an updated list of referring doctors. To read this list into the system you will need to follow the instructions on the update disk. In general you will load the disk then click the Update Ref. Doc button.

You may also print a list of all referring doctors by clicking the Print Ref. Doc. List button.

## Merge Charts

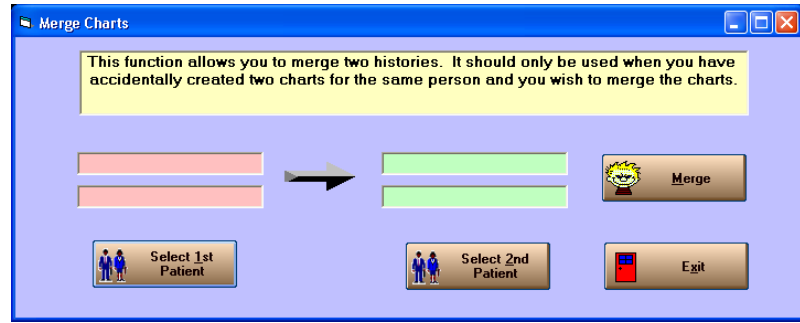

In rare cases, two charts might be created for the same patient. For example a patient may switch from an out of province patient to a Saskatchewan resident. The proper course of action is to bring up the patient, change the billing number and address then save the chart. But perhaps the staff didn't know about the out of province chart at the time and

just made up a new chart. The same thing could happen when a patient changes their name after marriage, or when a baby changes from the mother's PHN to his own PHN.

Whatever the reason, two charts for one patient is something we want to avoid. The Merge Charts feature allows you to take all the billing history, appointment history and pending services from one chart then merge them into another chart, then delete the first chart. To activate this feature, click on Utilities then on Merge Charts. Next, click on Select 1<sup>st</sup> Patient to select the first patient. The "first patient" chart will be the one that is deleted so make sure you have the right one. Next click on "Select 2<sup>nd</sup> Patient" to select the other chart. The "Second Patient" is the chart that will be left once you are done.

Finally click the Merge button. The system will take all information from the first patient and move it over to the 2<sup>nd</sup> patient then delete the first patient's chart. Note that you may now have duplicate entries in the patient history. This happens because services that were entered under the 2<sup>nd</sup> patient were sent out but MSP payment may have come in to the 1<sup>st</sup> patient chart. Now that the two are merged into one chart there could be duplicate entries. To correct this you will need to manually weed through the billing history. See the section under Third Party – Reconcile Payments. In this section you can manually delete duplicates or mark unpaid services that previously would not reconcile.

## **Quick Keys**

The Quick Keys feature allows you to assign a Diagnosis, Service Code or Referring Doctor to one of the 12 function keys at the top of your keyboard. First, use the pull down at the top of the screen to select Diagnosis, Service Code or Referring Doctor. Next, fill in the desired value. For example, if you frequently see patients with an upper respiratory tract infection you would click in the Function Key F1 slot and type Infection. Allow Navicert to browse the diagnostic code database and click on the desired code.

You can continue this way to fill in up to 12 different diagnostic codes. When you are finished click Save.

The next time you are billing a patient, when your cursor is in the diagnosis field, just press F1 and Navicert will instantly fill in Infection – Upper Respiratory.

| Assign Quick Keys |                                   |
|-------------------|-----------------------------------|
|                   |                                   |
| Selected Keys:    | Quick Diagnosis                   |
|                   | F1 is Reserved for Help Functions |
| Function Key F2   | ACUTE LUMBAR                      |
| Function Key F3   | BRACHIAL RADICULITIS              |
| Function Key F4   |                                   |
| Function Key F5   |                                   |
| Function Key F6   |                                   |
| Function Key F7   |                                   |
| Function Key F8   |                                   |
| Function Key F9   |                                   |
| Function Key F10  |                                   |
| Function Key F11  |                                   |
| Function Key F12  |                                   |
|                   | Save Save                         |
|                   | Saile Field                       |

In the same way you can assign up to 12 Referring Doctors and 12 frequently used Service Codes.

Use of the Quick Keys can certainly speed up your billing but of course you must remember which service code, diagnosis or doctor you have assigned to each key.

## **Recall List**

The recall list is a simple feature which will allow you to place patients on a list and then view the list at a later time. A common use of this feature might be to schedule patients for follow-up visits or to use the list as a waiting list.

There are two parts to the Recall system. First the patient must be placed on the list. The easiest way to book a recall visit is from the Patient information screen. Click Patient File then Enter Services and select the patient you wish to book. You may remember that along the bottom of the patient information screen there were a

| 🖻 Patient Recall |        |        |               |             |               |               |
|------------------|--------|--------|---------------|-------------|---------------|---------------|
| Patient          | Date   | Doctor | Code          |             | Reason        | ^             |
|                  |        |        |               |             |               |               |
|                  |        |        |               |             |               |               |
|                  |        |        |               |             |               |               |
|                  |        |        |               |             |               |               |
|                  |        |        |               |             |               |               |
|                  |        |        |               |             |               |               |
|                  |        |        |               |             |               |               |
|                  |        |        |               |             |               |               |
|                  |        |        |               |             |               |               |
|                  |        |        |               |             |               |               |
|                  |        |        |               |             |               |               |
|                  |        |        |               |             |               |               |
|                  |        |        |               |             |               |               |
|                  |        |        |               |             |               |               |
|                  |        |        |               |             |               | ~             |
| Start Date:      |        |        | Doc           | tor#:       |               |               |
| End Date:        |        |        | Cod           | e:          |               |               |
| rr               | r r    |        |               |             | r r           |               |
| <u>Add</u>       | Delete | 🛷 Sha  | w All 😑 Clear | Old 合 Print | <u>Search</u> | E <u>x</u> it |
|                  |        |        |               |             |               |               |

number of buttons. One of those buttons was labeled RECALL. Just click that button.

| Add Recall   |                            |
|--------------|----------------------------|
| Patient:     | AADLAND, DONNA             |
| Recall Date: | Jan 01, 2008               |
| Recall Dr.:  | 1 1) DR. HAPPY -           |
| Recall Code: | RV                         |
|              |                            |
|              | <u>S</u> ave E <u>x</u> it |

The other method of booking a recall is to click the ADD button along the bottom of the Recall screen. Either way, once the system has been instructed to add a recall you will see a screen displayed.

The Recall Date field should be filled in with the date, perhaps 6 months in the future, that you wish to book the recall for.

The Recall Doctor field should be filled in with the doctor you wish to book the recall with.

The Recall Code is an internal code which is used only in your clinic. You will need to decide the various reasons for a recall and what each code

means. In the example above, RG was used to indicate Recall Glaucoma. The Recall Reason is used to provide a brief description of the reason for the recall. It's not necessary to enter a Recall Reason but it can be helpful.

As each entry is made into the database the recall list will grow. It is advisable to review the recall list on a regular basis, perhaps daily. There is no point putting a patient on the recall list if the list is never reviewed and processed.

When you first select the Recall List from the Utilities menu you will see all pending recalls from the first through the last. You can limit the list by entering a Start Date and an End Date. Recalls which fall outside the selected dates will not be displayed.

You may further limit the list by selecting a doctor to work with. Finally

Patient Recall

 Patient Accul

 Patient
 Date
 Doctor
 Code
 Resson
 AdDLAND, DONNA
 Jan 01, 2008
 1 RV
 Review

 Addland
 Jan 01, 2008
 1 RV
 Review

 Acculate
 Jan
 Jan
 Jan
 Jan
 Jan
 Jan
 Jan
 Jan
 Jan
 Jan
 Jan
 Jan
 Jan
 Jan
 Jan
 Jan
 Jan
 Jan
 Jan
 Jan
 Jan
 Jan
 Jan
 Jan
 Jan
 Jan
 Jan
 Jan
 Jan
 Jan
 Jan
 Jan
 Jan
 Jan
 Jan
 Jan
 Jan
 Jan
 Jan
 Jan
 Jan
 Jan
 Jan
 Jan
 Jan
 Jan
 Jan
 Jan
 Jan
 Jan
 Jan
 Jan
 Jan
 Jan
 Jan
 Jan
 Jan
 Jan
 Jan
 Jan
 Jan
 Jan
 Jan
 Jan
 Jan
 Jan
 Jan
 Jan
 Jan
 Jan
 Jan
 Jan
 Jan
 Jan
 Jan
 Jan
 Jan
 Jan
 Jan
 Jan
 Jan
 Jan
 Jan
 Jan
 Jan
 Jan
 Jan
 Jan
 Jan
 Jan
 Jan
 Jan
 Jan
 Jan
 Jan
 Jan
 Jan
 Jan
 Jan
 Jan
 Jan
 Jan
 Jan
 Jan
 Jan
 Jan
 Jan
 Jan
 Jan
 Jan
 Jan
 Jan
 Jan
 Jan
 Jan
 Jan
 Jan
 Jan
 Jan
 Jan
 Jan
 Jan
 Jan
 Jan
 Jan
 Jan
 Jan
 Jan
 Jan
 Jan
 Jan
 Jan
 Jan
 Jan
 Jan
 Jan
 Jan
 Jan
 Jan
 Jan
 Jan
 Jan
 Jan
 Jan
 Jan
 Jan
 Jan
 Jan
 Jan
 Jan
 Jan
 Jan
 Jan
 Jan
 Jan
 Jan
 Jan
 Jan
 Jan
 Jan
 Jan
 Jan
 Jan
 Jan
 Jan
 Jan
 Jan
 Jan
 Jan
 Jan
 Jan
 Jan
 Jan
 Jan
 Jan
 Jan
 Jan
 Jan
 Jan
 Jan
 Jan
 Jan
 Jan
 Jan
 Jan
 Jan
 Jan
 Jan
 Jan
 Jan
 Jan
 Jan
 Jan
 Jan
 Jan
 Jan
 Jan
 Jan
 Jan
 Jan
 Jan
 Jan
 Jan
 Jan
 Jan
 Jan
 Jan
 Jan
 Jan
 Jan
 Jan
 Jan
 Jan
 Jan
 Jan
 Jan
 Jan
 Jan
 Jan
 Jan
 Jan
 Jan
 Jan
 Jan
 Jan
 Jan
 Jan
 Jan
 Jan

you can enter a Recall Code in the CODE field. Only recalls which match the code you entered will be displayed.

# **Additional Controls:**

The ADD button, as described previously, adds new entries to the recall list.

The EDIT button allows you to make changes to the highlighted recall. Just click the Recall you wish to work with then click the EDIT button.

The DELETE button is used to erase a recall once you are finished with it. Use caution – there is no automatic way to undelete an entry.

The SHOW ALL button will display all recall records.

The CLEAR OLD button will first ask for a cut-off date and then delete all Recall records prior to the cut-off date. Usually this feature is used once the Recall has expired.

The PRINT button will print a list based on the dates, doctor and recall code selected.

The SEARCH button will allow you to search the recall list for one specific patient.

# **Reindex / Repair Database**

An Index is used to quickly locate information in a large database. On occasion it is necessary to rebuild these indexes to keep the system operating at optimal speed. Every month Navicert will automatically ask if it can reindex the databases but you can elect to reindex at any time using this menu entry. It may be advisable to reindex after a sudden loss of power.

It is only possible to reindex if the system has exclusive access to the database. If you run both appointments and billing at the same time on the same computer you must exit from the appointment system leaving only the billing system running.

If you are on a network you must make sure that all other terminals on the network have exited from the appointment and billing programs before you begin.

# Site Certificate

Your Navicert Software is generally licensed to you for a period of one year. When that year has expired you will need to enter a new Site Certificate. Your new Site Certificate code is automatically faxed to you when you order and pay for your yearly Update and Support Service.

| CBS Site Certificate                      |  |
|-------------------------------------------|--|
| Please Enter Your Site Certificate Below: |  |
| 367E0200201893                            |  |
| <u>Save</u> <u>Exit</u>                   |  |

If your certificate is expired, as a courtesy, your Navicert software will continue to function normally for a period of time. During that time period, Navicert will prompt you to enter a new Site Certificate code.

Navicert will ask "Would you like to enter your new Site Certificate Code Now?". If you don't have your new code yet, click NO. When you have your new code click YES.

If you obtain your new code before the old code expires you may enter it early. You do not lose any days of support by doing so. Just click on Utilities then Site Certificate.

Enter the code number exactly as it appears on your renewal form and click SAVE. If you make an error in the number, Navicert will prompt you to re-enter the number.

# **Statistics**

The Statistics function is a powerful utility which can be used to locate information in your Navicert database.

The use of this function is very simple. First you must determine the information you wish to find. For our purposes we will take a simple example. We will find all female patients 65 years of age or older who have had pneumonia in the past year. We will assume that today's date is July 17, 2001.

We would enter the Start and End dates to cover the previous 12 months. July 17, 2000 – July 17, 2001. The ICD code would be 486 for Pneumonia and Sex would be F for Female.

| Navicert Statisti     | ics                               |                                      |
|-----------------------|-----------------------------------|--------------------------------------|
|                       |                                   |                                      |
| Start Date:           |                                   | Agent                                |
| End Date              |                                   | Error Code                           |
| ICD Codes             |                                   | Clinic Number                        |
| Service Codes         |                                   | Sex                                  |
| Start Name            |                                   | Address 1                            |
| End Name              |                                   | Address 2                            |
| Start DOB             |                                   | City                                 |
| End DOB               |                                   | Misc. 1                              |
| Location              |                                   | Misc. 2                              |
| Treating Dr.          |                                   | Misc. 3                              |
| Ref Dr.               |                                   |                                      |
| - Selection Options - |                                   | Output Options                       |
|                       |                                   | Printer     C Screen     C Disk File |
| Match All             | <ul> <li>Print Patient</li> </ul> |                                      |
| C Match An            | V C Print Convince                |                                      |
|                       | Plant Services                    |                                      |
|                       |                                   |                                      |
|                       |                                   |                                      |
|                       |                                   |                                      |
|                       | Count                             | <u>Start</u> E <u>x</u> it           |
|                       |                                   |                                      |

We want to make sure that the patient is at least 65 years of age so the END DOB would be filled in to be July 17, 1935. Patients born prior to this date are at least 65 years old and since we don't want to set an upper age limit we don't need to put in a Start DOB.

We want to find only patients who match all these items so we would set the Options to Match All.

If you only want to print out the patient's name one time you would put the system to Print Patient. If you wanted to list every service for every patient matching your criterion you would put the system to Print Services. In our case we only want the name of each patient matching our criterion not a list of every visit

| Selection Options                                |                                                           |
|--------------------------------------------------|-----------------------------------------------------------|
| <ul> <li>Match All</li> <li>Match Any</li> </ul> | <ul> <li>Print Patient</li> <li>Print Services</li> </ul> |
|                                                  |                                                           |

these patients have had so we would set the system to Print Patient.

If you only wish to know the total number of matching records you may click on the Only Print Totals box. If you are doing a search and you want to know how many unique ICD or Service codes are found for each matching patient you may click on the Count Each Service Code or Count Each ICD Code box.

## **Other Statistics Functions:**

**Patient Count** will give you the total number of patients in the system. Since Navicert keeps a count of the number of records in it's database this result is presented instantly. Navicert then asks if you would like a breakdown of the total per doctor. If you would like to know how many patients are recorded for each doctor, Navicert must search through every record in the system and thus there will be a delay reporting this information.

## **Submission Manager**

| CI          | ick on File then Cli | ck Reprint or Resubmit |   |                 |
|-------------|----------------------|------------------------|---|-----------------|
| Folder Name | Date                 | Folder Type            | ^ |                 |
| 061215-1    | Dec 15, 2006         | Submission             |   | Submission      |
| 061215-2    | Dec 15, 2006         | Submission Number 2    |   | C Beturn File   |
| 061228-1    | Dec 28, 2006         | Submission             |   | , notainnic     |
| 061228-2    | Dec 28, 2006         | Submission Number 2    |   |                 |
| 061228-3    | Dec 28, 2006         | Submission Number 3    |   |                 |
| 070111-1    | Jan 11, 2007         | Submission             |   | Besubm          |
| 070123-1    | Jan 23, 2007         | Submission             |   | د.              |
| 070125-1    | Jan 25, 2007         | Submission             |   |                 |
| 070208-1    | Feb 08, 2007         | Submission             |   | E               |
| 070209-1    | Feb 09, 2007         | Submission             |   | <u>H</u> eprin  |
| 070209-2    | Feb 09, 2007         | Submission Number 2    |   |                 |
| 070209-3    | Feb 09, 2007         | Submission Number 3    |   |                 |
| 070209-4    | Feb 09, 2007         | Submission Number 4    |   | • E <u>x</u> it |
| 070209-5    | Feb 09, 2007         | Submission Number 5    | ~ |                 |

Submission Manager allows you to either reprint an old submission or to resubmit the services to MSP.

Usually you wouldn't need to do either of these activities, however on rare occasion a submission file will have a doctor rejected or need to have a clinic number changed, etc.

To resubmit all claims for one or more doctors for a given submission period, first select the submission by date from the list that appears. Next, click the Resubmit button. This will bring up the following form:

| POBOLD/ | Doctor # | Clinic III | Mode | Corp | Total       | New Doc | New Clinic | New Mode | New Corp |
|---------|----------|------------|------|------|-------------|---------|------------|----------|----------|
| Yes     | 0001     | 999        | 1    |      | \$38.90     | 0001    | 999        | 1        |          |
| Yes     | 8005     | 401        | 1    | A    | \$36,178.43 | 8005    | 401        | 1        |          |
|         |          |            |      |      |             |         |            |          |          |
|         |          |            |      |      |             |         |            |          |          |
|         |          |            |      |      |             |         |            |          |          |
|         |          |            |      |      |             |         |            |          |          |
|         |          |            |      |      |             |         |            |          |          |
|         |          |            |      |      |             |         |            |          |          |
|         |          |            |      |      |             |         |            |          |          |
|         |          |            |      |      |             |         |            |          |          |
|         |          |            |      |      |             |         |            |          |          |
| _       |          |            |      |      |             |         |            |          |          |
|         |          |            |      |      |             |         |            |          |          |

First, make sure the doctor(s) you wish to submit are set to YES in the first column. Change any doctors you do NOT wish to resubmit to NO by clicking in the first column. You can now click in the New Doc, New Clinic, NewMode or New Corp column and make any needed changes.

When you are finished, click the Resubmit button and Navicert will take you to the Submission Method form and allow you to send your files to MSP with the selected changes.

You can also use Submission Manager to just reprint a previous submission without actually sending the files to MSP. First select the submission from the list. Next click the Reprint button. Navicert will reprint the submission for all doctors in that billing period.

Submission Manager can also reprint or reprocess return files.

| 🖻 Reprint Submission 📃 🗖 🔀   |
|------------------------------|
| 061215-1                     |
|                              |
| All Doctors C Select Doctor  |
| MCIB Submission Report       |
| VCB Claims                   |
| 🔽 SGI Claims                 |
| Other Third Party Claims     |
| <u>Reprint</u> E <u>x</u> it |

Put the dot on Return File then select the return file by date from the list that appears.

If you lost the print-out of your return file you can print it again. Just click on the return file by date from the list then click the Reprint button. Navicert will then print out the return file again. Don't lose this one! ③

# System Settings

| System Utilities                                       |                                                                                                    |
|--------------------------------------------------------|----------------------------------------------------------------------------------------------------|
| Set Clinic<br>Address<br>Set Printers<br>Set Data Path | s<br>Sign In Options<br>Require User Sign-In<br>Disable User Sign-In<br>Contract (Tablet PC)<br>Save Settings<br>Exit |

The System Settings are used to determine how your system operates. Usually your Navicert system will be set to operate properly when it is installed and it will not be necessary to use this menu. Please be cautious about

the use of this screen since it is possible to make several disruptive changes to your system.

## Set Clinic Address

This screen lets you set the clinic address which is used in reports and print-out's.

## **Set Printers**

Allows you to set the printers used in Navicert.

# Set Data Path

Sets the path where CBS Navicert Data files are located.

## **Check for Messages How Often?**

Navicert allows customers to exchange messages between terminals. Navicert will check every now and again for new messages that may have been delivered. Usually once every 10 to 30 seconds is a good setting.

# Sign In Options

Require Users Sign-In causes Navicert to bring up a sign-in screen that requires users to enter a password in order to use Navicert. You can disable this option by selecting Disable User Sign-In.

## **Set Monitor Orientation**

Some lap-top computers such as Tablet PC's can be used in Horizontal or Vertical alignment. Use this option to select the way Navicert displays the page.

Note: Don't forget to click Save Settings to save any changes you have entered.

# Update Staff

The Update Staff function allows you to add, remove or edit doctors registered in your clinic.

The **ADD** Button is used to add a new doctor to your clinic. Fill in each field as described below and then click SAVE. Navicert will assign a number to the doctor and inform you of the new doctor's number.

When you are entering a new doctor you may press the **CANCEL** button to erase all information you have entered and start over.

The **DELETE** button is used to remove a

| Doc #                                                                                 | Initials                | Name                                                                                                    | MCIB                                                       | Clinic |
|---------------------------------------------------------------------------------------|-------------------------|----------------------------------------------------------------------------------------------------|------------------------------------------------------------|--------|
| 1                                                                                     | DG                      | DR. HAPPY 11                                                                                            | 234                                                        | 401    |
| 2                                                                                     | MD                      | DR. SMILES 0                                                                                            | 0001                                                       | 999    |
| 3                                                                                     | RV                      | NOT USED 0                                                                                              | 0002                                                       | 401    |
| 4                                                                                     | FD                      | OR. FRIENDLY 9                                                                                          | 9111                                                       | 310    |
|                                                                                       |                         |                                                                                                    |                                                            |        |
|                                                                                       |                         |                                                                                                    |                                                            |        |
|                                                                                       |                         |                                                                                                    |                                                            |        |
| Name<br>Address<br>City/Prov<br>Postal Code<br>E-Mail<br>Corp Name<br>Corp Letter (id | DF<br> 10<br> 54<br> 54 | FRIENDLY Special<br>302111TH AVE. Declarit<br>INA, SK Location<br>Ultrasoc<br>Default<br>GST #<br>PST # | list Y<br>I Sex FD<br>Initials FD<br>und 1<br>I Serv. 0095 |        |
| ) octor #<br>Billina #                                                                | 4                       | Phone (306) 555-1212 MTAS #<br>Fax DVA #                                                                | *                                                          |        |
| Clinic #                                                                              | 310                     | X-Ray SGI #                                                                                             |                                                            |        |
|                                                                                       | 1                       |                                                                                                    |                                                            |        |

doctor. Navicert does not allow gaps in the doctor's list. For that reason Navicert will only allow you to delete the last doctor in the list. If there are 4 doctors registered to work in your clinic you may only delete doctor #4. Once Doctor #4 is deleted you may delete Doctor #3 and so on.

Cauton: Each patient seen in your clinic is assigned to a specific doctor on his first visit. All history on that patient will show the treating doctor's number. If you delete this doctor it will cause problems when you attempt to print patient history. In addition, if MSP issues payment for a doctor that you have deleted from your system it will cause problems when reading the return file.

The **PRINT** button prints your doctor list.

The **UPDATE** button saves your changes.

## Fields in the Doctor Registration Screen:

#### Name

The Doctor's name is entered in this spot. For example, Dr. I. M. Healthy.

#### Address

The address where you wish paper correspondence to be sent.

## City/Prov

The city and province where the doctor lives. For example, Regina, Sk. or Saskatoon, Sk.

## Postal

The postal code. Note that MSP does not accept spaces in the postal code.

## E-Mail

Sets the doctor's E-Mail address

## Corporation

If your doctor has registered a corporation in Saskatchewan he will often realize substantial tax savings. To bill as a registered corporation to MSP the doctor should first inform Sask Health as to his corporate status. He will need to inform Sask Health as to the Start Date he will begin billing as a corporate doctor. All billings before the Start Date must be submitted to MSP without the Corporation information. You will need to enter all billings and then prepare a billing file. Once the billing file has been sent to MSP you may enter the corporation information - HOWEVER – you may no longer bill for services prior to the Start Date so be sure all information has been submitted.

The other method that can be used is to enter the doctor into your system twice - once without the corporate information (doctor #1 for example) and once with the corporate information (doctor #2 for example). Billings prior to the start date would be billed under doctor #1 and billings after the start date would be billed under doctor #2.

The Corporation letter is entered first. It must be an A, B or C. The first corporation a doctor has registered will always be entered as an A. If the doctor has more than one corporation it should be entered as a B and the third corporation entered as a C. No more than 3 corporations are supported under MSP specifications.

The Corporation Name is optional. It may be a numbered corporation or a name. If the name is too long it will be truncated to fit the screen.

## Doctor Number

The Doctor Number is the number assigned by Navicert to each doctor in your clinic. The first doctor is 1, second doctor is 2, etc. Do not confuse this number with the Billing Number. Note that you do not fill in this number. Navicert will assign it for you.

## Billing Number

This is a 4 digit number assigned by MSP to each Saskatchewan physician. MSP may add a 5<sup>th</sup> digit to the end of the billing number as a check digit when processing manual entries. Only enter the first 4 digits.

## Clinic Number

The Clinic number is assigned to a group of Physicians. It is a 3 digit number. A doctor may belong to a number of clinics at the same time. If a doctor in your office bills from multiple clinics you will need to enter him into the system once for each clinic number. Solo doctors are usually assigned a clinic number of 000. Locum doctors are often assigned the same billing number as the sponsoring doctor and a clinic number of 900 or 901.

## Clinic Number Continued...

If you are unsure of the doctor's billing number or clinic number please contact MSP and clarify the information. If you bill a doctor with the wrong billing number or clinic number it will cause the doctor's billings to be rejected.

## Mode

The Mode field is used to identify the type of doctor and payment method being used.

- Mode 1 is Fee for Service.
- Mode 6 is for Optometrists
- Mode 8 is for Chiropractors
- Mode 9 and Mode 0 are for alternative payment methods such as a doctor working on salary or a nurse practitioner or global budget clinics.

If you are unsure what mode to use contact the Navicert office or MSP.

#### Phone

The telephone number for the doctor. This number appears at the top of invoices and print-outs.

#### Fax

The fax number for the doctor.

## X-Ray

Used by Chiropractors. Set to Y if the doctor takes X-Rays and bills the technical component. Set to N if the doctor does not take X-Rays. Set to B if the doctor bills both Technical AND Interpretive component for X-Rays. Can be left blank if the doctor is a physician or if the doctor does not take X-rays.

## Default ICD

Most offices will leave this spot blank. Exceptions would be radiologists who always bill a Z21 as a diagnostic code or anesthetists who always use Z17 as a diagnostic code.

## Specialist

Set to Y if the doctor is a Specialist or N if the doctor is a GP or Chiropractor.

## Default Sex

Generally left blank. This field can be used by Gynecologists who see mainly female patients to speed data entry.

## Initials

Enter up to 3 letters in this box. These initials will be displayed when there isn't enough room to display the doctor's full name. For this reason it is important that each set of initials be unique.

## Location

This is the location where most services will be billed from. Location 1 is for the Office, 2 for Hospital Inpatient, 3 for Hospital Outpatient. There are a number of other locations but these are usually the only ones that would be used for the Default Location. Naturally you may use any location code you wish when billing but if you supply the right default location it would save you the bother of constantly changing the location code.

## Ultrasound

Similar to X-Ray. If the doctor performs diagnostic ultrasound and bills the Technical component then this field is set to Y. If the doctor performs diagnostic ultrasound and only bills the interpretive component then this field is set to N. If the doctor performs both technical and interpretive components then this field is set to B for Both. This field can be left blank if the doctor bills only interpretive component or does not bill Ultrasound.

## **Default Service**

The Default Service is designed to speed your billing process. A "Default" is what the computer will supply when no information is provided. For a GP the Default Service is 005B. When you are billing just press the enter key on the first service line and Navicert will enter the default service code. If you select the right default service it will speed up your billing process and you won't have to type the service code.

## GST #

Used mainly by massage therapists. Enter your GST number in this field. It is used on invoices.

## PST #

Used mainly by Massage Therapists. Enter your PST number in this field.

## MTAS #

Used by Massage Therapists. Enter your MTAS association number here.

## DVA #

Used mainly by Chiropractors and Massage Therapists. Enter your Department of Veterans Affairs billing number here.

## SGI #

Used by Chiropractors and Massage Therapists. This field contains the Saskatchewan Government Insurance payee number. Contact the Chiropractors Association of Saskatchewan for assistance in applying for and obtaining an SGI payee number.

## Position Cursor in Referring Doctor Field

Foreign certified specialists will bill either a 9B or another code such as 9L when they see referred patients. If the majority of patients the doctor sees are referred you should click on this check box so the cursor on the billing screen will position in the Referring Doctor spot. This will save you the bother of constantly moving the cursor up one line every time you want to enter a referring doctor.

# **Section VI**

## Messages

| ERM9     |                        |            |            |            |              |          |                    |            |           |          |
|----------|------------------------|------------|------------|------------|--------------|----------|--------------------|------------|-----------|----------|
| Aj       | ppointments            | γ          | Electronic | Medical Re | cords        |          | Word Processing    | γ          | Utilities | Messages |
|          |                        |            |            |            |              |          |                    |            |           |          |
| Use      | ers - Double C         | lick to Se | nd Message |            |              |          | Double Click to Vi | ew Message | B         |          |
| Terminal | User                   |            | Status     | ^          | Date         | Time     | From               | Read       | Subject   | ^        |
| TERM1    | SERVER<br>PILLING DESK | OnLine     |            | _          | Feb 20, 2007 | 03:37 pm |                    | Yes        |           | - 11     |
| TERM3    | FRONT RECEPT           | OnLine     |            | _          | 5an 04, 2007 | 00.20 pm |                    | 165        |           | -        |
| TERM5    | LAPTOP                 | OnLine     |            |            |              |          |                    |            |           |          |
| TERM6    | BACK RECEPTIC          | OnLine     |            |            |              | 0        |                    |            |           |          |
| TERM8    | TYPIST                 | OnLine     |            |            | -            | 4        |                    |            |           | -        |
|          |                        |            |            | -6         |              |          |                    |            |           |          |
|          | -                      |            |            | _          |              |          |                    |            |           |          |
|          | -                      |            |            |            |              | 4        |                    |            |           |          |
|          |                        |            |            |            |              | 2        |                    |            |           | _        |
|          |                        |            |            | _          |              | 13 1     |                    |            |           | -        |
|          |                        |            |            | ~          |              |          |                    |            |           | ~        |
| From:    |                        |            |            |            |              | Eror     | n:                 |            |           |          |
| To:      | <u> </u>               |            |            |            |              | To       |                    |            |           |          |
| Fubioct  | -                      |            |            |            |              | Pub      | inst               |            |           |          |
| Subject. | 1                      |            |            | _          |              | 300      | jeci.              |            |           |          |
|          |                        |            |            | ~          |              |          |                    |            | <u>^</u>  |          |
|          |                        |            |            |            |              |          |                    |            |           |          |
|          |                        |            |            |            |              |          |                    |            |           |          |
|          |                        |            |            |            |              |          |                    |            |           |          |
|          |                        |            |            |            |              |          |                    |            |           |          |
|          |                        |            |            |            |              |          |                    |            |           |          |
| 1        |                        |            |            |            |              | I.       |                    |            |           |          |
| ſ        |                        |            |            |            |              |          |                    |            |           |          |
|          | <u>S</u> end           | 1 Var      | Clear      |            |              |          | <u>Reply</u>       | Delei      | te        |          |
|          |                        |            |            |            |              |          |                    |            |           |          |
|          |                        |            |            |            |              |          |                    |            |           |          |

Note: The message system needs to know who you are to find your messages and it needs to know who you are to tell other people who sent the message. For that reason, you can not use the message system when you have user log-in disabled.

The message system allows you to send messages from one terminal to another on your local network. When you click the Messages tab you will see a list of all terminals on the left side of the screen. You can send a message by double clicking on the terminal you wish. When you do that you will be able to enter a subject and a message. Once finished click SEND.

| From:          | LAPTOP                                     |   |
|----------------|--------------------------------------------|---|
| To:            | FRONT RECEPTION                            |   |
| Subject:       | Please bring me the Peterson File          |   |
| when you are i | inished please bling hie the neterson nile |   |
|                |                                            |   |
|                |                                            |   |
|                |                                            |   |
|                |                                            | ~ |
|                |                                            | ~ |
| 4              | Send Clear                                 | > |

The right side of the screen displays your message history.

|              |                   | Double Clic  | k to View Mes | sage        |   |
|--------------|-------------------|--------------|---------------|-------------|---|
| Date         | Time              | From         | Read          | Subject     | ^ |
| Jan 18, 2007 | 08:11 am          | BILLING DESK | Yes           | COFFEE TIME |   |
| Jan 16, 2007 | 03:53 pm          | BILLING DESK | Yes           | TESTING     |   |
|              |                   |              |               |             |   |
|              |                   |              |               |             |   |
|              |                   |              |               |             |   |
|              |                   |              |               |             |   |
|              |                   |              |               |             |   |
|              |                   |              |               |             |   |
|              |                   |              |               |             |   |
|              |                   |              |               |             |   |
|              |                   |              |               |             |   |
|              |                   |              |               |             |   |
|              |                   |              |               |             | ~ |
|              | Fro<br>To:<br>Sub | n:           |               |             |   |
|              |                   | the Bei      | oly 😣         |             |   |

You can view any message by clicking on it.

Once you have selected a message, you can reply to it or you can delete the message.

When you receive a message from another terminal you will see:

| 🖻 Message Alert |                       |  |
|-----------------|-----------------------|--|
| F               |                       |  |
| From:           | LAFTOF                |  |
| To:             | LAPTOP                |  |
| Date:           | Mar 04, 2007-07:50 pm |  |
| Subject:        | Coffee Time?          |  |
|                 | Sounds                |  |
| Reply Exit      |                       |  |

When a message appears you will also hear a sound played provided you have speakers on your computer. While this is useful to bring your attention to the screen you may find it distracting. If so, click the "Do Not Play Sounds" box and the system will stop playing alert tones.

The system plays small sound files called WAV files. These files are located in the Navicert folder under the MAIL directory. You can listen to the sounds by double clicking on them. If you wish, you can delete any unwanted sounds from this folder and it will no longer be played.

Once you have reviewed your message you can click the Reply button or the Exit button.